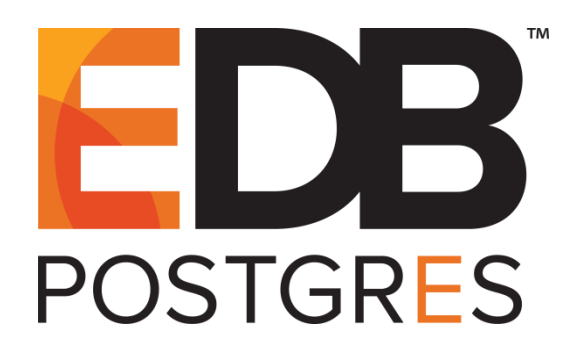

# EDB Postgres<sup>™</sup> Advanced Server Installation Guide

EDB Postgres<sup>™</sup> Advanced Server 10

February 15, 2021

EDB Postgres™ Advanced Server Installation Guide by EnterpriseDB® Corporation Copyright © 2009 – 2021 EnterpriseDB Corporation. All rights reserved.

EnterpriseDB Corporation, 34 Crosby Drive Suite 100, Bedford, MA 01730, USA T +1 781 357 3390 F +1 978 589 5701 E info@enterprisedb.com www.enterprisedb.com

Copyright © 2009 - 2021 EnterpriseDB Corporation. All rights reserved.

# **Table of Contents**

| 1 | Introd  | uction                                                        | 5   |
|---|---------|---------------------------------------------------------------|-----|
|   | 1.1 Туј | pographical Conventions Used in this Guide                    | 6   |
| 2 | Requi   | rements Overview                                              | 7   |
|   | 2.1 Sup | ported Platforms                                              | 7   |
|   | 2.2 RP  | M Installation Pre-Requisites                                 | 7   |
| 3 | Using   | a Package Manager to Install Advanced Server                  | 8   |
|   | 3.1 Ins | talling Advanced Server on a CentOS Host                      | 9   |
|   | 3.2 Ins | talling Advanced Server on a RHEL Host                        | 10  |
|   | 3.3 Ins | talling Advanced Server on a CentOS/RHEL 7 ppc64le Host       | 12  |
|   | 3.3.1   | Advanced Server RPM Installers                                | 14  |
|   | 3.3.2   | Updating an RPM Installation                                  | 16  |
|   | 3.4 Co  | nfiguring a Package Installation                              | 17  |
|   | 3.4.1   | Creating a Database Cluster and Starting the Service          | 18  |
|   | 3.4     | .1.1 Specifying INITDBOPTS Options                            | 18  |
|   | 3.4.2   | Modifying the Data Directory Location on CentOS or Redhat 7.x | 20  |
|   | 3.5 Sta | rting Multiple Postmasters with Different Clusters            | 21  |
|   | 3.6 Ins | talling Advanced Server on an Isolated Network                | 22  |
| 4 | Install | ing Advanced Server with the Interactive Installer            | 24  |
|   | 4.1 Gra | aphical Installation Prerequisites                            | 27  |
|   | 4.2 Loc | cales Requiring Product Keys                                  | 29  |
|   | 4.3 Per | forming a Graphical Installation                              | 31  |
|   | 4.3.1   | Using the Graphical Installer with Windows                    | 32  |
|   | 4.3.2   | Using the Graphical Installer on a Linux System               | 51  |
|   | 4.4 Inv | oking the Installer from the Command Line                     | 70  |
|   | 4.4.1   | Performing a Text Mode Installation                           | 71  |
|   | 4.4.2   | Performing an Unattended Installation                         | 80  |
|   | 4.4.3   | Performing an Installation with Limited Privileges            | 82  |
|   | 4.4.4   | Reference - Command Line Options                              | 93  |
|   | 4.5 Usi | ng StackBuilder Plus                                          | 100 |
| 5 | Manag   | ging an Advanced Server Installation                          | 110 |
|   | 5.1 Sta | rting and Stopping Advanced Server and Supporting Components  | 110 |
|   | 5.2 Co  | ntrolling a Service on Linux                                  | 111 |
|   | 5.2.1   | Controlling a Service on CentOS or RHEL 7.x                   | 111 |
|   | 5.2.2   | Using pg_ctl to Control Advanced Server                       | 112 |
|   | 5.2.3   | Using the edbstart and edbstop Utilities                      | 114 |
|   | 5.2.4   | Configuring Component Services to AutoStart at System Reboot  | 116 |
|   | 5.3 Co  | ntrolling a Service on Windows                                | 117 |

|   | 5   | .3.1    | Controlling Server Startup Behavior on Windows                       | 118 |
|---|-----|---------|----------------------------------------------------------------------|-----|
| 6 | C   | Configu | ring Advanced Server                                                 |     |
|   | 6.1 | Mod     | ifying the postgresql.conf File                                      |     |
|   | 6.2 | Mod     | ifying the pg_hba.conf File                                          |     |
|   | 6.3 | Setti   | ng Advanced Server Environment Variables                             |     |
|   | 6.4 | Con     | necting to Advanced Server with psql                                 |     |
|   | 6.5 | Con     | necting to Advanced Server with the pgAdmin 4 Client                 |     |
| 7 | L   | imitat  | ons                                                                  |     |
| 8 | ι   | Jpgrad  | ing an Installation With pg_upgrade                                  |     |
|   | 8.1 | Perf    | orming an Upgrade - Overview                                         | 131 |
|   | 8   | 8.1.1   | Linking versus Copying                                               |     |
|   | 8.2 | Invo    | king pg_upgrade                                                      |     |
|   | 8   | 3.2.1   | Command Line Options - Reference                                     |     |
|   | 8.3 | Upg     | rading to Advanced Server 10 – Step-by-Step                          |     |
|   | 8.4 | pg_u    | pgrade Troubleshooting                                               | 146 |
|   | 8   | 8.4.1   | Upgrade Error - There seems to be a postmaster servicing the cluster | 146 |
|   | 8   | 3.4.2   | Upgrade Error - fe_sendauth: no password supplied                    | 146 |
|   | 8   | .4.3    | Upgrade Error - New cluster is not empty; exiting                    | 146 |
|   | 8   | .4.4    | Upgrade Error - Failed to load library                               | 146 |
|   | 8.5 | Reve    | erting to the Old Cluster                                            | 147 |
|   | 8.6 | Mig     | ation to Version 10                                                  |     |
| 9 | ι   | Jninsta | lling Advanced Server                                                |     |
|   | 9.1 | Unir    | stalling an RPM Package                                              |     |
|   | 9.2 | Usin    | g Advanced Server Uninstallers at the Command Line                   | 154 |

# **1** Introduction

The EDB Postgres Advanced Server Installation Guide is a comprehensive guide to installing EDB Postgres Advanced Server (Advanced Server). In this guide you will find detailed information about:

- Software prerequisites for Advanced Server 10.
- Using a package manager to install and update Advanced Server and its supporting components or utilities.
- Installation options available through the interactive setup wizard on Linux and Windows.
- Managing an Advanced Server installation.
- Configuring an Advanced Server installation.
- Using pg\_upgrade to upgrade from an earlier version of Advanced Server to Advanced Server 10.
- Uninstalling Advanced Server and its components.

## 1.1 Typographical Conventions Used in this Guide

Certain typographical conventions are used in this manual to clarify the meaning and usage of various commands, statements, programs, examples, etc. This section provides a summary of these conventions.

In the following descriptions, a *term* refers to any word or group of words that are language keywords, user-supplied values, literals, etc. A term's exact meaning depends upon the context in which it is used.

- *Italic font* introduces a new term, typically in the sentence that defines it for the first time.
- Fixed-width (mono-spaced) font is used for terms that must be given literally such as SQL commands, specific table and column names used in the examples, programming language keywords, etc. For example, SELECT \* FROM emp;
- Italic fixed-width font is used for terms for which the user must substitute values in actual usage. For example, DELETE FROM table name;
- A vertical pipe | denotes a choice between the terms on either side of the pipe. A vertical pipe is used to separate two or more alternative terms within square brackets (optional choices) or braces (one mandatory choice).
- Square brackets [] denote that one or none of the enclosed terms may be substituted. For example, [ a | b ] means choose one of "a" or "b" or neither of the two.
- Braces {} denote that exactly one of the enclosed alternatives must be specified. For example, { a | b } means exactly one of "a" or "b" must be specified.
- Ellipses ... denote that the preceding term may be repeated. For example, [ a |
  b ] ... means that you may have the sequence, "b a a b a".

# **2 Requirements Overview**

The following sections detail the supported platforms and installation requirements for EDB Postgres Advanced Server 10.

## 2.1 Supported Platforms

To review a list of supported platforms, visit the EnterpriseDB website at:

https://www.enterprisedb.com/product-compatibility

Note:

- The data directory of a production database should not be stored on an NFS file system.
- Advanced Server is no longer supported on RHEL/CentOS/OEL 6.x platforms. It is strongly recommended that EDB products running on these platforms be migrated to a supported platform.

## 2.2 RPM Installation Pre-Requisites

You can use an RPM package to install Advanced Server and its supporting components on a Linux host. Before installing the Advanced Server, you must:

### **Request Credentials for the EnterpriseDB Repository**

Before installing Advanced Server, you must have credentials that allow access to the EnterpriseDB repository. For information about requesting credentials, visit:

https://info.enterprisedb.com/rs/069-ALB-339/images/Repository%20Access%2004-09-2019.pdf

After receiving your repository credentials you can:

- Create the repository configuration file.
- Modify the file, providing your user name and password.
- Install Advanced Server and its supporting components.

# 3 Using a Package Manager to Install Advanced Server

You can use the yum package manager to install Advanced Server or Advanced Server supporting components. yum will attempt to satisfy package dependencies as it installs a package, but requires access to the Advanced Server repositories. If your system does not have access to a repository via the Internet, you can use RPM to install a package or create a local repository, but you may be required to manually satisfy package dependencies.

The Advanced Server RPM installs Advanced Server and the core components of the database server. For a complete list of the RPM installers available for Advanced Server and its supporting components, see Section <u>3.3.1</u>.

Installing the server package creates a database superuser named enterprisedb. The user is assigned a user ID (UID) and a group ID (GID) of 26. The user has no default password; use the passwd command to assign a password for the user. The default shell for the user is bash, and the user's home directory is /var/lib/edb/as10.

By default, Advanced Server logging is configured to write files to the log subdirectory of the data directory, rotating the files each day and retaining one week of log entries. You can customize the logging behavior of the server by modifying the postgresql.conf file; for more information about modifying the postgresql.conf file, please see Section <u>6.1</u>.

| Component                         | Location                                 |
|-----------------------------------|------------------------------------------|
| Executables                       | /usr/edb/as10/bin                        |
| Libraries                         | /usr/edb/as10/lib                        |
| Cluster configuration files       | /etc/edb/as10                            |
| Documentation                     | /usr/edb/as10/share/doc                  |
| Contrib                           | /usr/edb/as10/share/contrib              |
| Data                              | /var/lib/edb/as10/data                   |
| Logs                              | /var/log/as10                            |
| Lock files                        | /var/lock/as10                           |
| Log rotation file                 | /etc/logrotate.d/as10                    |
| Sudo configuration file           | /etc/sudoers.d/as10                      |
| Binary to access VIP without sudo | /usr/edb/as10/bin/secure                 |
| Backup area                       | /var/lib/edb/as10/backups                |
| Templates                         | /usr/edb/as10/share                      |
| Procedural Languages              | /usr/edb/as10/lib or /usr/edb/as10/lib64 |
| Development Headers               | /usr/edb/as10/include                    |
| Shared data                       | /usr/edb/as10/share                      |

The RPM installers place Advanced Server components in the directories listed in the table below:

| Component          | Location                                |  |
|--------------------|-----------------------------------------|--|
| Regression tests   | /usr/edb/as10/lib/pgxs/src/test/regress |  |
| SGML Documentation | /usr/edb/as10/share/doc                 |  |

## 3.1 Installing Advanced Server on a CentOS Host

You can use an RPM package to install Advanced Server on a CentOS host.

• To install the repository configuration file, assume superuser privileges and invoke the following platform-specific command:

On CentOS 7:

```
yum -y install https://yum.enterprisedb.com/edbrepos/edb-repo-
latest.noarch.rpm
```

• Replace the USERNAME: PASSWORD in the following command with the username and password of a registered EnterpriseDB user:

```
sed -i "s@<username>:<password>@USERNAME:PASSWORD@"
/etc/yum.repos.d/edb.repo
```

• Before installing Advanced Server, you must install the epel-release package:

On CentOS 7:

```
yum -y install https://dl.fedoraproject.org/pub/epel/epel-
release-latest-7.noarch.rpm
```

The repository configuration file is named edb.repo. The file resides in /etc/yum.repos.d.

After creating the edb.repo file, use your choice of editor to ensure that the value of the enabled parameter is 1, and replace the username and password placeholders in the baseurl specification with a registered EnterpriseDB username and password.

```
[edb]
name=EnterpriseDB RPMs $releasever - $basearch
baseurl=https://<username>:<password>@yum.enterprisedb.com/edb/re
dhat/rhel-$releasever-$basearch
enabled=1
gpgcheck=1
gpgkey=file:///etc/pki/rpm-gpg/ENTERPRISEDB-GPG-KEY
```

After saving your changes to the configuration file, you can use yum install command to install Advanced Server. For example, to install the server and its core components, use the command:

• On CentOS 7:

yum -y install edb-as10-server

When you install an RPM package that is signed by a source that is not recognized by your system, yum may ask for your permission to import the key to your local server. If prompted, and you are satisfied that the packages come from a trustworthy source, enter a y, and press Return to continue.

After installing Advanced Server, you must configure the installation; see Section <u>3.4</u>, *Configuring a Package Installation*, for details.

During the installation, yum may encounter a dependency that it cannot resolve. If it does, it will provide a list of the required dependencies that you must manually resolve.

### 3.2 Installing Advanced Server on a RHEL Host

You can use an RPM package to install Advanced Server on a RHEL host.

• To install the repository configuration file, assume superuser privileges and invoke the following platform-specific command:

On RHEL 7:

```
yum -y install https://yum.enterprisedb.com/edbrepos/edb-repo-
latest.noarch.rpm
```

• Replace the USERNAME: PASSWORD in the following command with the username and password of a registered EnterpriseDB user:

sed -i "s@<username>:<password>@USERNAME:PASSWORD@"
/etc/yum.repos.d/edb.repo

• Before installing Advanced Server, you must install the epel-release package:

On RHEL 7:

```
yum -y install https://dl.fedoraproject.org/pub/epel/epel-
release-latest-7.noarch.rpm
```

• Enable the repository:

On RHEL7, enable the optional, extras, and HA repositories to satisfy package dependencies:

```
subscription-manager repos --enable "rhel-*-optional-rpms" --
enable "rhel-*-extras-rpms" --enable "rhel-ha-for-rhel-*-
server-rpms"
```

The repository configuration file is named edb.repo. The file resides in /etc/yum.repos.d.

After creating the edb.repo file, use your choice of editor to ensure that the value of the enabled parameter is 1, and replace the username and password placeholders in the baseurl specification with a registered EnterpriseDB username and password.

```
[edb]
name=EnterpriseDB RPMs $releasever - $basearch
baseurl=https://<username>:<password>@yum.enterprisedb.com/edb/re
dhat/rhel-$releasever-$basearch
enabled=1
gpgcheck=1
gpgkey=file:///etc/pki/rpm-gpg/ENTERPRISEDB-GPG-KEY
```

After saving your changes to the configuration file, you can use yum install command to install Advanced Server. For example, to install the server and its core components, use the command:

#### • On RHEL 7:

yum -y install edb-as10-server

When you install an RPM package that is signed by a source that is not recognized by your system, yum may ask for your permission to import the key to your local server. If prompted, and you are satisfied that the packages come from a trustworthy source, enter a y, and press Return to continue.

After installing Advanced Server, you must configure the installation; see Section <u>3.4</u>, *Configuring a Package Installation*, for details.

During the installation, yum may encounter a dependency that it cannot resolve. If it does, it will provide a list of the required dependencies that you must manually resolve.

## 3.3 Installing Advanced Server on a CentOS/RHEL 7 ppc64le Host

You can use an RPM package to install Advanced Server on a CentOS or RHEL 7 ppc64le host.

• To install Advance Toolchain repository:

On CentOS or RHEL 7 ppc64le:

```
rpm --import
https://public.dhe.ibm.com/software/server/POWER/Linux/toolcha
in/at/redhat/RHEL7/gpg-pubkey-6976a827-5164221b
```

The repository configuration file is named advance-toolchain.repo. The file resides in /etc/yum.repos.d.

• After creating the advance-toolchain.repo file, use your choice of editor to set the value of the enabled parameter to 1, and replace the username and password placeholders in the baseurl specification with a registered EnterpriseDB username and password.

```
[advance-toolchain]
name=Advance Toolchain IBM FTP
baseurl=https://public.dhe.ibm.com/software/server/POWER/Linux
/toolchain/at/redhat/RHEL7
failovermethod=priority
enabled=1
gpgcheck=1
gpgkey=ftp://public.dhe.ibm.com/software/server/POWER/Linux/to
olchain/at/redhat/RHELX/gpg-pubkey-6976a827-5164221b
```

• To install the repository configuration file, assume superuser privileges and invoke the following platform-specific command:

On CentOS or RHEL 7 ppc64le:

```
yum -y install https://yum.enterprisedb.com/edbrepos/edb-repo-
latest.noarch.rpm
```

• Replace the USERNAME: PASSWORD in the following command with the username and password of a registered EnterpriseDB user:

```
sed -i "s@<username>:<password>@USERNAME:PASSWORD@"
/etc/yum.repos.d/edb.repo
```

• Before installing Advanced Server, you must install the epel-release package:

On CentOS or RHEL 7 ppc64le:

```
yum -y install http://dl.fedoraproject.org/pub/epel/epel-
release-latest-7.noarch.rpm
```

• On RHEL 7, enable required repositories; enable the optional, extras, and HA repositories to satisfy package dependencies:

```
subscription-manager repos --enable "rhel-*-optional-rpms" --
enable "rhel-*-extras-rpms" --enable "rhel-ha-for-rhel-*-
server-rpms"
```

The repository configuration file is named edb.repo. The file resides in /etc/yum.repos.d.

After creating the edb.repo file, use your choice of editor to ensure that the value of the enabled parameter is 1, and replace the username and password placeholders in the baseurl specification with a registered EnterpriseDB username and password.

```
[edb]
name=EnterpriseDB RPMs $releasever - $basearch
baseurl=https://<username>:<password>@yum.enterprisedb.com/edb/re
dhat/rhel-$releasever-$basearch
enabled=1
gpgcheck=1
gpgkey=file:///etc/pki/rpm-gpg/ENTERPRISEDB-GPG-KEY
```

After saving your changes to the configuration file, you can use yum install command to install Advanced Server. For example, to install the server and its core components, use the command:

• On CentOS or RHEL 7 ppc64le:

```
yum -y install edb-as10-server
```

When you install an RPM package that is signed by a source that is not recognized by your system, yum may ask for your permission to import the key to your local server. If prompted, and you are satisfied that the packages come from a trustworthy source, enter a y, and press Return to continue.

After installing Advanced Server, you must configure the installation; see Section <u>3.4</u>, *Configuring a Package Installation*, for details.

During the installation, yum may encounter a dependency that it cannot resolve. If it does, it will provide a list of the required dependencies that you must manually resolve.

## 3.3.1 Advanced Server RPM Installers

The tables that follow list the packages that are available from EnterpriseDB. Please note that you can also use the yum search command to access a list of the packages that are currently available from your configured repository. To use the yum search command, open a command line, assume root privileges, and enter:

#### • On RHEL or CentOS 7:

#### yum search package

Where *package* is the search term that specifies the name (or partial name) of a package. The repository search will return a list of available packages that include the specified search term.

The following table lists the packages that are stored in the Advanced Server repository and the corresponding software installed by those packages:

| Package Name               | Package Installs                                                      |  |  |
|----------------------------|-----------------------------------------------------------------------|--|--|
| edb-as10-server            | This package installs core components of the Advanced Server          |  |  |
|                            | database server.                                                      |  |  |
| edb-as10-server-client     | The edb-as10-server-client package contains client programs           |  |  |
|                            | and utilities that you can use to access and manage Advanced Server.  |  |  |
| edb-as10-server-contrib    | The edb-as10-contrib package installs contributed tools and           |  |  |
|                            | utilities that are distributed with Advanced Server. Files for these  |  |  |
|                            | modules are installed in:                                             |  |  |
|                            | Documentation: /usr/edb/as10/share/doc                                |  |  |
|                            | Loadable modules: /usr/edb/as10/lib                                   |  |  |
|                            | Binaries: /usr/edb/as10/bin                                           |  |  |
| edb-as10-server-core       | The edb-as10-server-core package includes the programs                |  |  |
|                            | needed to create the core functionality behind the Advanced Server    |  |  |
|                            | database.                                                             |  |  |
| edb-as10-server-devel      | The edb-as10-server-devel package contains the header files           |  |  |
|                            | and libraries needed to compile C or C++ applications that directly   |  |  |
|                            | interact with an Advanced Server server and the ecpg or ecpgPlus C    |  |  |
|                            | preprocessor.                                                         |  |  |
| edb-as10-server-docs       | The edb-as10-server-docs package installs the readme file.            |  |  |
| edb-as10-server-           | This package installs Advanced Server's Index Advisor feature. The    |  |  |
| indexadvisor               | Index Advisor utility helps determine which columns you should        |  |  |
|                            | index to improve performance in a given workload.                     |  |  |
| edb-as10-server-libs       | The edb-as10-server-libs package provides the essential               |  |  |
|                            | shared libraries for any Advanced Server client program or interface. |  |  |
| edb-as10-server-pldebugger | This package implements an API for debugging PL/pgSQL functions       |  |  |
|                            | on Advanced Server.                                                   |  |  |
| edb-as10-server-plperl     | The edb-as10-server-plperl package installs the PL/Perl               |  |  |
|                            | procedural language for Advanced Server. Please note that the edb-    |  |  |
|                            | as10-server-plperl package is dependent on the platform-              |  |  |
|                            | supplied version of Perl.                                             |  |  |
| edb-as10-server-plpython   | The edb-as10-server-plpython package installs the PL/Python           |  |  |
|                            | procedural language for Advanced Server. Please note that the edb-    |  |  |
|                            | as10-server-plpython package is dependent on the platform-            |  |  |

| Package Name               | Package Installs                                                                |  |  |
|----------------------------|---------------------------------------------------------------------------------|--|--|
|                            | supplied version of Python.                                                     |  |  |
| edb-as10-server-pltcl      | The edb-as10-pltcl package installs the PL/Tcl procedural                       |  |  |
|                            | language for Advanced Server. Please note that the edb-as10-                    |  |  |
|                            | pltcl package is dependent on the platform-supplied version of                  |  |  |
|                            | TCL.                                                                            |  |  |
| edb-as10-server-           | This package installs Advanced Server's SQL Profiler feature. SQL               |  |  |
| sqlprofiler                | Profiler helps identify and optimize SQL code.                                  |  |  |
| edb-as10-server-sqlprotect | This package installs Advanced Server's SQL Protect feature. SQL                |  |  |
|                            | Protect provides protection against SQL injection attacks.                      |  |  |
| edb-as10-server-sslutils   | This package installs functionality that provides SSL support.                  |  |  |
| edb-as10-server-           | This package installs the EDB Clone Schema extension. For more                  |  |  |
| cloneschema                | information about EDB Clone Schema, see the EDB Postgres                        |  |  |
|                            | Advanced Server Guide.                                                          |  |  |
| edb-as10-server-parallel-  | This package installs functionality that supports the EDB Clone                 |  |  |
| clone                      | Schema extension.                                                               |  |  |
| edb-as10-edbplus           | The edb-edbplus package contains the files required to install the              |  |  |
|                            | EDB*Plus command line client. EDB*Plus commands are                             |  |  |
|                            | compatible with Oracle's SQL*Plus.                                              |  |  |
| edb-as10-pgagent           | This package installs pgAgent; pgAgent is a job scheduler for                   |  |  |
|                            | Advanced Server. Before installing this package, you must install               |  |  |
|                            | EPEL.                                                                           |  |  |
| edb-icache                 | This package installs InfiniteCache.                                            |  |  |
| edb-icache-devel           | This is a supporting package for InfiniteCache.                                 |  |  |
| edb-as10-pgsnmpd           | SNMP (Simple Network Management Protocol) is a protocol that                    |  |  |
|                            | allows you to supervise an apparatus connected to the network.                  |  |  |
| edb-as10-pljava            | This package installs PL/Java, providing access to Java stored                  |  |  |
|                            | procedures, triggers and functions via the JDBC interface.                      |  |  |
| edb-as10-pgpool35-         | This package creates pgPool extensions required by the server.                  |  |  |
| odb-as10-slopy-roplication | This postone contains the mate installer for Slopy replication and              |  |  |
| eus asio siony repricación | decumentation. Slopy facilitates primary standby replication and is             |  |  |
|                            | uocumentation. Siony facilitates primary-standoy replication, and is            |  |  |
| edh-as10-slopy-            | Suited for large databases with a filling required to install Slopy replication |  |  |
| replication-core           | This package contains the mes required to instant Stony replication.            |  |  |
|                            | detabases with a limited number of standby systems                              |  |  |
| edb-as10-slony-            | This package contains the Slopy project documentation (in pdf                   |  |  |
| replication-docs           | form)                                                                           |  |  |
| edb-as10-slonv-            | This package contains the Slony alther tools and utilities that are             |  |  |
| replication-tools          | useful when deploying Slony replication environments. Refore                    |  |  |
| • • • • •                  | installing this nackage, you must install EPFL                                  |  |  |
|                            | installing this package, you must install EPEL.                                 |  |  |

### The following table lists the packages for Advanced Server 10 supporting components:

| Package Name         | Package Installs                                                   |  |
|----------------------|--------------------------------------------------------------------|--|
| edb-pgpool35         | This package contains the pgPool-II installer. pgPool provides     |  |
|                      | connection pooling for Advanced Server installations.              |  |
| edb-pgpool35-devel   | This package contains the pgPool-II headers and libraries.         |  |
| edb-jdbc             | The edb-jdbc package includes the .jar files needed for Java       |  |
|                      | programs to access an Advanced Server database.                    |  |
| edb-migrationtoolkit | The edb-migrationtoolkit package installs Migration Toolkit,       |  |
|                      | facilitating migration to an Advanced Server database from Oracle, |  |
|                      | PostgreSQL, MySQL, Sybase and SQL Server.                          |  |
| edb-oci              | The edb-oci package installs the EnterpriseDB Open Client library, |  |

| Package Name       | Package Installs                                                         |
|--------------------|--------------------------------------------------------------------------|
|                    | allowing applications that use the Oracle Call Interface API to          |
|                    | connect to an Advanced Server database.                                  |
| edb-oci-devel      | This package installs the OCI include files; install this package if you |
|                    | are developing C/C++ applications that require these files.              |
| edb-odbc           | This package installs the driver needed for applications to access an    |
|                    | Advanced Server system via ODBC.                                         |
| edb-odbc-devel     | This package installs the ODBC include files; install this package if    |
|                    | you are developing C/C++ applications that require these files.          |
| edb-pgbouncer17    | This package contains PgBouncer (a lightweight connection pooler).       |
|                    | This package requires the libevent package.                              |
| edb-xdb            | This package contains the xDB installer; xDB provides                    |
|                    | asynchronous cross-database replication. For more information, visit     |
|                    | http://www.enterprisedb.com/faq-xdb-multi-master                         |
| edb-xdb-console    | This package provides support for xDB.                                   |
| edb-xdb-libs       | This package provides support for xDB.                                   |
| edb-xdb-publisher  | This package provides support for xDB.                                   |
| edb-xdb-subscriber | This package provides support for xDB.                                   |

Please Note: Available packages are subject to change.

### 3.3.2 Updating an RPM Installation

If you have an existing Advanced Server RPM installation, you can use yum to upgrade your repository configuration file and update to a more recent product version. To update the edb.repo file, assume superuser privileges and enter:

```
• On RHEL or CentOS 7:
```

yum upgrade edb-repo

yum will update the edb.repo file to enable access to the current EDB repository, configured to connect with the credentials specified in your edb.repo file. Then, you can use yum to upgrade all packages whose names include the expression edb:

• On RHEL or CentOS 7:

yum upgrade *edb\** 

Please note that the yum upgrade command will only perform an update between minor releases; to update between major releases, you must use pg\_upgrade.

## 3.4 Configuring a Package Installation

The packages that install the database server component create a unit file on version 7.x hosts and service startup scripts.

The PostgreSQL initdb command creates a database cluster. If you are using an RPM package to install Advanced Server, you must manually configure the service and invoke initdb to create your cluster.

When invoking initdb, you can:

- Specify environment options on the command line.
- Include the systemd service manager on RHEL or CentOS 7.x use the service configuration file to configure the environment.

If you are using the interactive graphical installer to install Advanced Server, the installer will invoke initdb to create a cluster for you; for details about specifying cluster preferences when using the interactive installer, see *Setting Cluster Preferences with the Graphical Installer* in Chapter  $\underline{4}$ .

#### 3.4.1 Creating a Database Cluster and Starting the Service

After specifying any options in the service configuration file, you must create the database cluster and start the service; these steps are platform specific.

#### On RHEL or CentOS 7.x

To invoke initdb on a RHEL or CentOS 7.x system, with the options specified in the service configuration file, assume the identity of the operating system superuser:

```
su - root
```

Then, invoke initdb:

/usr/edb/as10/bin/edb-as-10-setup initdb

After creating the cluster, use systemctl to start, stop, or restart the service:

systemctl { start | stop | restart } edb-as-10

For more information about using the service command, please see Section 5.2.

## **3.4.1.1 Specifying INITDBOPTS Options**

You can use the INITDBOPTS variable to specify your cluster configuration preferences. By default, the INITDBOPTS variable is commented out in the service configuration file; unless modified, when you run the service startup script, the new cluster will be created in a mode compatible with Oracle databases. Clusters created in this mode will contain a database named edb, and have a database superuser named enterprisedb.

To create a new cluster in PostgreSQL mode, remove the pound sign (#) in front of the INITDBOPTS variable, enabling the "--no-redwood-compat" option. Clusters created in PostgreSQL mode will contain a database named postgres, and have a database superuser named postgres.

You may also specify multiple initdb options. For example, the following statement:

INITDBOPTS="--no-redwood-compat -U alice --locale=en US.UTF-8"

Creates a database cluster (without compatibility features for Oracle) that contains a database named postgres that is owned by a user named alice; the cluster uses UTF-8 encoding.

In addition to the cluster configuration options documented in the PostgreSQL core documentation, Advanced Server supports the following initdb options:

--no-redwood-compat

Include the --no-redwood-compat keywords to instruct the server to create the cluster in PostgreSQL mode. When the cluster is created in PostgreSQL mode, the name of the database superuser will be postgres, the name of the default database will be postgres, and Advanced Server's features compatible with Oracle databases will not be available to the cluster.

```
--redwood-like
```

Include the --redwood-like keywords to instruct the server to use an escape character (an empty string ('')) following the LIKE (or PostgreSQL-compatible ILIKE) operator in a SQL statement that is compatible with Oracle syntax.

--icu-short-form

Include the --icu-short-form keywords to create a cluster that uses a default ICU (International Components for Unicode) collation for all databases in the cluster. For more information about Unicode collations, please refer to the *EDB Postgres Advanced Server Guide* available at:

http://www.enterprisedb.com/products-services-training/products/documentation

For more information about using initdb, and the available cluster configuration options, see the PostgreSQL Core Documentation available at:

https://www.postgresql.org/docs/10/static/app-initdb.html

You can also view online help for initdb by assuming superuser privileges and entering:

/path to initdb installation directory/initdb --help

Where *path\_to\_initdb\_installation\_directory* specifies the location of the initdb binary file.

## 3.4.2 Modifying the Data Directory Location on CentOS or Redhat 7.x

On a CentOS or RedHat version 7.x host, the unit file is named edb-as-10.service and resides in /usr/lib/systemd/system. The unit file contains references to the location of the Advanced Server data directory. You should avoid making any modifications directly to the unit file because it may be overwritten during package upgrades.

By default, data files reside under /var/lib/edb/as10/data directory. To use a data directory that resides in a non-default location, create a copy of the unit file under the /etc directory:

```
cp /usr/lib/systemd/system/edb-as-10.service
    /etc/systemd/system/
```

After copying the unit file to the new location, modify the service file (/etc/systemd/system/edb-as-10.service) with your editor of choice, correcting any required paths.

Then, use the following command to reload systemd, updating the modified service scripts:

systemctl daemon-reload

Then, start the Advanced Server service with the following command:

```
systemctl start edb-as-10
```

## 3.5 Starting Multiple Postmasters with Different Clusters

You can configure Advanced Server to use multiple postmasters, each with its own database cluster. The steps required are version specific to the Linux host.

#### On RHEL or CentOS 7.x

The edb-as10-server-core RPM for version 7.x contains a unit file that starts the Advanced Server instance. The file allows you to start multiple services, with unique data directories and that monitor different ports. You must have root access to invoke or modify the script.

The example that follows creates an Advanced Server installation with two instances; the secondary instance is named secondary:

• Make a copy of the default file with the new name. As noted at the top of the file, all modifications must reside under /etc. You must pick a name that is not already used in /etc/systemd/system.

cp /usr/lib/systemd/system/edb-as-10.service
/etc/systemd/system/secondary-edb-as-10.service

- Edit the file, changing PGDATA to point to the new data directory that you will create the cluster against.
- Create the target PGDATA with user enterprisedb.
- Run initdb, specifying the setup script:

```
/usr/edb/as10/bin/edb-as-10-setup initdb secondary-edb-as-10
```

- Edit the postgresql.conf file for the new instance, specifying the port, the IP address, TCP/IP settings, etc.
- Make sure that new cluster runs after a reboot:

systemctl enable secondary-edb-as-10

• Start the second cluster with the following command:

```
systemctl start secondary-edb-as-10
```

## 3.6 Installing Advanced Server on an Isolated Network

You can create a local yum repository to act as a host for the Advanced Server RPM packages if the server on which you wish to install Advanced Server (or supporting components) cannot directly access the EnterpriseDB repository. Please note that this is a high-level listing of the steps requires; you will need to modify the process for your individual network.

To create and use a local repository, you must:

• Use yum to install the yum-utils and createrepo packages:

On RHEL or CentOS 7:

yum install yum-utils
yum install createrepo

• Create a directory in which to store the repository:

mkdir /srv/repos

• Copy the RPM installation packages to your local network repository. You can download the individual RPM files from:

yum.enterprisedb.com

• Sync the RPM packages and create the repository.

```
reposync -r edbas10 -p /srv/repos
createrepo /srv/repos
```

• Install your preferred webserver on the host that will act as your local repository, and ensure that the repository directory is accessible to the other servers on your network. For example, you might install lighttpd:

yum install lighttpd

• If you are using lighttpd, you must provide a configuration file that identifies the location of the repository on your local network. For example, the configuration file might contain:

```
$HTTP["host"] == "yum.domain.com"{
   server.document-root = "/srv/repos"
   server.errorlog="/var/log/lighttpd/yum error.log"
```

```
accesslog.filename =
"/var/log/lighttpd/yum access.log"}
```

For detailed information about installing, configuring and using lighttpd, visit the official project site at:

http://redmine.lighttpd.net/projects/1/wiki/Docs

• On each isolated database server, configure yum to pull updates from the mirrored repository on your local network. For example, you might create a file called /etc/yum.repos.d/edb-repo with connection information that specifies:

```
[edbas10]
name=EnterpriseDB Advanced Server 10
baseurl=http://yum.domain.com/edbas10
enabled=1
gpgcheck=0
```

After specifying the location and connection information for your local repository, you can use yum commands to install Advanced Server and its supporting components on the isolated servers. For example:

yum -y install edb-as10

For more information about creating a local repository, visit:

http://yum.baseurl.org/

# 4 Installing Advanced Server with the Interactive Installer

The Advanced Server installer is available from the EnterpriseDB website at:

http://www.enterprisedb.com/downloads/postgres-postgresql-downloads

After navigating to the Software Downloads page, use the drop-down listboxes to select the Advanced Server version you wish to install and your platform, and then click the Download Now button. When the download completes, extract files using your system-specific file extractor.

You can use the extracted installer in different installation modes to perform an Advanced Server installation:

- For information about using the extracted files to perform a graphical installation on Windows, See Section <u>4.3.1</u>.
- For information about performing a graphical installation on Linux, see Section <u>4.3.2</u>.
- For information about using the installer to perform a command line installation, see Section <u>4.4</u>.
- For information about performing an unattended installation, see Section <u>4.4.2</u>.
- For information about performing an installation with limited privileges, see Section <u>4.4.3</u>.
- For information about the command line options you can use when invoking the installer, see Section <u>4.4.4</u>.

During the installation process, the Advanced Server installer program copies a number of temporary files to the location specified by the TEMP or TMP environment variable (on Windows), or to the /tmp directory (on Linux). You can optionally specify an alternate location for the installer to place the temporary files by modifying or creating the TEMP environment variable.

If invoking the installer from the command line, you can set the value of the variable on the command line:

On Windows, use the command:

SET TMP=temp\_file\_location

On Linux, use the command:

export TEMP=temp\_file\_location

Where temp\_file\_location specifies the alternate location for the temporary files.

Please Note: If you are invoking the installer to perform a system upgrade, the installer will preserve the configuration options specified during the previous installation.

#### Setting Cluster Preferences with the Graphical Installer

During an installation, the graphical installer invokes the PostgreSQL initdb utility to initialize a cluster. If you are using the graphical installer, you can use the INITDBOPTS environment variable to specify your initdb preferences. Before invoking the graphical installer, set the value of INITDBOPTS at the command line, specifying one or more cluster options. For example, on Linux use an export statement to set the value:

export INITDBOPTS="-k -E=UTF-8"

or on Windows, use a SET statement:

SET INITDBOPTS= -k -E=UTF-8

On Linux, enclose the options in double-quotes ("); on Windows, double-quotes are not required. If you specify values in INITDBOPTS that are also provided by the installer (such as the -D option, which specifies the installation directory), the value specified in the graphical installer will supersede the value if specified in INITDBOPTS.

For more information about using initdb cluster configuration options, see the PostgreSQL Core Documentation available at:

https://www.postgresql.org/docs/10/static/app-initdb.html

In addition to the cluster configuration options documented in the PostgreSQL core documentation, Advanced Server supports the following initdb options:

--no-redwood-compat

Include the --no-redwood-compat keywords to instruct the server to create the cluster in PostgreSQL mode. When the cluster is created in PostgreSQL mode, the name of the database superuser will be postgres, the name of the default database will be postgres, and Advanced Server's features compatible with Oracle databases will not be available to the cluster.

--redwood-like

Include the --redwood-like keywords to instruct the server to use an escape character (an empty string ('')) following the LIKE (or PostgreSQL-compatible ILIKE) operator in a SQL statement that is compatible with Oracle syntax.

--icu-short-form

Include the --icu-short-form keywords to create a cluster that uses a default ICU (International Components for Unicode) collation for all databases in the cluster. For more information about Unicode collations, please refer to the *EDB Postgres Advanced Server Guide* available at:

http://www.enterprisedb.com/products-services-training/products/documentation

## 4.1 Graphical Installation Prerequisites

#### **User Privileges**

Before invoking the installer on a Linux system, you must have superuser privileges to perform an Advanced Server installation. To perform an Advanced Server installation on a Windows system, you must have administrator privileges. If you are installing Advanced Server into a Windows system that is configured with User Account Control enabled, you can assume sufficient privileges to invoke the graphical installer by right clicking on the name of the installer and selecting Run as administrator from the context menu.

#### Linux-specific Software Requirements

You must install xterm, konsole, or gnome-terminal before executing any consolebased program installed by the Advanced Server installer. Without a console program, you will not be able to access Advanced Server configuration files through menu selections.

Before invoking the StackBuilder Plus utility on a Linux system, you must install the redhat-lsb package. To install the package, open a terminal window, assume superuser privileges, and enter:

```
# yum install redhat-lsb
```

For more information about using StackBuilder Plus, see Section 4.5.

#### **SELinux Permissions**

Before invoking the installer on a system that is running SELinux, you must set SELinux to permissive mode.

The following example works on Redhat Enterprise Linux, Fedora Core or CentOS distributions. Use comparable commands that are compatible with your Linux distribution to set SELinux to permissive mode during installation and return it to enforcing mode when installation is complete.

Before installing Advanced Server, set SELinux to permissive mode with the command:

# setenforce Permissive

When the installation is complete, return SELinux to enforcing mode with the command:

# setenforce Enforcing

#### Windows-specific Software Requirements

You should apply Windows operating system updates before invoking the Advanced Server installer. If (during the installation process) the installer encounters errors, exit the installation, and ensure that your version of Windows is up-to-date before restarting the installer.

#### Migration Toolkit or EDB\*Plus Installation Pre-requisites

Before using an RPM or StackBuilder Plus to install Migration Toolkit or EDB\*Plus, you must first install Java (version 1.7 or later). On a Linux system, you can use the yum package manager to install Java. Open a terminal window, assume superuser privileges, and enter:

```
# yum install java
```

Follow the onscreen instructions to complete the installation.

If you are using Windows, Java installers and instructions are available online at:

http://www.java.com/en/download/manual.jsp

## 4.2 Locales Requiring Product Keys

The Advanced Server 10 installer will request a product key before completing an installation into a host system using one of the locales listed in the table below. Product keys are available from your local Advanced Server distributor.

**Note:** The product key applies only to the Advanced Server installation program. The Advanced Server database program has no built-in limitations or expiration features that require a product key or any other activation technique.

| Locale                                 | Locale Identifier |
|----------------------------------------|-------------------|
| Traditional Chinese with Hong Kong SCS | zh_HK             |
| Traditional Chinese for Taiwan         | zh_TW             |
| Simplified Chinese                     | zh_CN             |
| Japanese                               | ja_JP             |
| Korean                                 | ko_KR             |
| Argentina – Spanish                    | es_ar             |
| Beliz – English                        | en_bz             |
| Brazil - Portuguese                    | pt_br             |
| Bolivia - Spanish                      | es_bo             |
| Chile - Spanish                        | es_cl             |
| Colombia - Spanish                     | es_co             |
| Costa Rica - Spanish                   | es_cr             |
| Dominican Republic - Spanish           | es_do             |
| Ecuador - Spanish                      | es_ec             |
| Guatemala - Spanish                    | es_gt             |
| Guyana - English                       | en_gy             |
| Honduras - Spanish                     | es_hn             |
| Mexico - Spanish                       | es_mx             |
| Nicaragua - Spanish                    | es_ni             |
| Panama - Spanish                       | es_pa             |
| Peru - Spanish                         | es_pe             |
| Puerto Rico - Spanish                  | es_pr             |
| Paraguay - Spanish                     | es_py             |
| El Salvador - Spanish                  | es_sv             |
| Uruguay - Spanish                      | es_uy             |
| Venezuela - Spanish                    | es_ve             |

During an installation in one of the listed locales, the Product Key window (shown in Figure 4.1) will open, prompting you to provide a valid product key. Enter a product key, and press Next to continue with the installation.

| đ                                              | Setup                                                                                                    | _           |    | × |
|------------------------------------------------|----------------------------------------------------------------------------------------------------|-------------|----|---|
| Product Key                                    |                                                                                                    |             |    |   |
| Please provid<br>Product Key                   | le a valid product key                                                                                                    |             |    |   |
| This installa<br>refer to the<br>provide you w | ation requires you to enter a valid product key. If you do not have a product key, y<br>Release Notes section titled 'Installers' to locate and contact a distributor who<br>ith a product key. You can also find a list of distributors to contact at: | plea<br>can | se |   |
| http://www.e                                   | nterprisedb.com/product-keys                                                                                                    |             |    |   |
|                                                |                                                                                                    |             |    |   |
|                                                |                                                                                                    |             |    |   |
|                                                |                                                                                                    |             |    |   |
| InstallBuilder                                 |                                                                                                    |             |    |   |
|                                                | < Back Next >                                                                                                    | ance        | 1  |   |

Figure 4.1 - The Advanced Server Product Key Window

## 4.3 Performing a Graphical Installation

A graphical installation wizard provides a quick and easy way to install Advanced Server 10 on a Linux or Windows system. As the Setup wizard's easy-to-follow dialogs lead you through the installation process, specify information about your system, your system usage, and the modules that will best complement your installation of Advanced Server. When you have completed the dialogs, the installer performs an installation based on the selections made during the setup process.

When the Advanced Server installation finishes, you will be offered the option to invoke EDB Postgres StackBuilder Plus. StackBuilder Plus provides an easy-to-use graphical interface that can update installed products, or download and add any omitted modules (and the resulting dependencies) after your Advanced Server setup and installation completes. See Section <u>4.5</u> for more information about StackBuilder Plus.

## 4.3.1 Using the Graphical Installer with Windows

To perform an installation using the graphical wizard on a Windows system, you must have administrator privileges. To start the Setup wizard, assume administrator privileges, and double-click the edb-as10-server-10.x.x-x-windows-x64 executable file.

To install Advanced Server on some versions of Windows, you may be required to right click on the file icon and select Run as Administrator from the context menu to invoke the installer with Administrator privileges.

The wizard opens a Language Selection popup; select an installation language from the drop-down listbox and click OK to continue to the Setup window (shown in Figure 4.2):

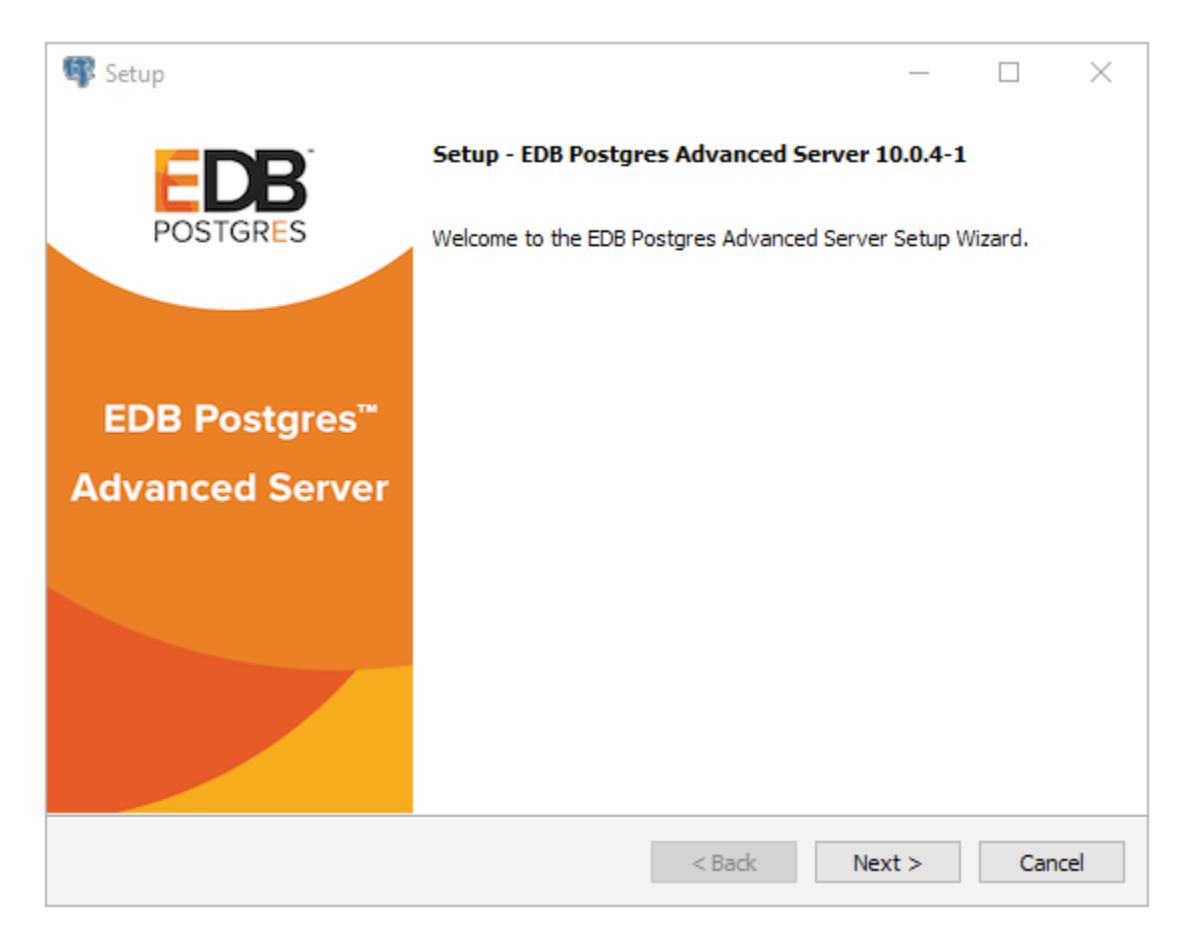

*Figure 4.2 -The Advanced Server installer Welcome window* 

Click Next to continue.

The EnterpriseDB License Agreement (see Figure 4.3) opens.

| 🕼 Setup                                                                                                    |                                                   | _            |            | $\times$ |  |  |
|----------------------------------------------------------------------------------------------------|---------------------------------------------------|--------------|------------|----------|--|--|
| License Agreement                                                                                                    |                                                   |              | FOST       | BRES     |  |  |
| Please read the following Lic<br>with the installation.                                                                                                    | ense Agreement. You must accept the terms of this | agreement be | fore conti | inuing   |  |  |
| Limited Use Software Li<br>Version 2.9                                                                                                    | cense Agreement                                   |              |            | ^        |  |  |
| IMPORTANT - READ CAREFULLY                                                                                                    |                                                   |              |            |          |  |  |
| This Limited Use Software License Agreement ("Agreement") is a legal document<br>between you ("Customer") and EnterpriseDB Corporation ("EnterpriseDB"). It is important<br>that you read this document before using the EnterpriseDB-provided software<br>("Software"). By clicking the "I ACCEPT" button, or by installing, or otherwise using the<br>Software, Customer agrees to be bound by the terms of this Agreement, including,<br>without limitation, the warranty disclaimers, limitations of liability and termination |                                                   |              |            |          |  |  |
| Do you accept this license?                                                                                                    | $\bigcirc$ I accept the agreement                 |              |            |          |  |  |
| InstallBuilder                                                                                                    | ○ I do not accept the agreement                   |              |            |          |  |  |
|                                                                                                    | < Back                                            | Next >       | Can        | cel      |  |  |

Figure 4.3 - The EnterpriseDB License Agreement

Carefully review the license agreement before highlighting the appropriate radio button; click Next to continue.

The User Authentication window opens, as shown in Figure 4.4.

| 🗣 Setup                                                                              |            |          | $\times$ |  |  |
|--------------------------------------------------------------------------------------|------------|----------|----------|--|--|
| User Authentication                                                                  |            | POST     |          |  |  |
| This installation requires a registration with EnterpriseDB.com. Please enter your o | credential | s below: |          |  |  |
| Email                                                                                |            |          |          |  |  |
| Password                                                                             |            |          |          |  |  |
| If you do not have an account, please create one now by clicking the link below      |            |          |          |  |  |
| https://www.enterprisedb.com/user-login-registration                                 |            |          |          |  |  |
|                                                                                      |            |          |          |  |  |
| InstallBuilder Sack N                                                                | ext >      | Can      | cel      |  |  |

Figure 4.4 -The User Authentication window.

Before continuing, you must provide the email address and password associated with your EnterpriseDB user account. Registration is free; if you do not have an EnterpriseDB user account, click the link provided to open a web browser, and supply your user information.

Enter the email address of a registered account in the Email field, and the corresponding password in the Password field, and click Next to continue.

The Installation Directory window opens, as shown in Figure 4.5.

| 🕼 Setup                                                                            |      |      | $\times$ |
|------------------------------------------------------------------------------------|------|------|----------|
| Installation Directory                                                             |      | POST |          |
| Please specify the directory where EDB Postgres Advanced Server will be installed. |      |      |          |
| Installation Directory C:\Program Files\edb\as10                                   |      |      |          |
|                                                                                    |      |      |          |
|                                                                                    |      |      |          |
|                                                                                    |      |      |          |
|                                                                                    |      |      |          |
|                                                                                    |      |      |          |
|                                                                                    |      |      |          |
|                                                                                    |      |      |          |
| InstallBuilder                                                                     |      |      |          |
| < Back Net                                                                         | xt > | Car  | ncel     |

Figure 4.5 - The Installation Directory window.

By default, the Advanced Server installation directory is:

C:\Program Files\edb\as10

You can accept the default installation location, and click Next to continue, or optionally click the File Browser icon to open the Browse For Folder dialog to choose an alternate installation directory.

| 🕼 Setup                                                                                                    | - 🗆 X                                              |  |  |  |  |
|----------------------------------------------------------------------------------------------------|----------------------------------------------------|--|--|--|--|
| Select Components                                                                                                    | POSTGRES                                           |  |  |  |  |
| Select the components you want to install; clear the components you do not want to install. Click Next when you are ready to continue. |                                                    |  |  |  |  |
| ✓       EDB Postgres Advanced Server         ✓       pgAdmin 4         ✓       StackBuilder Plus         ✓       Command Line Tools    | Click on a component to get a detailed description |  |  |  |  |
| Installbuilder                                                                                                    | < Back Next > Cancel                               |  |  |  |  |

Figure 4.6 - The Select Components window

The Select Components window (shown in Figure 4.6) contains a list of optional components that you can install with the Advanced Server Setup wizard. You can omit a module from the Advanced Server installation by deselecting the box next to the components name.

The Setup wizard can install the following components while installing Advanced Server 10:

#### **EDB Postgres Advanced Server**

Select the EDB Postgres Advanced Server option to install Advanced Server 10.

#### pgAdmin 4

Select the EDB Postgres pgAdmin 4 option to install the pgAdmin 4 client. pgAdmin 4 provides a powerful graphical interface for database management and monitoring.
### **StackBuilder Plus**

The StackBuilder Plus utility is a graphical tool that can update installed products, or download and add supporting modules (and the resulting dependencies) after your Advanced Server setup and installation completes. See Section <u>4.5</u> for more information about StackBuilder Plus.

#### **Command Line Tools**

The Command Line Tools option installs command line tools and supporting client libraries including:

- libpq
- psql
- EDB\*Loader
- ecpgPlus
- pg\_basebackup, pg\_dump, and pg\_restore
- pg\_bench
- and more.

Please note: the Command Line Tools are required if you are installing Advanced Server or pgAdmin 4.

After selecting the components you wish to install, click Next to open the Additional Directories window (shown in Figure 4.7).

| 🕼 Setup                                                              |                                                                            |          | _   |      | $\times$ |
|----------------------------------------------------------------------|----------------------------------------------------------------------------|----------|-----|------|----------|
| Additional Directories                                               |                                                                            |          |     | POST |          |
| Please select a directory under w<br>Data Directory                  | hich to store your data.<br>C: \Program Files \edb \as 10 \data            | <b>1</b> |     |      |          |
| Please select a directory under w<br>Write-Ahead Log (WAL) Directory | hich to store your Write-Ahead Logs.<br>Program Files\edb\as10\data\pg_wal | 2        |     |      |          |
| InstallBuilder                                                       | < Back                                                                     | Nex      | t > | Can  | cel      |

Figure 4.7 - The Additional Directories window.

By default, the Advanced Server data files are saved to:

C:\Program Files\edb\as10\data

The default location of the Advanced Server Write-Ahead Log (WAL) Directory is:

C:\Program Files\edb\as10\data\pg wal

Advanced Server uses write-ahead logs to promote transaction safety and speed transaction processing; when you make a change to a table, the change is stored in shared memory and a record of the change is written to the write-ahead log. When you perform a COMMIT, Advance Server writes contents of the write-ahead log to disk.

Accept the default file locations, or use the File Browser icon to select an alternate location; click Next to continue to the Advanced Server Dialect window (shown in Figure 4.8).

| 🕼 Setup                                                                                                    | _                                 |                               | $\times$ |
|----------------------------------------------------------------------------------------------------|-----------------------------------|-------------------------------|----------|
| Advanced Server Dialect                                                                                                    |                                   | EC                            |          |
| EDB Postgres Advanced Server can be configured in one of two "Dialects" - 1) Compa<br>Compatible with Postgres.                                                                                                    | atible wi                         | th Oracle (                   | or 2)    |
| If you select Compatible with Oracle, Advanced Server will be configured with appropr<br>conversions, time and date formats, Oracle-styled operators, dictionary views and m<br>easier to migrate or write new applications that are more compatible with the Oracle | oriate da<br>iore. Thi<br>databas | ata type<br>is makes it<br>æ. | :        |
| If you select Compatible with Postgres, Advanced Server will be configured with stan<br>types, time/date formats and operators.                                                                                                    | dard Po                           | stgeSQL d                     | lata     |
| Advanced Server Dialect Compatible with Oracle                                                                                                    |                                   |                               |          |
|                                                                                                    |                                   |                               |          |
|                                                                                                    |                                   |                               |          |
|                                                                                                    |                                   |                               |          |
|                                                                                                    |                                   |                               |          |
| InstallBuilder                                                                                                    |                                   |                               |          |
| < Back Nex                                                                                                    | (t >                              | Can                           | cel      |

Figure 4.8 -The Advanced Server Dialect window.

Use the drop-down listbox on the Advanced Server Dialect window to choose a server dialect. The server dialect specifies the compatibility features supported by Advanced Server.

By default, Advance Server installs in Compatible with Oracle mode; you can choose between Compatible with Oracle and Compatible with PostgreSQL installation modes.

#### **Compatible with Oracle**

If you select Compatible with Oracle on the Configuration Mode dialog, the installation will include the following features:

- Data dictionary views compatible with Oracle databases.
- Oracle data type conversions.
- Date values displayed in a format compatible with Oracle syntax.
- Support for Oracle-styled concatenation rules (if you concatenate a string value with a NULL value, the returned value is the value of the string).

• Schemas (dbo and sys) compatible with Oracle databases added to the SEARCH PATH.

| Package        | Functionality Compatible with Oracle Databases                         |
|----------------|------------------------------------------------------------------------|
| dbms_alert     | Provides the ability to register for, send and receive alerts.         |
| dbms_aq        | Provides queueing functionality for Advanced Server.                   |
| dbms_aqadm     | Provides supporting functionality for dbms_aq.                         |
| dbms_crypto    | Provides a way to encrypt or decrypt RAW, BLOB or CLOB data.           |
| dbms_job       | Implements job-scheduling functionality.                               |
| dbms_lob       | Provides the ability to manage large objects.                          |
| dbms_lock      | Provides support for the DBMS_LOCK.SLEEP procedure.                    |
| dbms_mview     | Provides a way to manage and refresh materialized views.               |
| dbms_output    | Provides the ability to display a message on the client.               |
| dbms_pipe      | Provides the ability to send a message from one session and read it in |
|                | another session.                                                       |
| dbms_profiler  | Collects and stores performance data about PL/pgSQL and SPL            |
|                | statements.                                                            |
| dbms_random    | Provides a way to generate random numbers.                             |
| dbms_rls       | Implements row level security.                                         |
| dbms_scheduler | Provides a way to create and manage Oracle-style jobs.                 |
| dbms_session   | A partial implementation that provides support for                     |
|                | DBMS_SESSION.SET_ROLE.                                                 |
| dbms_sql       | Implements use of Dynamic SQL                                          |
| dbms_utility   | Provides a collection of misc functions and procedures.                |
| utl_encode     | Provides a way to encode or decode data.                               |
| utl_file       | Provides a way for a function, procedure or anonymous block to         |
|                | interact with files stored in the server's file system.                |
| utl_http       | Provides a way to use HTTP or HTTPS to retrieve information found      |
|                | at a URL.                                                              |
| utl_mail       | Provides a simplified interface for sending email and attachments.     |
| utl_raw        | Provides a way to manipulate or retrieve the length of raw data        |
|                | types.                                                                 |
| utl_smtp       | Implements smtp email functions.                                       |
| utl_url        | Provides a way to escape illegal and reserved characters in a URL.     |

• Support for the following Oracle built-in packages:

This is not a comprehensive list of the compatibility features for Oracle included when Advanced Server is installed in Compatible with Oracle mode; more information about see the *Database Compatibility for Oracle Developer's Guide* available from the EnterpriseDB website at:

http://www.enterprisedb.com/products-services-training/products/documentation

If you choose to install in Compatible with Oracle mode, the Advanced Server superuser name is enterprisedb.

## Compatible with PostgreSQL

If you select Compatible with PostgreSQL, Advanced Server will exhibit compatibility with PostgreSQL version 10. If you choose to install in Compatible with PostgreSQL mode, the default Advanced Server superuser name is postgres.

For detailed information about PostgreSQL functionality, visit the official PostgreSQL website at:

### http://www.postgresql.org

After specifying a configuration mode, click Next to continue to the Password window (shown in Figure 4.9).

| 🖤 Setup                                                |                |        |      | $\times$ |
|--------------------------------------------------------|----------------|--------|------|----------|
| Password                                               |                |        | POST |          |
| Please provide a password for the database superuser ( | enterprisedb). |        |      |          |
| Password                                               |                |        |      |          |
| Retype Password                                        |                |        |      |          |
|                                                        |                |        |      |          |
|                                                        |                |        |      |          |
|                                                        |                |        |      |          |
|                                                        |                |        |      |          |
|                                                        |                |        |      |          |
|                                                        |                |        |      |          |
|                                                        |                |        |      |          |
|                                                        |                |        |      |          |
| InstallBuilder                                         | < Back         | Next > | Car  | ncel     |
|                                                        |                |        | 001  |          |

Figure 4.9 - The Password window.

Advanced Server uses the password specified on the Password window for the database superuser. The specified password must conform to any security policies existing on the Advanced Server host.

After you enter a password in the Password field, confirm the password in the Retype Password field, and click Next to continue.

The Additional Configuration window opens (shown in Figure 4.10).

| Additional Configuration POST                                                        | GRES |
|--------------------------------------------------------------------------------------|------|
| Please select the port number the server should listen on.                           |      |
| Port 5444                                                                            |      |
| Select the locale to be used by the new database cluster.<br>Locale [Default locale] |      |
| Would you like to install sample tables and procedures?                              |      |
| ✓ Install sample tables and procedures.                                              |      |
|                                                                                      |      |
|                                                                                      |      |
|                                                                                      |      |
| InstallBuilder<br>                                                                   | ncel |

Figure 4.10 - The Additional Configuration window.

Use the fields on the Additional Configuration window to specify installation details:

- Use the Port field to specify the port number that Advanced Server should listen to for connection requests from client applications. The default is 5444.
- If the Locale field is set to [Default locale], Advanced Server uses the system locale as the working locale. Use the drop-down listbox next to Locale to specify an alternate locale for Advanced Server.
- By default, the Setup wizard installs corresponding sample data for the server dialect specified by the compatibility mode (Oracle or PostgreSQL). Clear the checkbox next to Install sample tables and procedures if you do not wish to have sample data installed.

After verifying the information on the Additional Configuration window, click Next to open the Dynatune Dynamic Tuning: Server Utilization window (shown in Figure 4.11).

The graphical Setup wizard facilitates performance tuning via the Dynatune Dynamic Tuning feature. Dynatune functionality allows Advanced Server to make optimal usage of the system resources available on the host machine on which it is installed.

| 🗣 Setup                                                                 | _                 |             | $\times$         |
|-------------------------------------------------------------------------|-------------------|-------------|------------------|
| Dynatune Dynamic Tuning:<br>Server Utilization                          |                   | POST        | <b>B</b><br>GRES |
| Please select the type of server to determine the amount of system reso | urces that may be | e utilized: |                  |
| O Development (e.g. a developer's laptop)                               |                   |             |                  |
| General Purpose (e.g. a web or application server)                      |                   |             |                  |
| O Dedicated (a server running only Advanced Server)                     |                   |             |                  |
|                                                                         |                   |             |                  |
|                                                                         |                   |             |                  |
|                                                                         |                   |             |                  |
| InstallBuilder                                                          |                   |             |                  |
| < Back                                                                  | Next >            | Can         | cel              |

Figure 4.11 - The Dynatune Dynamic Tuning: Server Utilization window.

The edb\_dynatume configuration parameter determines how Advanced Server allocates system resources. Use the radio buttons on the Server Utilization window to set the initial value of the edb\_dynatume configuration parameter:

- Select Development to set the value of edb\_dynatune to 33. A low value dedicates the least amount of the host machine's resources to the database server. This is a good choice for a development machine.
- Select General Purpose to set the value of edb\_dynatune to 66. A midrange value dedicates a moderate amount of system resources to the database server. This would be a good setting for an application server with a fixed number of applications running on the same host as Advanced Server.

• Select Dedicated to set the value of edb\_dynatune to 100. A high value dedicates most of the system resources to the database server. This is a good choice for a dedicated server host.

After the installation is complete, you can adjust the value of edb\_dynatune by editing the postgresql.conf file, located in the data directory of your Advanced Server installation. After editing the postgresql.conf file, you must restart the server for your changes to take effect.

Select the appropriate setting for your system, and click Next to continue to the Dynatune Dynamic Tuning: Workload Profile window (shown in Figure 4.12).

| 🖤 Setup                                                          |      | -      |   |      | $\times$ |
|------------------------------------------------------------------|------|--------|---|------|----------|
| Dynatune Dynamic Tuning:<br>Workload Profile                     |      |        |   | POST |          |
| Please select the type of workload this server will be used for: |      |        |   |      |          |
|                                                                  |      |        |   |      |          |
| Transaction Processing (OLTP systems)                            |      |        |   |      |          |
| ○ General Purpose (OLTP and reporting workloads)                 |      |        |   |      |          |
| O Reporting (Complex queries or OLAP workloads)                  |      |        |   |      |          |
|                                                                  |      |        |   |      |          |
|                                                                  |      |        |   |      |          |
|                                                                  |      |        |   |      |          |
| InstallBuilder                                                   |      |        |   |      |          |
| < 1                                                              | Back | Next : | > | Car  | ncel     |

Figure 4.12 - The Dynatune Dynamic Tuning: Workload Profile window.

Use the radio buttons on the Workload Profile window to specify the initial value of the edb\_dynatune\_profile configuration parameter. The edb\_dynatune\_profile parameter controls performance-tuning aspects based on the type of work that the server performs.

- Select Transaction Processing (OLTP systems) to specify an edb\_dynatune\_profile value of oltp. Recommended when Advanced Server is supporting heavy online transaction processing.
- Select General Purpose (OLTP and reporting workloads) to specify an edb\_dynatune\_profile value of mixed. Recommended for servers that provide a mix of transaction processing and data reporting.
- Select Reporting (Complex queries or OLAP workloads) to specify an edb\_dynatune\_profile value of reporting. Recommended for database servers used for heavy data reporting.

After the installation is complete, you can adjust the value of edb\_dynatune\_profile by editing the postgresql.conf file, located in the data directory of your Advanced Server installation. After editing the postgresql.conf file, you must restart the server for your changes to take effect.

For more information about edb\_dynatune and other performance-related topics, see the *EDB Postgres Advanced Server Guide* available from the EnterpriseDB website at:

http://www.enterprisedb.com/products-services-training/products/documentation

Click Next to continue. The Update Notification Service window (shown in Figure 4.13) opens.

| 🗣 Setup                                                                                                    |                 |             | $\times$ |
|----------------------------------------------------------------------------------------------------|-----------------|-------------|----------|
| Update Notification Service                                                                                                    |                 | POST        | GRES     |
| Install Update Notification Service                                                                                                    |                 |             |          |
| The Update Notification Service informs, downloads and installs whenever<br>updates are available for your EDB Postgres Advanced Server installation. | security patche | s and other |          |
|                                                                                                    |                 |             |          |
|                                                                                                    |                 |             |          |
|                                                                                                    |                 |             |          |
| InstallBuilder                                                                                                    | Next >          | Can         | icel     |

Figure 4.13 - The Update Notification Service window.

When enabled, the update notification service notifies you of any new updates and security patches available for your installation of Advanced Server.

By default, Advanced Server is configured to start the service when the system boots; clear the Install Update Notification Service checkbox, or accept the default, and click Next to continue.

The Pre Installation Summary opens as shown in Figure 4.14.

| 🕼 Setup                                                                                                    | _    |     | $\times$ |
|----------------------------------------------------------------------------------------------------|------|-----|----------|
| Pre Installation Summary                                                                                                    |      | E   | GRES     |
| Following settings will be used for installation:                                                                                                    |      |     |          |
| Installation Directory: C: \Program Files\edb\as10<br>Server Installation Directory: C: \Program Files\edb\as10<br>Data Directory: C: \Program Files\edb\as10\data<br>WAL Directory: C: \Program Files\edb\as10\data\pg_wal<br>Database Port: 5444<br>Database Superuser: enterprisedb<br>Operating System Account: NT AUTHORITY\WetworkService<br>Database Service: edb-as-10<br>Command Line Tools Installation Directory: C: \Program Files\edb\as10\pgAdmin4<br>StackBuilderPlus Installation Directory: C: \Program Files\edb\as10\pgAdmin4 |      |     | < >      |
| InstallBuilder                                                                                                    | xt > | Car | ncel     |

Figure 4.14 - The Pre Installation Summary.

The Pre Installation Summary provides an overview of the options specified during the Setup process. Review the options before clicking Next; use the Back button to navigate back through the dialogs and update any options.

The Ready to Install window (see Figure 4.15) confirms that the installer has the information it needs about your configuration preferences to install Advanced Server. Click Next to continue.

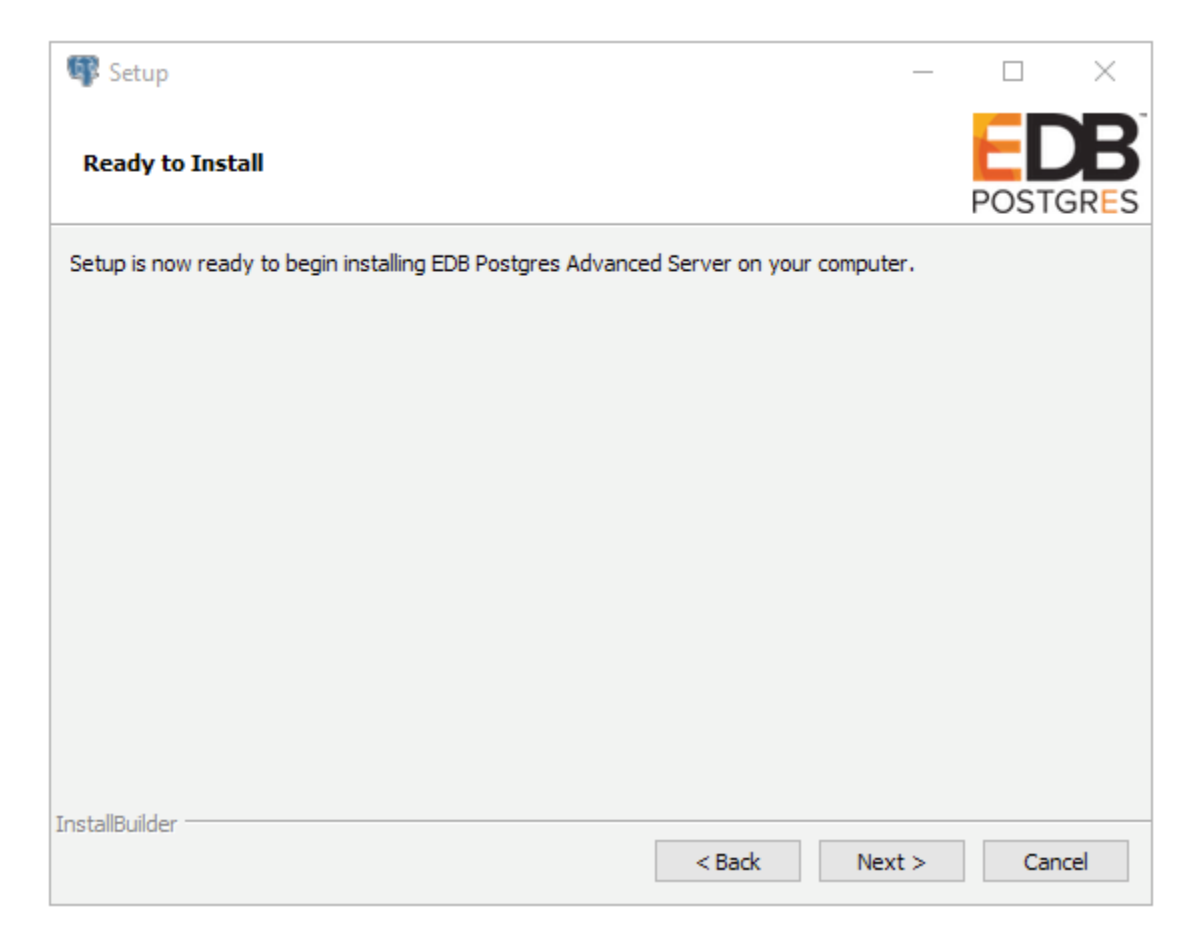

Figure 4.15 - The Ready to Install window.

| 🕼 Setup                                                                         | _     |      | $\times$ |
|---------------------------------------------------------------------------------|-------|------|----------|
| Installing EDB Postgres Advanced Server                                         |       | POST |          |
| Please wait while Setup installs EDB Postgres Advanced Server on your computer. |       |      |          |
| Installing EDB Postgres Advanced Server                                         |       |      |          |
| Unpacking C:\Program []s10\share\timezone\America\Indiana\Petersburg            |       |      |          |
|                                                                                 |       |      |          |
|                                                                                 |       |      |          |
|                                                                                 |       |      |          |
|                                                                                 |       |      |          |
|                                                                                 |       |      |          |
|                                                                                 |       |      |          |
|                                                                                 |       |      |          |
|                                                                                 |       |      |          |
|                                                                                 |       |      |          |
|                                                                                 |       |      |          |
| InstallBuilder                                                                  | ext > | Car  | ncel     |

*Figure 4.16 -Popup dialogs confirm the installation of supporting modules.* 

As each supporting module is unpacked and installed, the module's installation is confirmed with a progress bar (see Figure 4.16).

Before the Setup wizard completes the Advanced Server installation, it offers to Launch StackBuilder Plus at exit? (see Figure 4.17).

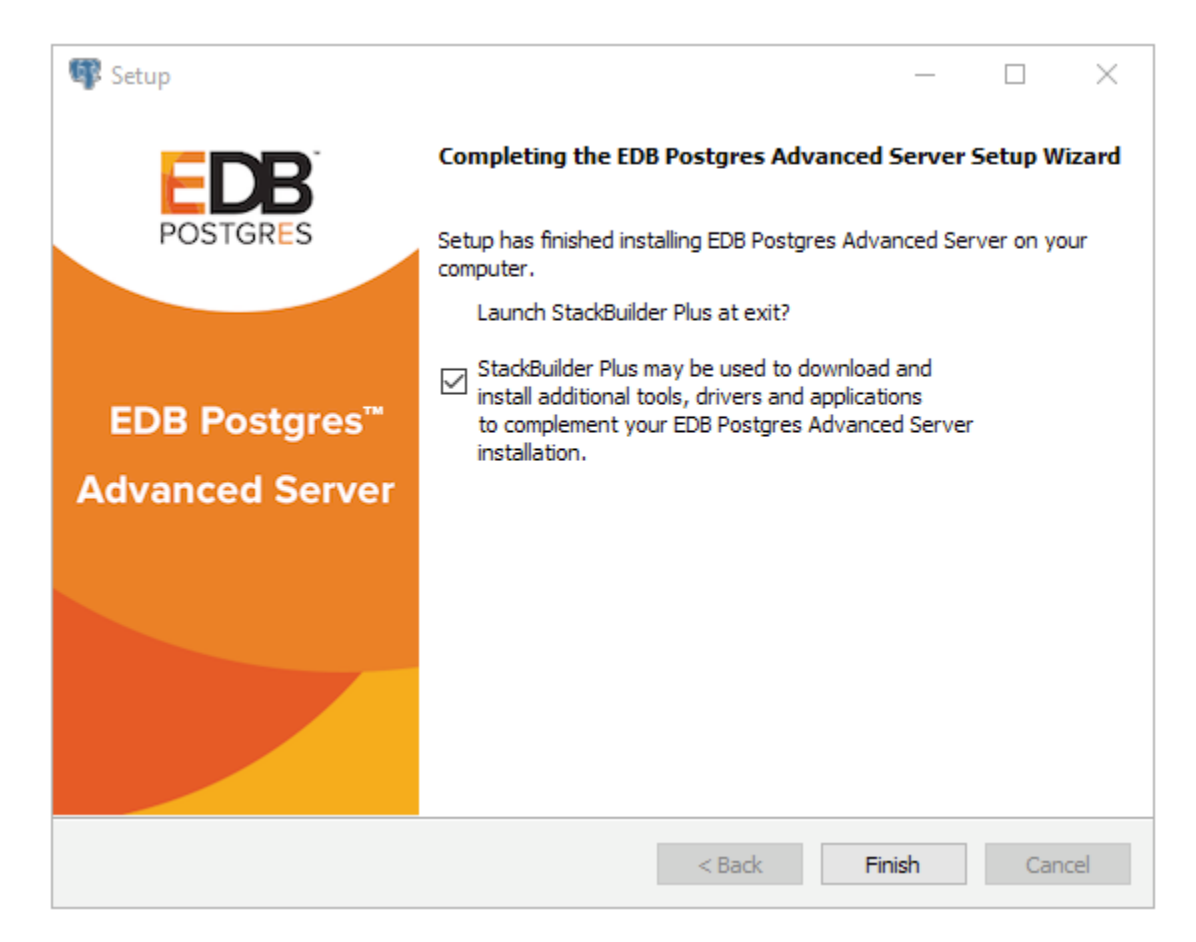

Figure 4.17 - The Setup wizard offers to Launch StackBuilder Plus at exit.

You can clear the StackBuilder Plus checkbox and click Finish to complete the Advanced Server installation, or accept the default and proceed to StackBuilder Plus.

EDB Postgres StackBuilder Plus is included with the installation of Advanced Server and its core supporting components. StackBuilder Plus is a graphical tool that can update installed products, or download and add supporting modules (and the resulting dependencies) after your Advanced Server setup and installation completes. See Section <u>4.5</u> for more information about StackBuilder Plus.

# 4.3.2 Using the Graphical Installer on a Linux System

To use the graphical installation wizard on a Linux system, you must have superuser privileges. To invoke the Setup wizard, open a Terminal window, navigate to the directory that contains the Advanced Server installer, and enter the command:

./edb-as10-server-10.x.x.x-linux-x64.run

The wizard opens a Language Selection popup; select an installation language from the drop-down listbox and click OK to continue to the Welcome window (shown in Figure 4.18).

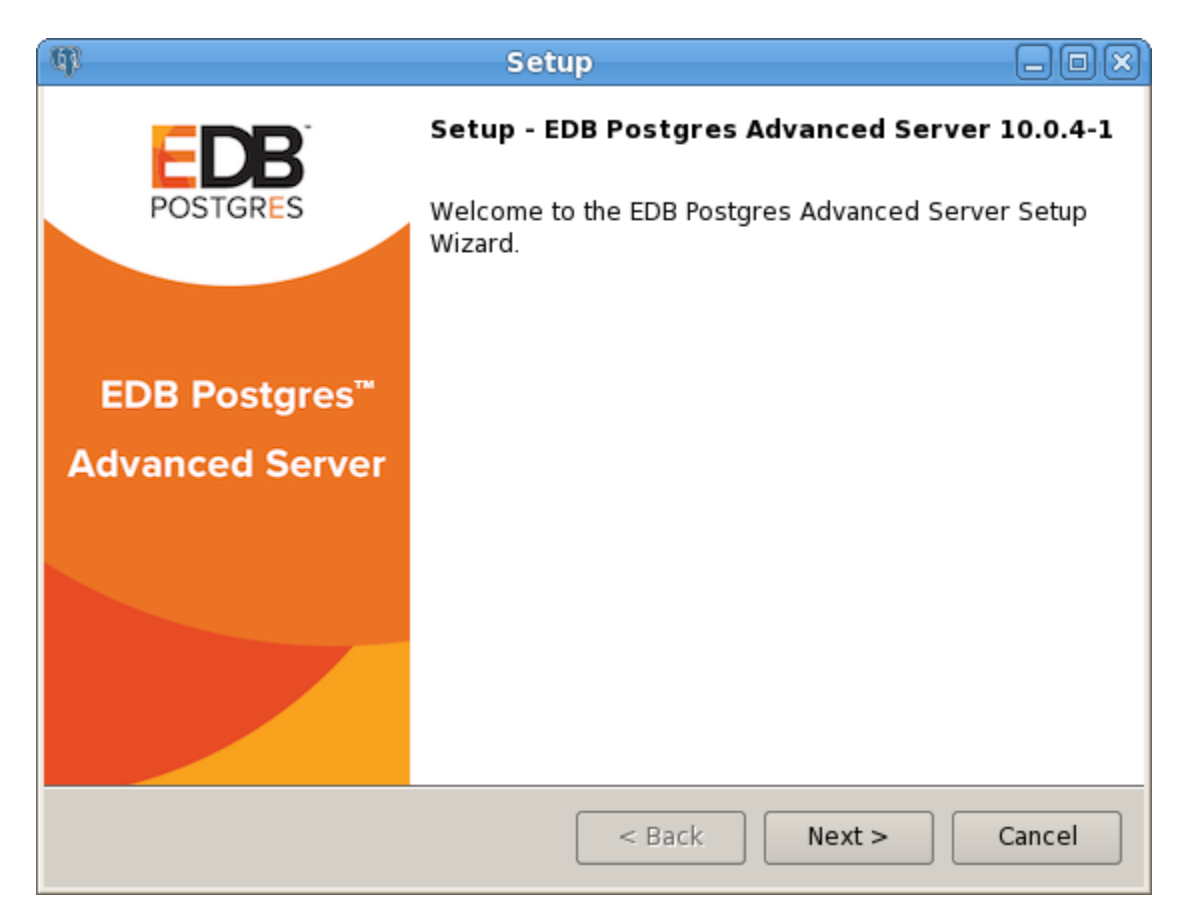

*Figure 4.18 -The Advanced Server installer Setup welcome.* 

Click Next to continue.

The License Agreement window (shown in Figure 4.19) opens.

| (II)                                                                                                    | Setup                                                                                                    | _ O X                                                           |
|----------------------------------------------------------------------------------------------------|----------------------------------------------------------------------------------------------------|-----------------------------------------------------------------|
| License Agreement                                                                                                 |                                                                                                    | POSTGRES                                                        |
| Please read the following Lie<br>agreement before continuin                                                       | cense Agreement. You must accept th<br>g with the installation.                                                                                  | e terms of this                                                 |
| Limited Use Software Lice<br>Version 2.9                                                                          | nse Agreement                                                                                                    |                                                                 |
| IMPORTANT - READ CAREF                                                                                            | ULLY                                                                                                    |                                                                 |
| This Limited Use Software<br>document between you ("<br>("EnterpriseDB"). It is impo<br>EnterpriseDB-provided sof | License Agreement ("Agreement")<br>Customer") and EnterpriseDB Corp<br>ortant that you read this document<br>tware ("Software"). By clicking the | is a legal<br>oration<br>before using the<br>"I ACCEPT" button, |
| Do you accept this license?                                                                                       | <ul> <li>I accept the agreement</li> <li>I do not accept the agreement</li> </ul>                                                                |                                                                 |
| InstallBuilder —                                                                                                  | < Back Nex                                                                                                    | t > Cancel                                                      |

Figure 4.19 - The EnterpriseDB License Agreement.

Review the EnterpriseDB License Agreement carefully before selecting the radio button next to I accept the agreement. Click Next to continue to the User Authentication window.

The User Authentication window opens, as shown in Figure 4.20.

| (I)                                | Setup                                                             | _            |
|------------------------------------|-------------------------------------------------------------------|--------------|
| User Auther                        | ntication                                                         | POSTGRES     |
| This installatio<br>credentials be | on requires a registration with EnterpriseDB.com. Please<br>elow: | e enter your |
| Email 📗                            |                                                                   |              |
| Password                           |                                                                   |              |
| If you do not l                    | have an account, please create one now by clicking the            | e link below |
| https://www.e                      | enterprisedb.com/user-login-registration                          |              |
|                                    |                                                                   |              |
| InstallBuilder —                   | < Back Next >                                                     | Cancel       |

Figure 4.20 -The User Authentication window.

Before continuing, you must provide the email address and password associated with your EnterpriseDB user account. Registration is free; if you do not have an EnterpriseDB user account, click the link provided to open a web browser, and enter your user information.

Enter the email address of a registered account in the Email field, and the corresponding password in the Password field, and click Next to continue to the Installation Directory window (see Figure 4.21).

| (I)                                                                       | Setup                            | _                 |
|---------------------------------------------------------------------------|----------------------------------|-------------------|
| Installation Directory                                                    |                                  | POSTGRES          |
| Please specify the directory where<br>Installation Directory /opt/edb/as1 | e EDB Postgres Advanced Server w | ill be installed. |
|                                                                           |                                  |                   |
|                                                                           |                                  |                   |
| InstallBuilder —                                                          | < Back Next >                    | Cancel            |

Figure 4.21 - The Installation Directory window.

By default, the Advanced Server installation directory is:

/opt/edb/as10

You can accept the default installation location, and click Next to continue, or click the File Browser icon to open a dialog and choose an alternate installation directory.

| ጫ Setup                                                                                                    |                                                       |
|----------------------------------------------------------------------------------------------------|-------------------------------------------------------|
| Select Components                                                                                                    | POSTGRES                                              |
| Select the components you want to install; o<br>install. Click Next when you are ready to cor                              | lear the components you do not want to tinue.         |
| <ul> <li>EDB Postgres Advanced Server</li> <li>pgAdmin 4</li> <li>StackBuilder Plus</li> <li>Command Line Tools</li> </ul> | Click on a component to get a detailed<br>description |
| InstallBuilder                                                                                                    | < Back Next > Cancel                                  |

Figure 4.22 -The Select Components window.

The Select Components window (shown in Figure 4.22) contains a list of the tools and utilities that you can install with the Advanced Server Setup wizard. To omit a component from your installation, deselect the check to the left of the component name.

The Setup wizard can install the following components while installing Advanced Server 10:

## **EDB Postgres Advanced Server**

Select the EDB Postgres Advanced Server option to install Advanced Server.

## pgAdmin 4

Select the pgAdmin 4 option to install the pgAdmin 4 client. pgAdmin 4 provides a powerful graphical interface for database management and monitoring.

### **StackBuilder Plus**

The StackBuilder Plus utility is a graphical tool that can update installed products, or download and add supporting modules (and the resulting dependencies) after your Advanced Server setup and installation completes. See Section <u>4.5</u> for more information about StackBuilder Plus.

#### **Command Line Tools**

The Command Line Tools option installs command line tools and supporting client libraries including:

- libpq
- psql
- EDB\*Loader
- ecpgPlus
- pg\_basebackup, pg\_dump, and pg\_restore
- pg\_bench
- and more.

This option is required if you are installing Advanced Server or pgAdmin 4.

After selecting the components you wish to install, click Next to open the Additional Directories window (shown in Figure 4.23).

| ф. —                                                                  | Setup                       | _ O X    |  |
|-----------------------------------------------------------------------|-----------------------------|----------|--|
| Additional Directories                                                |                             | POSTGRES |  |
| Please select a directory under w                                     | hich to store your data.    |          |  |
| Data Directory                                                        | /opt/edb/as10/data          | <b>*</b> |  |
| Please select a directory under which to store your Write-Ahead Logs. |                             |          |  |
| Write-Ahead Log (WAL) Directory                                       | / /opt/edb/as10/data/pg_wal | <b>2</b> |  |
|                                                                       |                             |          |  |
|                                                                       |                             |          |  |
|                                                                       |                             |          |  |
|                                                                       |                             |          |  |
| InstallBuilder                                                        | < Back Next >               | Cancel   |  |

Figure 4.23 - The Additional Directories window.

Use the fields in the Additional Directories window to specify locations for the Advanced Server Data Directory and Write-Ahead Log (WAL) Directory.

The default Data Directory is /opt/edb/as10/data. You can use the file selector icon to specify an alternate location.

The default location of the Advanced Server Write-Ahead Log (WAL) Directory is opt/edb/as10/data/pg\_wal. Accept the default location, or specify an alternate location with the file selector icon.

Advanced Server uses write-ahead logs to promote transaction safety and speed transaction processing; when you make a change to a table, the change is stored in shared memory and a record of the change is written to the write-ahead log. When you perform a COMMIT, Advance Server writes contents of the write-ahead log to disk.

Click Next to continue to the Advanced Server Dialect window (shown in Figure 4.24).

| (I) Setup                                                                                                    | _ O X    |  |  |
|----------------------------------------------------------------------------------------------------|----------|--|--|
| Advanced Server Dialect                                                                                                    | POSTGRES |  |  |
| EDB Postgres Advanced Server can be configured in one of two "Dialects" - 1)<br>Compatible with Oracle or 2) Compatible with Postgres.<br>If you select Compatible with Oracle, Advanced Server will be configured with<br>appropriate data type conversions, time and date formats, Oracle-styled operators,<br>dictionary views and more. This makes it easier to migrate or write new applications<br>that are more compatible with the Oracle database.<br>If you select Compatible with Postgres, Advanced Server will be configured with<br>etandard Postgres, Di data types, time(data formats and operators) |          |  |  |
| Advanced Server Dialect Compatible with Oracle                                                                                                    |          |  |  |
| InstallBuilder < Back Next >                                                                                                    | Cancel   |  |  |

Figure 4.24 - The Configuration Mode window.

Use the drop-down listbox on the Advanced Server Dialect window to choose a server dialect. The server dialect specifies the compatibility features supported by Advanced Server.

By default, Advance Server installs with database compatibility with Oracle; you can choose between Compatible with Oracle and Compatible with PostgreSQL installation modes.

#### **Compatible with Oracle Mode**

If you select Compatible with Oracle, the installation will include the following features:

- Dictionary views compatible with Oracle databases.
- Oracle data type conversions.
- Date values displayed in a format compatible with Oracle syntax.
- Oracle-styled concatenation rules (if you concatenate a string value with a NULL value, the returned value is the value of the string).

- Schemas (dbo and sys) compatible with Oracle databases added to the SEARCH PATH.
- Support for the following Oracle built-in packages:

| Package        | Functionality Compatible with Oracle Databases                         |  |
|----------------|------------------------------------------------------------------------|--|
| dbms_alert     | Provides the ability to register for, send and receive alerts.         |  |
| dbms_aq        | Provides queueing functionality for Advanced Server.                   |  |
| dbms_aqadm     | Provides supporting functionality for dbms_aq.                         |  |
| dbms_crypto    | Provides a way to encrypt or decrypt RAW, BLOB or CLOB data.           |  |
| dbms_job       | Implements job-scheduling functionality.                               |  |
| dbms_lob       | Provides the ability to manage large objects.                          |  |
| dbms_lock      | Provides support for the DBMS_LOCK.SLEEP procedure.                    |  |
| dbms_mview     | Provides a way to manage and refresh materialized views.               |  |
| dbms_output    | Provides the ability to display a message on the client.               |  |
| dbms_pipe      | Provides the ability to send a message from one session and read it in |  |
|                | another session.                                                       |  |
| dbms_profiler  | Collects and stores performance data about PL/pgSQL and SPL            |  |
|                | statements.                                                            |  |
| dbms_random    | Provides a way to generate random numbers.                             |  |
| dbms_rls       | Implements row level security.                                         |  |
| dbms_scheduler | Provides a way to create and manage Oracle-style jobs.                 |  |
| dbms_session   | _session A partial implementation that provides support for            |  |
|                | DBMS_SESSION.SET_ROLE.                                                 |  |
| dbms_sql       | Implements use of Dynamic SQL                                          |  |
| dbms_utility   | Provides a collection of misc functions and procedures.                |  |
| utl_encode     | Provides a way to encode or decode data.                               |  |
| utl_file       | Provides a way for a function, procedure or anonymous block to         |  |
|                | interact with files stored in the server's file system.                |  |
| utl_http       | Provides a way to use HTTP or HTTPS to retrieve information found      |  |
|                | at a URL.                                                              |  |
| utl_mail       | Provides a simplified interface for sending email and attachments.     |  |
| utl_raw        | Provides a way to manipulate or retrieve the length of raw data        |  |
|                | types.                                                                 |  |
| utl_smtp       | Implements smtp email functions.                                       |  |
| utl_url        | Provides a way to escape illegal and reserved characters in a URL.     |  |

This is not a comprehensive list of the compatibility features for Oracle included when Advanced Server is installed in Compatible with Oracle mode. For more information, refer to the *Database Compatibility for Oracle Developer's Guide* available at:

http://www.enterprisedb.com/products-services-training/products/documentation

If you choose to install in Compatible with Oracle mode, the Advanced Server superuser name is enterprisedb.

### Compatible with PostgreSQL Mode

When installed in Compatible with PostgreSQL mode, Advanced Server exhibits complete compatibility with Postgres version 10.

For more information about PostgreSQL functionality, visit the official PostgreSQL website at:

#### http://www.postgresql.org

If you choose to install in Compatible with PostgreSQL mode, the Advanced Server superuser name is postgres.

After specifying a configuration mode, click Next to continue to the Password window (shown in Figure 4.25).

| (I)                                                 | Setup                                                                                         | _ O X               |
|-----------------------------------------------------|-----------------------------------------------------------------------------------------------|---------------------|
| Password                                            |                                                                                               | POSTGRES            |
| Please provide a j<br>user account (ent<br>Password | password for the database superuser (enterprise<br>erprisedb) will be created if not present. | edb). A locked Unix |
| Retype Password                                     |                                                                                               |                     |
|                                                     |                                                                                               |                     |
|                                                     |                                                                                               |                     |
| InstallBuilder ———                                  | < Back Next :                                                                                 | > Cancel            |

Figure 4.25 -The Password window.

Advanced Server uses the password specified in the Password window for the database superuser. The specified password must conform to any security policies existing on the Advanced Server host.

After you enter a password in the Password field, confirm the password in the Retype Password field, and click Next to continue.

| ጥ Setup                                                                              | _ O X    |
|--------------------------------------------------------------------------------------|----------|
| Additional Configuration                                                             | POSTGRES |
| Please select the port number the server should listen on.<br>Port 5444              |          |
| Select the locale to be used by the new database cluster.<br>Locale [Default locale] |          |
| Would you like to install sample tables and procedures?                              |          |
| 🔀 Install sample tables and procedures.                                              |          |
| InstallBuilder                                                                       |          |
| < Back Next >                                                                        | Cancel   |

Figure 4.26 - The Additional Configuration window.

Use the fields on the Additional Configuration window (shown in Figure 4.26) to specify installation details:

- Use the Port field to specify the port number that Advanced Server should listen to for connection requests from client applications. The default is 5444.
- If the Locale field is set to [Default Locale], Advanced Server uses the system locale as the working locale. Use the drop-down listbox next to Locale to specify an alternate locale for Advanced Server.
- By default, the Setup wizard installs corresponding sample data for the server dialect specified (Oracle or PostgreSQL). Clear the checkbox next to Install sample tables and procedures if you do not wish to have sample data installed.

After verifying the selections on the Additional Configuration window, click Next to open the Dynatune Dynamic Tuning: Server Utilization window (shown in Figure 4.27).

The Setup wizard facilitates performance tuning via the Dynatune Dynamic Tuning feature. Dynatune functionality allows Advanced Server to make optimal usage of the system resources available on the host machine.

| ጫ Setup                                                                                            | _ O X    |  |  |
|----------------------------------------------------------------------------------------------------|----------|--|--|
| Dynatune Dynamic Tuning:<br>Server Utilization                                                     | POSTGRES |  |  |
| Please select the type of server to determine the amount of system resources that may be utilized: |          |  |  |
| <ul> <li>Development (e.g. a developer's laptop)</li> </ul>                                        |          |  |  |
| General Purpose (e.g. a web or application server)                                                 |          |  |  |
| <ul> <li>Dedicated (a server running only Advanced Server)</li> </ul>                              |          |  |  |
|                                                                                                    |          |  |  |
|                                                                                                    |          |  |  |
| InstallBuilder < Back Next >                                                                       | Cancel   |  |  |

Figure 4.27 -The Server Utilization window.

The edb\_dynatume configuration parameter determines how Advanced Server allocates system resources. The radio buttons on the Server Utilization window set the initial value of the edb\_dynatume configuration parameter.

- Select Development to set the value of edb\_dynatume to 33. A low value dedicates the least amount of the host machine's resources to the database server. This is a good choice for a development machine.
- Select General Purpose to set the value of edb\_dynatune to 66. A midrange value dedicates a moderate amount of system resources to the database server. This would be a good setting for an application server with a fixed number of applications running on the same host as Advanced Server.

• Select Dedicated to set the value of edb\_dynatune to 100. A high value dedicates most of the system resources to the database server. This is a good choice for a dedicated server host.

After the installation is complete, you can adjust the value of edb\_dynatune by editing the postgresql.conf file, located in the data directory of your Advanced Server Installation. After editing the postgresql.conf file, you must restart the server for the changes to take effect.

Select the appropriate setting for your system, and click Next to continue to the Dynatune Dynamic Tuning: Workload Profile window (shown in Figure 4.28).

| - Setup                                                    |                       |
|------------------------------------------------------------|-----------------------|
| Dynatune Dynamic Tuning:<br>Workload Profile               | POSTGRES              |
| Please select the type of workload this ser                | ver will be used for: |
| Transaction Processing (OLTP systems)                      |                       |
| <ul> <li>General Purpose (OLTP and reporting wo</li> </ul> | orkloads)             |
| <ul> <li>Reporting (Complex queries or OLAP wo</li> </ul>  | rkloads)              |
|                                                            |                       |
|                                                            |                       |
| InstallBuilder                                             | < Back Next > Cancel  |

Figure 4.28 -The Workload Profile window.

Use the radio buttons on the Workload Profile window to specify the initial value of the edb\_dynatune\_profile configuration parameter. The edb\_dynatune\_profile parameter controls performance-tuning aspects based on the type of work that the server performs.

- Select Transaction Processing (OLTP systems) to specify an edb\_dynatune\_profile value of oltp. Recommended when Advanced Server is supporting heavy online transaction processing workloads.
- Select General Purpose (OLTP and reporting workloads) to specify an edb\_dynatune\_profile value of mixed. Recommended for servers that provide a mix of transaction processing and data reporting.
- Select Reporting (Complex queries or OLAP workloads) to specify an edb\_dynatune\_profile value of reporting. Recommended for database servers used for heavy data reporting.

After the installation is complete, you can adjust the value of edb\_dynatune\_profile by editing the postgresql.conf file, located in the data directory of your Advanced Server installation. After editing the postgresql.conf file, you must restart the server for the changes to take effect.

For more information about edb\_dynatune and other performance-related topics, see the *EDB Postgres Advanced Server Guide* available at:

http://www.enterprisedb.com/products-services-training/products/documentation

After selecting the radio button that best describes the use of the system, click Next to continue. The Advanced Configuration window (shown in Figure 4.29) opens.

| 4) Setup                                                                                                    | - O X                       |
|----------------------------------------------------------------------------------------------------|-----------------------------|
| Update Notification Service                                                                                                    | POSTGRES                    |
| 🕱 Install Update Notification Service                                                                                                    |                             |
| The Update Notification Service informs, downloads and installs when<br>patches and other updates are available for your EDB Postgres Advan-<br>installation. | ever security<br>ced Server |
| InstallBuilder                                                                                                    | Cancel                      |

Figure 4.29 – The Update Notification Service selection window.

Check the box to the left of Install Update Notification Service to install the service and enable notifications. When enabled, the Update Notification Service notifies you of any new updates and security patches available for your installation of Advanced Server.

By default, Advanced Server is configured to install and enable the service when the system boots; clear the checkbox to skip the installation, or accept the defaults, and click Next to continue.

The Pre Installation Summary window opens (shown in Figure 4.30).

| Ģ  | Setup                                                                                                    | _ 0 ×    |
|----|----------------------------------------------------------------------------------------------------|----------|
|    | Pre Installation Summary                                                                                                    | POSTGRES |
|    | Following settings will be used for installation:                                                                                                    |          |
| In | Installation Directory: /opt/edb/as10<br>Server Installation Directory: /opt/edb/as10<br>Data Directory: /opt/edb/as10/data<br>WAL Directory: /opt/edb/as10/data/pg_wal<br>Database Port: 5444<br>Database Superuser: enterprisedb<br>Operating System Account: enterprisedb<br>Database Service: edb-as-10<br>Command Line Tools Installation Directory: /opt/edb/as10<br>pgAdmin4 Installation Directory: /opt/edb/as10/pgAdmin4<br>StackBuilderPlus Installation Directory: /opt/edb/as10/stackbuilderplus |          |
|    | < Back Next >                                                                                                    | Cancel   |

Figure 4.30 - The Pre Installation Summary.

The Pre Installation Summary provides an overview of the options specified during the Setup process. Review the options before clicking Next; use the Back button to navigate back through the dialogs to update any options.

The Ready to Install window (shown in Figure 4.31) confirms that the installer has the information it needs about your configuration preferences to install Advanced Server.

| φ                                              | Setup                              | _ O X    |
|------------------------------------------------|------------------------------------|----------|
| Ready to Install                               |                                    | POSTGRES |
| Setup is now ready to begin insta<br>computer. | lling EDB Postgres Advanced Server | on your  |
|                                                |                                    |          |
|                                                |                                    |          |
|                                                |                                    |          |
|                                                |                                    |          |
| installbuilder                                 | < Back Next >                      | Cancel   |

Figure 4.31 - The Ready to Install window.

Click Next to continue. The Setup wizard confirms the installation progress of Advanced Server via a progress bar (shown in Figure 4.32).

| (I) Setup                                                                                                    | X        |
|----------------------------------------------------------------------------------------------------|----------|
| Installing EDB Postgres Advanced Server                                                                                    | POSTGRES |
| Please wait while Setup installs EDB Postgres Advanced Server on your computer.<br>Installing EDB Postgres Advanced Server |          |
| Configuring database server startup                                                                                        |          |
|                                                                                                    |          |
|                                                                                                    |          |
|                                                                                                    |          |
|                                                                                                    |          |
|                                                                                                    |          |
|                                                                                                    |          |
|                                                                                                    |          |
|                                                                                                    |          |
|                                                                                                    |          |
| In the IID wildow                                                                                                    |          |
| < Back Next >                                                                                                    | Cancel   |

Figure 4.32 – The wizard confirms the installation progress.

If you have elected to add StackBuilder Plus to your installation, the Setup wizard will offer to Launch Stack Builder Plus at exit? (see Figure 4.33).

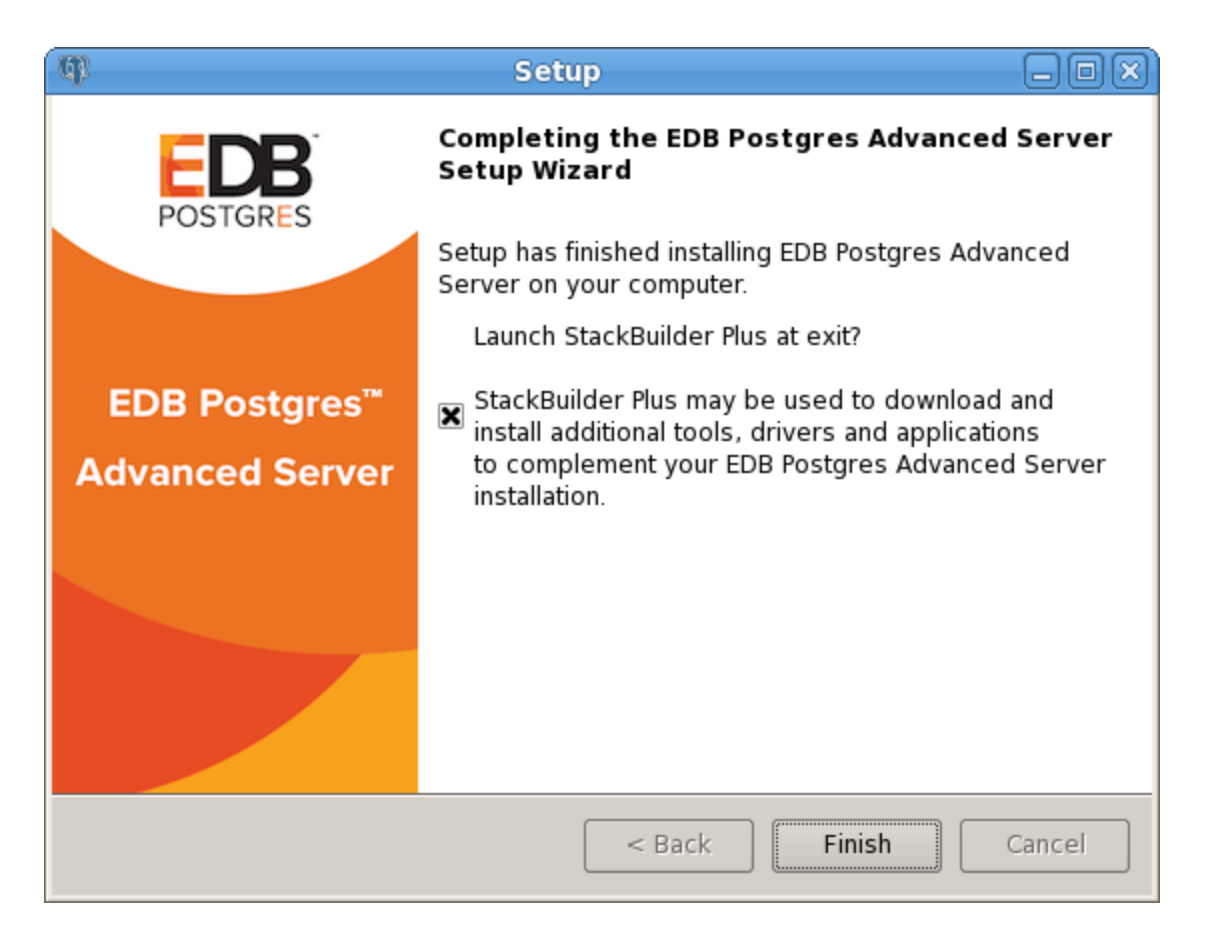

Figure 4.33 - The Setup wizard offers to Launch StackBuilder Plus at exit.

Clear the StackBuilder Plus checkbox and click Finish to complete the Advanced Server installation, or accept the default and proceed to StackBuilder Plus.

StackBuilder Plus provides a graphical interface that updates, downloads and installs applications and drivers that work with Advanced Server. For more information about StackBuilder Plus, see Section <u>4.5</u>, *Using StackBuilder Plus*.

# 4.4 Invoking the Installer from the Command Line

The command line options of the Advanced Server installer offer functionality in situations where a graphical installation may not work because of limited resources or privileges. You can:

- Include the --mode unattended option when invoking the installer to perform an installation without user input.
- Include the --mode text option when invoking the installer to perform an installation from the command line.
- Invoke the installer with the --extract-only option to perform a minimal installation when you don't hold the privileges required to perform a complete installation.

Not all command line options are suitable for all platforms. For a complete reference guide to the command line options, see Section <u>4.4.4</u>, *Reference - Command Line Options*.

Please note: If you are invoking the installer from the command line to perform a system upgrade, the installer will ignore command line options, and preserve the configuration of the previous installation.

## 4.4.1 Performing a Text Mode Installation

To specify that the installer should run in text mode, include the --mode text command line option when invoking the installer. Text-mode installations are useful if you need to install on a remote server using ssh tunneling (and have access to a minimal amount of bandwidth), or if you do not have access to a graphical interface.

In text mode, the installer uses a series of command line questions to establish the configuration parameters. Text-mode installations are valid only on Linux systems.

You must assume superuser privileges before performing a text-mode installation. To perform a text-mode installation on a Linux system, navigate to the directory that contains the installation binary file and enter:

# ./edb-as10-server-10.x.x.x-linux-x64.run --mode text

At any point during the installation process, you can press Ctrl-C to abort the installation.

The text mode installer welcomes you to the Setup Wizard, and introduces the License Agreement. Use the Enter key to page through the license agreement:

Welcome to the EDB Postgres Advanced Server Setup Wizard. Please read the following License Agreement. You must accept the terms of this agreement before continuing with the installation. Press [Enter] to continue:

Press Enter to continue reviewing the license agreement. After displaying the license, the installer prompts you to accept the license:

Do you accept this license? [y/n]:

After reading the license agreement, enter y to accept the agreement and proceed with the installation. Enter n if you do not accept the license agreement; this will abort the installation.

Press Enter to proceed.

Next, the installer will prompt you for the User Authentication information associated with your EnterpriseDB user account. There is no charge to register for an EnterpriseDB user account; if you do not have a user account, visit <a href="http://www.enterprisedb.com/user-login-registration">http://www.enterprisedb.com/user-login-registration</a> to register.

This installation requires a registration with EnterpriseDB.com. Please enter your credentials below. If you do not have an account, Please create one now on https://www.enterprisedb.com/user-login-registration

When prompted, enter the email address of a registered account, and then the corresponding password:

```
Email []:
Password :
```

By default, Advanced Server is installed in /opt/edb/as10:

Please specify the directory where EDB Postgres Advanced Server will be installed. Installation Directory [/opt/edb/as10]:

Enter an alternate location, or press Enter to accept the default and continue to the component selection portion of the installation process.

Next, the installer prompts you individually for each component that is to be installed with Advanced Server:

Select the components you want to install.

Enter Y or press Enter to accept the default value of yes after each component that you wish to include with the installation. Enter n to omit a component from the installation.

```
EDB Postgres Advanced Server [Y/n] :
pgAdmin 4 [Y/n] :
StackBuilder Plus [Y/n] :
Command Line Tools [Y/n] :
```

The Advanced Server components are:

#### **EDB Postgres Advanced Server**

Press Y or enter after the EDB Postgres Advanced Server option to install Advanced Server 10.

#### pgAdmin 4

pgAdmin 4 provides a powerful graphical interface for database management and monitoring.
### **StackBuilder Plus**

The StackBuilder Plus utility is a graphical tool that can update installed products, or download and add supporting modules (and the resulting dependencies) after your Advanced Server setup and installation completes. See Section <u>4.5</u> for more information about StackBuilder Plus.

### **Command Line Tools**

The Command Line Tools option installs command line tools and supporting client libraries including:

- libpq
- psql
- EDB\*Loader
- ecpgPlus
- pg\_basebackup, pg\_dump, and pg\_restore
- pg\_bench
- and more.

This option is required if you are installing Advanced Server or pgAdmin 4.

After selecting components for installation, confirm that the list is correct by entering  $\forall$ ; enter n to iterate through the list of components a second time.

Is the selection above correct? [Y/n]:

Next, the installer prompts you to specify the location of the Additional Directories required by Advanced Server. The default data directory is /opt/edb/as10/data. You can specify an alternate location, or press Enter to accept the default and continue.

```
Please select a directory under which to store your data.
Data Directory [/opt/edb/as10/data]:
```

The default location of the Advanced Server Write-Ahead Log (WAL) Directory is /opt/edb/as10/data/pg\_wal. Press Enter to accept the default location and continue, or specify an alternate location.

Please select a directory under which to store your Write-Ahead Logs. Write-Ahead Log (WAL) Directory [/opt/edb/as10/data/pg wal]:

Advanced Server uses write-ahead logs to help ensure transaction safety and speed transaction processing; when you make a change to a table, the change is stored in shared

memory and a record of the change is written to the write-ahead log. When you COMMIT a transaction, Advance Server writes contents of the write-ahead log to disk.

Next, the installer prompts you to select an Advanced Server Dialect:

```
EDB Postgres Advanced Server can be configured in one of two "Dialects" - 1) Compatible with Oracle or 2) Compatible with Postgres.
```

If you select Compatible with Oracle, Advanced Server will be configured with appropriate data type conversions, time and date formats, Oracle-styled operators, dictionary views and more. This makes it easier to migrate or write new applications that are more compatible with the Oracle database.

If you select Compatible with Postgres, Advanced Server will be configured with standard PostgeSQL data types, time/date formats and operators.

Advanced Server Dialect

[1] Compatible with Oracle
[2] Compatible with PostgreSQL
Please choose an option [1] :

The configuration mode specifies the server dialect with which Advanced Server will be compatible; you can choose between Compatible with Oracle and Compatible with PostgreSQL installation modes.

### **Compatible with Oracle Mode**

Installing Advanced Server in Compatible with Oracle mode provides the following functionality:

- Data dictionary views and data type conversions compatible with Oracle databases.
- Date values displayed in a format compatible with Oracle syntax.
- Oracle-styled concatenation rules (if you concatenate a string value with a NULL value, the returned value is the value of the string).
- Schemas (dbo and sys) compatible with Oracle databases added to the SEARCH PATH.
- Support for the following Oracle built-in packages:

| Package    | Functionality Compatible with Oracle Databases                 |
|------------|----------------------------------------------------------------|
| dbms_alert | Provides the ability to register for, send and receive alerts. |
| dbms_aq    | Provides queueing functionality for Advanced Server.           |

| dbms_aqadm     | Provides supporting functionality for dbms_aq.                                          |
|----------------|-----------------------------------------------------------------------------------------|
| dbms_crypto    | Provides a way to encrypt or decrypt RAW, BLOB or CLOB data.                            |
| dbms_job       | Implements job-scheduling functionality.                                                |
| dbms_lob       | Provides the ability to manage large objects.                                           |
| dbms_lock      | Provides support for the DBMS_LOCK.SLEEP procedure.                                     |
| dbms_mview     | Provides a way to manage and refresh materialized views.                                |
| dbms_output    | Provides the ability to display a message on the client.                                |
| dbms_pipe      | Provides the ability to send a message from one session and read it in another session. |
| dbms_profiler  | Collects and stores performance data about PL/pgSQL and SPL                             |
|                | statements.                                                                             |
| dbms_random    | Provides a way to generate random numbers.                                              |
| dbms_rls       | Implements row level security.                                                          |
| dbms_scheduler | Provides a way to create and manage Oracle-style jobs.                                  |
| dbms_session   | A partial implementation that provides support for                                      |
|                | DBMS_SESSION.SET_ROLE.                                                                  |
| dbms_sql       | Implements use of Dynamic SQL                                                           |
| dbms_utility   | Provides a collection of misc functions and procedures.                                 |
| utl_encode     | Provides a way to encode or decode data.                                                |
| utl_file       | Provides a way for a function, procedure or anonymous block to                          |
|                | interact with files stored in the server's file system.                                 |
| utl_http       | Provides a way to use HTTP or HTTPS to retrieve information found                       |
|                | at a URL.                                                                               |
| utl_mail       | Provides a simplified interface for sending email and attachments.                      |
| utl_raw        | Provides a way to manipulate or retrieve the length of raw data                         |
|                | types.                                                                                  |
| utl_smtp       | Implements smtp email functions.                                                        |
| utl url        | Provides a way to escape illegal and reserved characters in a URL.                      |

This is not a comprehensive list of the compatibility features for Oracle included when Advanced Server is installed in Compatible with Oracle mode; more information about Advanced Server is available in the *Database Compatibility for Oracle Developer's Guide* available at:

> http://www.enterprisedb.com/products-servicestraining/products/documentation/enterpriseedition

If you choose to install in Compatible with Oracle mode, the Advanced Server superuser name is enterprisedb.

### Compatible with PostgreSQL Mode

When installed in Compatible with PostgreSQL mode, Advanced Server exhibits complete compatibility with Postgres version 10. For more information about PostgreSQL functionality, visit the official PostgreSQL website at:

http://www.postgresql.org

If you choose to install in Compatible with PostgreSQL mode, the Advanced Server superuser name is postgres.

Press Enter to accept the default configuration mode (Compatible with Oracle) and continue; enter 2 and press Enter to install in Compatible with PostgreSQL mode.

Next, the installer prompts you for a database superuser password:

Please provide a password for the database superuser (enterprisedb). A locked Unix user account (enterprisedb) will be created if not present. Password : Retype Password :

Advanced Server uses the password specified for the database superuser. The password must conform to any security policies existing on the Advanced Server host.

After entering a password in the Password field, confirm the password and press Enter to continue.

The installer prompts you for Additional Configuration information:

Additional Configuration

When prompted, enter the Port that the Advanced Server service will monitor for connections. By default, Advanced Server chooses the first available port after port number 5444:

Please select the port number the server should listen on. Port [5444]:

Specify a Locale by entering a locale number from the list shown. Accept the Default locale value to instruct the installer to use the system locale as the server locale.

Select the locale to be used by the new database cluster. Locale [1] [Default locale] [2] C [3] POSIX

```
Please choose an option [1] :
```

When prompted, enter Y (or press Enter to accept the default value) to install the sample tables and procedures for the database dialect specified by the compatibility mode (Oracle or PostgreSQL):

Would you like to install sample tables and procedures? Install sample tables and procedures. [Y/n]:

Dynatune functionality allows Advanced Server to make optimal usage of the system resources available on the host machine. To facilitate performance tuning through Dynatune, the installer prompts you first for Server Utilization information:

Dynatune Dynamic Tuning: Server Utilization Please select the type of server to determine the amount of system resources that may be utilized: [1] Development (e.g. a developer's laptop) [2] General Purpose (e.g. a web or application server) [3] Dedicated (a server running only EDB Postgres) Please choose an option [2] :

The edb\_dynatune configuration parameter determines how Advanced Server allocates system resources. Your selection will establish the initial value of edb\_dynatune.

- Specify Development to set the value of edb\_dynatume to 33. A low value dedicates the least amount of the host machine's resources to the database server. This is a good choice for a development machine.
- Specify General Purpose to set the value of edb\_dynatune to 66. A mid-range value dedicates a moderate amount of system resources to the database server. This would be a good setting for an application server with a fixed number of applications running on the same host as Advanced Server.
- Specify Dedicated to set the value of edb\_dynatune to 100. A high value dedicates most of the system resources to the database server. This is a good choice for a dedicated server host.

Enter a value of 1, 2, or 3, or accept the default value of 2 (to indicate that the server will be used for General Purpose processing) and press Enter to continue.

Next, the Advanced Server installer prompts for information about the type of workload the system will be processing:

```
Dynatune Dynamic Tuning:
Workload Profile
```

Please select the type of workload this server will be used for: [1] Transaction Processing (OLTP systems) [2] General Purpose (OLTP and reporting workloads) [3] Reporting (Complex queries or OLAP workloads) Please choose an option [1] :

The installer uses the Workload Profile to establish the initial value of the edb\_dynatune\_profile configuration parameter. The edb\_dynatune\_profile parameter controls performance-tuning aspects based on the type of work that the server performs.

- Enter 1 to indicate Transaction Processing (OLTP systems) and set the value of edb\_dynatune\_profile to oltp. Recommended when Advanced Server is supporting heavy online transaction processing workloads.
- Enter 2 to indicate General Purpose (OLTP and reporting workloads) and set the value of edb\_dynatune\_profile to mixed. Recommended for servers that provide a mix of transaction processing and data reporting.
- Enter 3 to indicate Reporting (Complex queries or OLAP workloads) and set the value of edb\_dynatune\_profile to reporting. Recommended for database servers used for heavy data reporting.

After choosing a Workload Profile, press Enter to continue.

After the installation is complete, you can adjust the values of edb\_dynatune and edb\_dynatune\_profile by editing the postgresql.conf file, located in the data directory of your Advanced Server installation, and restarting the server.

For more information about edb\_dynatune and other performance-related topics, see the *EDB Postgres Advanced Server Guide* available at:

http://www.enterprisedb.com/products-services-training/products/documentation

#### **Update Notification Service**

If enabled, the Update Notification Service notifies you of any available updates and security patches for your installation of Advanced Server.

```
Update Notification Service
Update Notification Service [Y/n]:
```

By default, the installer specifies that Advanced Server should enable the notification service when the system boots; specify n to disable the notification service, or accept the default, and press Enter to continue to the Pre Installation Summary:

Pre Installation Summary Following settings will be used for installation: Installation Directory: /opt/edb/as10 Data Directory: /opt/edb/as10/data WAL Directory: /opt/edb/as10/data/pg\_wal Database Port: 5444 Database Superuser: enterprisedb Operating System Account: enterprisedb Database Service: edb-as-10 Command Line Tools Installation Directory: /opt/edb/as10 pgAdmin4 Installation Directory: /opt/edb/as10/pgAdmin4 StackBuilderPlus Installation Directory: /opt/edb/as10/stackbuildeplus Press [Enter] to continue:

The Pre Installation Summary lists the options specified during the installation setup process; review the listing and press Enter to continue; press Enter again to start the installation process.

Setup is now ready to begin installing EDB Postgres Advanced Server on your computer. Do you want to continue? [Y/n]:

The installer extracts the Advanced Server files and proceeds with the installation:

The installer informs you when the installation is complete.

Setup has finished installing EDB Postgres Advanced Server on your computer.

## 4.4.2 Performing an Unattended Installation

To specify that the installer should run without user interaction, include the --mode unattended command line option. In unattended mode, the installer uses one of the following sources for configuration parameters:

- command line options (specified when invoking the installer)
- parameters specified in an option file
- Advanced Server installation defaults

You can embed the non-interactive Advanced Server installer within another application installer; during the installation process, a progress bar allows the user to view the progression of the installation (shown in Figure 4.34).

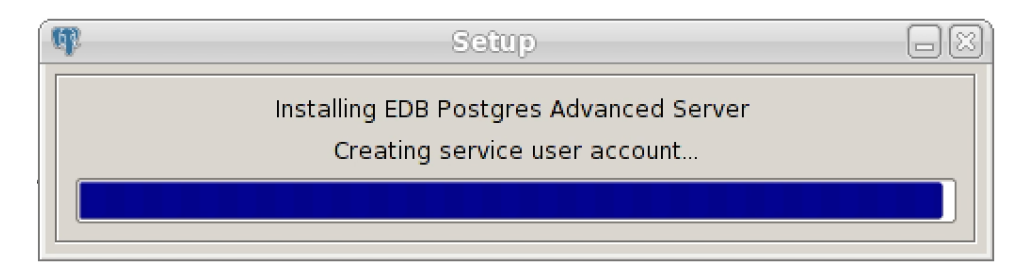

*Figure 4.34 – The installation progress bar.* 

You must have superuser privileges to install Advanced Server using the --mode unattended option on a Linux system. On a Windows system, administrative privileges are required. If you are using the --mode unattended option to install Advanced Server with another installer, the calling installer must be invoked with superuser or administrative privileges.

## On Linux

To install in unattended mode on a Linux machine, navigate to the directory that contains the Advanced Server installer and enter:

```
./edb-as10-server-10.x.x-x-linux-x64.run --mode unattended
--superpassword database_superuser_password --webusername
edb_user_name@email.com --webpassword edb_user_password
```

The --superpassword option specifies a password for the database superuser. If you omit the option, the database superuser password defaults to enterprisedb. The default password can be easily guessed by a potential intruder; be sure to provide a stronger password with the --superpassword option.

You must include the --webusername and --webpassword options to specify the identity of a registered EnterpriseDB user. There is no charge to register for an EnterpriseDB user account; if you do not have an account, you can create one at:

http://www.enterprisedb.com/user-login-registration

You can control configuration parameters for Advanced Server by specifying options at the command line, or by including the parameters (in option=value pairs) in a configuration file. A sample configuration file might include:

```
mode=unattended
prefix=/opt/edb/as10
datadir=/opt/edb/as10/data
serverport=5444
webusername=edb_user_name@email.com
webpassword=edb_user_password
```

Then, when you invoke the installer, include the --optionfile parameter, and the complete path to the configuration parameter file:

```
# ./edb-as10-server-10.x.x-x-linux-x64.run --optionfile
/$HOME/config_param
```

For more information about the command line options supported during an unattended installation, see Section <u>4.4.4</u>, *Reference - Command Line Options*.

### **On Windows**

To start the installer in unattended mode on a Windows system, navigate to the directory that contains the executable file, and enter:

```
edb-as10-server-10.x.x-x-windows-x64.exe --mode unattended
--superpassword database_superuser_password --
servicepassword system_password --webusername
edb_user_name@email.com --webpassword edb_user_password
```

When invoking the installer, include the --servicepassword option to specify an operating system password for the user installing Advanced Server.

Use the --superpassword option to specify a password that conforms to the password security policies defined on the host; enforced password policies on your system may not accept the default password (enterprisedb).

Use the --webusername and --webpassword options to specify the identity of a registered EnterpriseDB user; if you do not have an account, you can create one at:

http://www.enterprisedb.com/user-login-registration

## 4.4.3 Performing an Installation with Limited Privileges

To perform an abbreviated installation of Advanced Server without access to root or administrative privileges, invoke the installer from the command line and include the --extract-only option. Invoking the installer with the --extract-only option extracts the binary files in an unaltered form, allowing you to experiment with a minimal installation of Advanced Server.

If you invoke the installer with the --extract-only options, you can either manually create a cluster and start the service, or run the installation script. To manually create the cluster, you must:

- Initialize the cluster
- Configure the cluster
- Start and stop the service with pg\_ctl

For more information about the initdb and pg\_ctl commands, please see the PostgreSQL Core Documentation at:

https://www.postgresql.org/docs/10/static/app-initdb.html

https://www.postgresql.org/docs/10/static/app-pg-ctl.html

If you include the --extract-only option when you invoke the installer, the installer steps through a shortened form of the Setup wizard. During the brief installation process, the installer generates an installation script that can be later used to complete a more complete installation. To invoke the installation script, you must have superuser privileges on Linux or administrative privileges on Windows.

The installation script:

- Initializes the database cluster if the cluster is empty.
- Configures the server to start at boot-time.
- Establishes initial values for Dynatune (dynamic tuning) variables.

The scripted Advanced Server installation does not create menu shortcuts or access to EDB Postgres StackBuilder Plus, and no modifications are made to registry files.

To perform a limited installation and generate an installation script, download and unpack the Advanced Server installer. Navigate into the directory that contains the installer, and invoke the installer with the command: On Linux:

```
./edb-as10-server-10.x.x-x-linux-x64.run --extract-only yes
```

On Windows:

```
edb-as10-server-10.x.x-x-windows.exe --extract-only yes
```

A dialog opens, prompting you to choose an installation language. Select a language for the installation from the drop-down listbox, and click OK to continue. The Setup Wizard opens (shown in Figure 4.35).

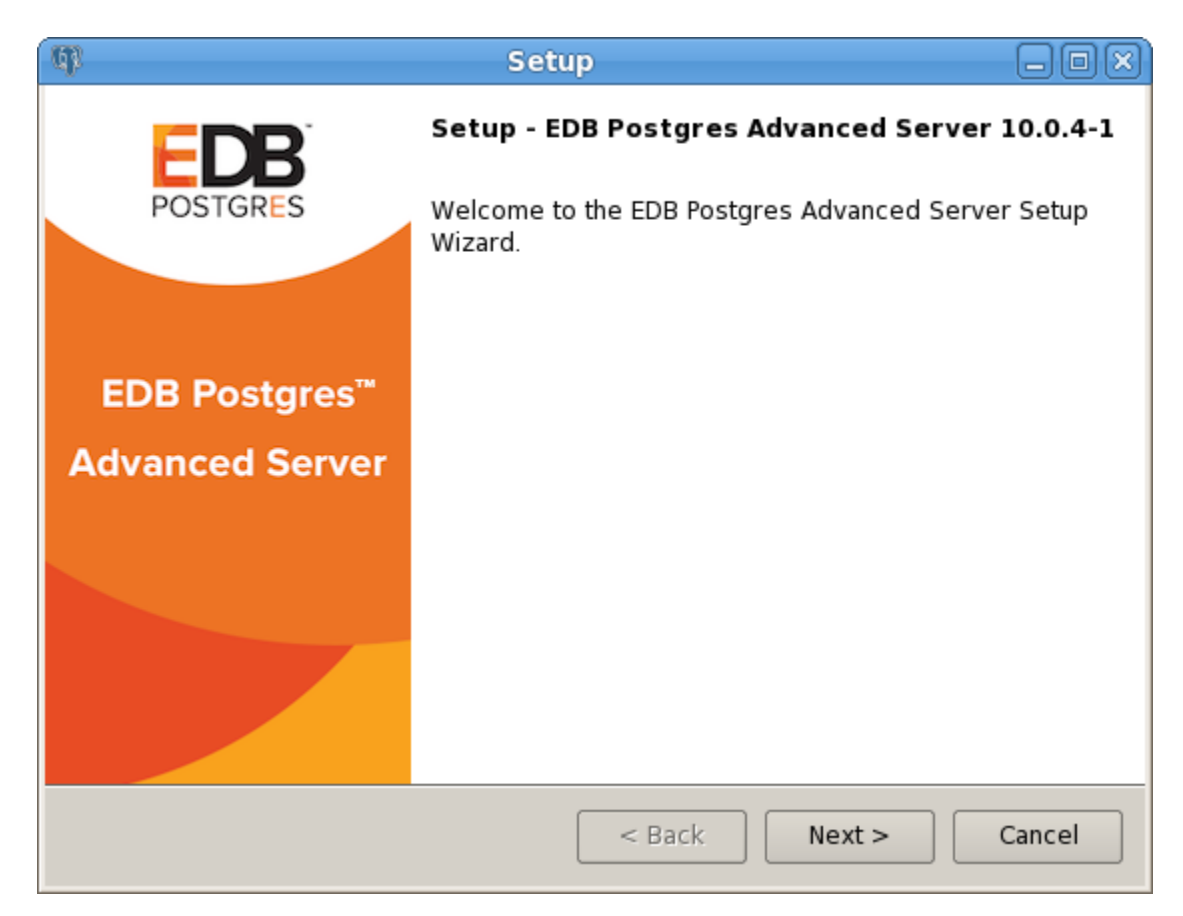

Figure 4.35 - The Welcome window.

Click Next to continue to the Advanced Server License Agreement (shown in Figure 4.36).

| dl –                                                                                                    | Setup                                                                                                    | _ O X                                                 |
|----------------------------------------------------------------------------------------------------|----------------------------------------------------------------------------------------------------|-------------------------------------------------------|
| License Agreement                                                                                                 |                                                                                                    | POSTGRES                                              |
| Please read the following Lic<br>agreement before continuin                                                       | cense Agreement. You must accept the<br>g with the installation.                                                                                            | terms of this                                         |
| Limited Use Software Lice<br>Version 2.9                                                                          | nse Agreement                                                                                                    |                                                       |
| IMPORTANT - READ CAREFULLY                                                                                        |                                                                                                    |                                                       |
| This Limited Use Software<br>document between you ("<br>("EnterpriseDB"). It is impo<br>EnterpriseDB-provided sof | License Agreement ("Agreement") is<br>Customer") and EnterpriseDB Corpora<br>rtant that you read this document be<br>tware ("Software"). By clicking the "I | a legal<br>ation<br>fore using the<br>ACCEPT" button, |
| Do you accept this license?                                                                                       | <ul> <li>I accept the agreement</li> <li>I do not accept the agreement</li> </ul>                                                                           |                                                       |
| InstallBuilder                                                                                                    | < Back Next :                                                                                                    | > Cancel                                              |

Figure 4.36 - The Advanced Server license agreement.

After reading the license agreement, select the appropriate radio button and click Next to continue to the User Authentication window (shown in Figure 4.37).

| (I) Setup                                                                                      | -OX      |
|------------------------------------------------------------------------------------------------|----------|
| User Authentication                                                                            | POSTGRES |
| This extraction requires a registration with EnterpriseDB.com. Please en<br>credentials below: | ter your |
| Email                                                                                          |          |
| Password                                                                                       |          |
| If you do not have an account, please create one now by clicking the lir                       | ık below |
| https://www.enterprisedb.com/user-login-registration                                           |          |
|                                                                                                |          |
| InstallBuilder                                                                                 | Cancel   |

Figure 4.37 - The Advanced Server User Authentication window.

Before continuing, you must provide the email address and password associated with your EnterpriseDB user account. Registration is free; if you do not have a user account, click the link provided to open a web browser, and register your user information.

Enter the email address of a registered account in the Email field, and the corresponding password in the Password field, and click Next to continue.

| ф (                                                                          | Setup                           | - O X            |
|------------------------------------------------------------------------------|---------------------------------|------------------|
| Installation Directory                                                       |                                 | POSTGRES         |
| Please specify the directory where E<br>Installation Directory /opt/edb/as10 | EDB Postgres Advanced Server wi | ll be installed. |
| InstallBuilder —                                                             | < Back Next >                   | Cancel           |

Figure 4.38 -Specify an installation directory.

On Linux, the default Advanced Server installation directory is:

```
/opt/edb/as10
```

On Windows, the default Advanced Server installation directory is:

C:\Program Files\edb\as10

You can accept the default installation location, and click Next to continue to the Ready to Install window (shown in Figure 4.39), or optionally click the File Browser icon to choose an alternate installation directory.

| ф. —                                             | Setup                              | - OX     |
|--------------------------------------------------|------------------------------------|----------|
| Ready to Install                                 |                                    | POSTGRES |
| Setup is now ready to begin install<br>computer. | ing EDB Postgres Advanced Server o | n your   |
|                                                  |                                    |          |
|                                                  |                                    |          |
|                                                  |                                    |          |
|                                                  |                                    |          |
| InstallBuilder —                                 | < Back Next >                      | Cancel   |

*Figure 4.39 -The Setup wizard is ready to install Advanced Server.* 

Click Next to proceed with the Advanced Server installation. During the installation, progress bars and popups mark the installation progress. The installer notifies you when the installation is complete (see Figure 4.40).

| (III)                     | Setup 💷 🗆 🖛                                                                     |
|---------------------------|---------------------------------------------------------------------------------|
| POSTGRES                  | Completing the EDB Postgres Advanced Server<br>Setup Wizard                     |
|                           | Setup has finished installing EDB Postgres Advanced<br>Server on your computer. |
| EDB Postgres <sup>™</sup> |                                                                                 |
| Advanced Server           |                                                                                 |
|                           |                                                                                 |
|                           |                                                                                 |
|                           | < Back Finish Cancel                                                            |

Figure 4.40 -The Advanced Server installation is complete.

After completing the minimal installation, you can execute a script to initialize a cluster and start the service. The script is (by default) located in the following directories:

On Linux:

/opt/edb

On Windows:

C:\Program Files\edb

To execute the installation script, open a command line and assume superuser or administrative privileges. Navigate to the directory that contains the script, and execute the command:

On Linux:

./runAsRoot.sh

On Windows:

cscript runAsAdmin.vbs

The installation script executes at the command line, prompting you for installation configuration information. The default configuration value is displayed in square braces immediately before each prompt; update the default value or press Enter to accept the default value and continue.

### Example

The following dialog is an example of a scripted installation on a Linux system. The actual installation dialog will vary by platform and reflect the options specified during the installation.

The installation directory is the directory where Advanced Server is installed.

The data directory is the directory where Advanced Server data is stored.

The WAL directory is where the write-ahead log will be written.

Database mode specifies the database dialect with which the Advanced Server installation is compatible. The optional values are oracle or postgresql.

### **Compatible with Oracle Mode**

Specify oracle mode to include the following functionality:

- Data dictionary views and data type conversions compatible with Oracle databases.
- Date values displayed in a format compatible with Oracle syntax.
- Oracle-styled concatenation rules (if you concatenate a string value with a NULL value, the returned value is the value of the string).
- Schemas (dbo and sys) compatible with Oracle databases added to the SEARCH\_PATH.
- Support for the following Oracle built-in packages.

This is not a comprehensive list of the compatibility features for Oracle included when Advanced Server is installed in Compatible with Oracle mode; more information about Advanced Server is available in the *Database Compatibility for Oracle Developer's Guide* available at:

http://www.enterprisedb.com/products-services-training/products/documentation

If you choose to install in Compatible with Oracle mode, the Advanced Server superuser name is enterprisedb.

### Compatible with PostgreSQL Mode

Specify postgresql to install Advanced Server with complete compatibility with Postgres version 10.

For more information about PostgreSQL functionality, see the PostgreSQL Core Documentation available at:

http://www.enterprisedb.com/products-services-training/products/documentation

If you choose to install in Compatible with PostgreSQL mode, the Advanced Server superuser name is postgres.

====
PORT
====
NOTE: We will not be able to examine, if port is currently used
by other application.

Please enter port: [ 5444 ] :

Specify a port number for the Advanced Server listener to listen on.

====== LOCALE ====== Please enter the locale: [ DEFAULT ] :

Specify a locale for the Advanced Server installation. If you accept the DEFAULT value, the locale defaults to the locale of the host system.

Press Return, or enter Y to accept the default, and install the sample tables and procedures; enter an n and press Return to skip this step.

Specify and confirm a password for the database superuser. By default, the database superuser is named enterprisedb. (On Windows, there is no password validation if you are logged in as an administrator, but you may be prompted to supply a service account password.)

Specify a value between 1 and 100.

The server utilization value is used as an initial value for the edb\_dynatune configuration parameter. edb\_dynatune determines how Advanced Server allocates system resources.

- A low value dedicates the least amount of the host machine's resources to the database server; a low value is a good choice for a development machine.
- A mid-range value dedicates a moderate amount of system resources to the database server. A mid-range value is a good setting for an application server with a fixed number of applications running on the same host as Advanced Server.

• A high value dedicates most of the system resources to the database server. This is a good choice for a dedicated server host.

After the installation is complete, you can adjust the value of edb\_dynatune by editing the postgresql.conf file, located in the data directory of your Advanced Server installation. After editing the postgresql.conf file, you must restart the server for the changes to take effect.

The workload profile value is used as an initial value for the edb\_dynatune\_profile configuration parameter. edb\_dynatune\_profile controls performance-tuning based on the type of work that the server performs.

- Specify oltp if the server will be supporting heavy online transaction workloads.
- Specify mixed if the server will provide a mix of transaction processing and data reporting.
- Specify reporting if the database server will be used for heavy data reporting.

After the installation is complete, you can adjust the value of edb\_dynatune\_profile by editing the postgresql.conf file, located in the data directory of your Advanced Server installation, and restarting the server.

Before continuing with the installation, the installer displays the selected options and initializes the database cluster in preparation for the installation of individual components. When the installer has prepared the system for the installation, the installation begins. Before installing a component, the installer prompts you to select modules for installation. With each component, onscreen warnings may alert you to unresolved dependencies.

# Please note that the available components are different for each platform, and the prompts that follow may vary.

The installer saves the specified configuration values in the following file:

'/opt/edb/.rar\_options\_xxxxx'

After continued processing, the Advanced Server installation is complete.

### 4.4.4 Reference - Command Line Options

You can optionally include the following parameters for an Advanced Server installation on the command line, or in a configuration file when invoking the Advanced Server installer.

```
--create_samples { yes | no }
```

Use the --create\_samples option to specify whether the installer should create the sample tables and procedures for the database dialect specified with the --databasemode parameter. The default is yes.

```
--databasemode { oracle | postgresql }
```

Use the --databasemode parameter to specify a database dialect. The default is oracle.

```
--datadir data_directory
```

Use the --datadir parameter to specify a location for the cluster's data directory. *data\_directory* is the name of the directory; include the complete path to the desired directory.

```
--debuglevel { 0 | 1 | 2 | 3 | 4 }
```

Use the --debuglevel parameter to set the level of detail written to the *debug\_log* file (see --debugtrace). Higher values produce more detail in a longer trace file. The default is 2.

```
--debugtrace debug log
```

Use the --debugtrace parameter to troubleshoot installation problems. *debug\_log* is the name of the file that contains installation troubleshooting details.

```
--disable-components component_list
```

Use the --disable-components parameter to specify a list of Advanced Server components to exclude from the installation. By default, *component\_list* contains '' (the empty string). *component\_list* is a comma-separated list containing one or more of the following components:

dbserver

EDB Postgres Advanced Server 10.

pgadmin4 (Linux and Windows only.)

The EDB Postgres pgAdmin 4 provides a powerful graphical interface for database management and monitoring.

--enable\_acledit { 1 | 0 }

The --enable\_acledit 1 option instructs the installer to grant permission to the user specified by the --serviceaccount option to access the Advanced Server binaries and data directory. By default, this option is disabled if -enable\_acledit 0 is specified or if the --enable\_acledit option is completely omitted. **Note:** Specification of this option is valid only when installing on Windows. This option cannot be specified when installing on Linux. The --enable\_acledit 1 option particularly should be specified when a discretionary access control list (DACL) needs to be set for allowing access to objects on a Windows host on which Advanced Server is to be installed. See the following for information on a DACL:

https://msdn.microsoft.com/en-us/library/windows/desktop/aa446597(v=vs.85).aspx

In order to perform future operations such as upgrading Advanced Server, access to the data directory must exist for the service account user specified by the -- serviceaccount option. By specifying the --enable\_acledit 1 option, access to the data directory by the service account user is provided.

--enable-components component list

Although this option is listed when you run the installer with the --help option, the --enable-components parameter has absolutely no effect on which components are installed. All components will be installed regardless of what is specified in *component\_list*. In order to install only specific, selected components, you must use the --disable-components parameter previously described in this section to list the components you do not want to install.

--extract-only { yes | no }

Include the --extract-only parameter to indicate that the installer should extract the Advanced Server binaries without performing a complete installation. Superuser privileges are not required for the --extract-only option. The default value is no.

--help

Include the --help parameter to view a list of the optional parameters.

--installer-language { en | ja | zh\_CN | zh\_TW | ko }

Use the --installer-language parameter to specify an installation language for Advanced Server. The default is en.

en specifies English.

ja specifies Japanese

zh CN specifies Chinese Simplified.

zh TW specifies Traditional Chinese.

ko specifies Korean.

--install runtimes { yes | no } (Windows only.)

Include  $--install\_runtimes$  to specify whether the installer should install the Microsoft Visual C++ runtime libraries. Default is yes.

--locale *locale* 

Specifies the locale for the Advanced Server cluster. By default, the installer will use to the locale detected by initdb.

--mode {qt | gtk | xwindow | text | unattended}

Use the --mode parameter to specify an installation mode. The following modes are supported:

gt - Specify gt to tell the installer to use the Qt graphical toolkit

gtk - Specify gtk to tell the installer to use the GTK graphical toolkit.

xwindow - Specify xwindow to tell the installer to use the X Window graphical toolkit.

text - Specify text to perform a text mode installation in a console window. This is a Linux-only option.

unattended - Specify unattended to specify that the installer should perform an installation that requires no user input during the installation process.

--optionfile config file

Use the --optionfile parameter to specify the name of a file that contains the installation configuration parameters. *config\_file* must specify the complete path to the configuration parameter file.

--prefix installation dir/as9.x

Use the --prefix parameter to specify an installation directory for Advanced Server. The installer will append a version-specific sub-directory (i.e. as10) to the specified directory. By default, on a Linux system, Advanced Server is installed in:

/opt/edb/as10

The default installation directory on a Windows system is:

```
C:\Program Files\edb\as10
```

--productkey product\_key

Use the --productkey parameter to specify a value for the product key.

The --productkey parameter is only required when the specified system locale is Japanese, Chinese or Korean.

```
--serverport port number
```

Use the --serverport parameter to specify a listener port number for Advanced Server.

If you are installing Advanced Server in unattended mode, and do not specify a value using the --serverport parameter, the installer will use port 5444, or the first available port after port 5444 as the default listener port.

--server utilization {33 | 66 | 100}

Use the --server\_utilization parameter to specify a value for the edb\_dynatune configuration parameter. The edb\_dynatune configuration parameter determines how Advanced Server allocates system resources.

- A value of 33 is appropriate for a system used for development. A low value dedicates the least amount of the host machine's resources to the database server.
- A value of 66 is appropriate for an application server with a fixed number of applications. A mid-range value dedicates a moderate amount of system resources to the database server. The default value is 66.

• A value of 100 is appropriate for a host machine that is dedicated to running Advanced Server. A high value dedicates most of the system resources to the database server.

When the installation is complete, you can adjust the value of edb\_dynatune by editing the postgresql.conf file, located in the data directory of your Advanced Server installation. After editing the postgresql.conf file, you must restart the server for the changes to take effect.

--serviceaccount user account name

Use the --serviceaccount parameter to specify the name of the user account that owns the server process.

- If --databasemode is set to oracle (the default), the default value of --serviceaccount is enterprisedb.
- If --databasemode is postgresql, the default value of -- serviceaccount is set to postgres.

Please note that for security reasons, the --serviceaccount parameter must specify the name of an account that does not hold administrator privileges.

If you specify both the --serviceaccount option and the -enable\_acledit 1 option when invoking the installer, the database service and pgAgent will use the same service account, thereby having the required permissions to access the Advanced Server binaries and data directory. **Note:** For installing on Windows hosts, see the --enable\_acledit option in this section for additional information relevant to a Windows environment. **Note:** Specification of the --enable\_acledit option is permitted only when installing on Windows. The --enable\_acledit option cannot be specified when installing on Linux.

Please note that on Windows hosts, if you do not include the -serviceaccount option when invoking the installer, the NetworkService account will own the database service, and the pgAgent service will be owned by either enterprisedb or postgres (depending on the installation mode).

--servicename service name

Use the --servicename parameter to specify the name of the Advanced Server service. The default is edb-as-10.

--servicepassword user\_password (Windows only)

Use --servicepassword to specify the OS system password. If unspecified, the value of --servicepassword defaults to the value of --superpassword.

--superaccount super user name

Use the --superaccount parameter to specify the user name of the database superuser.

- If --databasemode is set to oracle (the default), the default value of --superaccount is enterprisedb.
- If --databasemode is set to postgresql, the default value of -- superaccount is set to postgres

--superpassword superuser password

Use -- superpassword to specify the database superuser password. If you are installing in non-interactive mode, -- superpassword defaults to enterprisedb.

--unattendedmodeui { none | minimal | minimalWithDialogs }

Use the --unattendedmodeui parameter to specify installer behavior during an unattended installation.

Include --unattendedmodeui none to specify that the installer should not display progress bars during the Advanced Server installation.

Include --unattendedmodeui minimal to specify that the installer should display progress bars during the installation process. This is the default behavior.

Include --unattendedmodeui minimalWithDialogs to specify that the installer should display progress bars and report any errors encountered during the installation process (in additional dialogs).

--version

Include the --version parameter to retrieve version information about the installer:

EDB Postgres Advanced Server 10 --- Built on 2017-06-15 00:04:00 IB: 15.10.1-201511121057

--webusername {registered username}

You must specify the name of a registered user and password when performing an installation of EDB Postgres Advanced Server 10. Use the --webusername parameter to specify the name of the registered EnterpriseDB user that is performing the installation.

registered username must be an email address.

If you do not have a *registered* user name, visit the EnterpriseDB website at:

http://www.enterprisedb.com/user-login-registration

```
--webpassword {associated password}
```

Use the --webpassword parameter to specify the password associated with the registered EnterpriseDB user that is performing the installation.

--workload profile {oltp | mixed | reporting}

Use the --workload\_profile parameter to specify an initial value for the edb\_dynatune\_profile configuration parameter. edb\_dynatune\_profile controls aspects of performance-tuning based on the type of work that the server performs.

- Specify oltp if the Advanced Server installation will be used to support heavy online transaction processing workloads.
- The default value is oltp.
- Specify mixed if Advanced Server will provide a mix of transaction processing and data reporting.
- Specify reporting if Advanced Server will be used for heavy data reporting.

After the installation is complete, you can adjust the value of edb\_dynatune\_profile by editing the postgresql.conf file, located in the data directory of your Advanced Server installation. After editing the postgresql.conf file, you must restart the server for the changes to take effect.

For more information about edb\_dynatune and other performance-related topics, see the *EDB Postgres Advanced Server Guide* available at:

http://www.enterprisedb.com/products-servicestraining/products/documentation/enterpriseedition

```
--xlogdir directory_name (Linux only.)
```

Use the --xlogdir parameter to specify a location for the write-ahead log. The default value is /opt/edb/as10/data/pg\_wal.

# 4.5 Using StackBuilder Plus

The StackBuilder Plus utility provides a graphical interface that simplifies the process of updating, downloading and installing modules that complement your Advanced Server installation. When you install a module with StackBuilder Plus, StackBuilder Plus automatically resolves any software dependencies.

Please note: If your installation resides on a Linux system, you must install the redhatlsb package before invoking StackBuilder Plus. For more information, see Section <u>4.1</u>.

You can invoke StackBuilder Plus at any time after the installation has completed by selecting the StackBuilder Plus menu option from the EDB Postgres  $\rightarrow$  Advanced Server 10 menu (Linux) or from the Apps menu (Windows). Enter your system password (if prompted), and the StackBuilder Plus welcome window opens (shown in Figure 4.41).

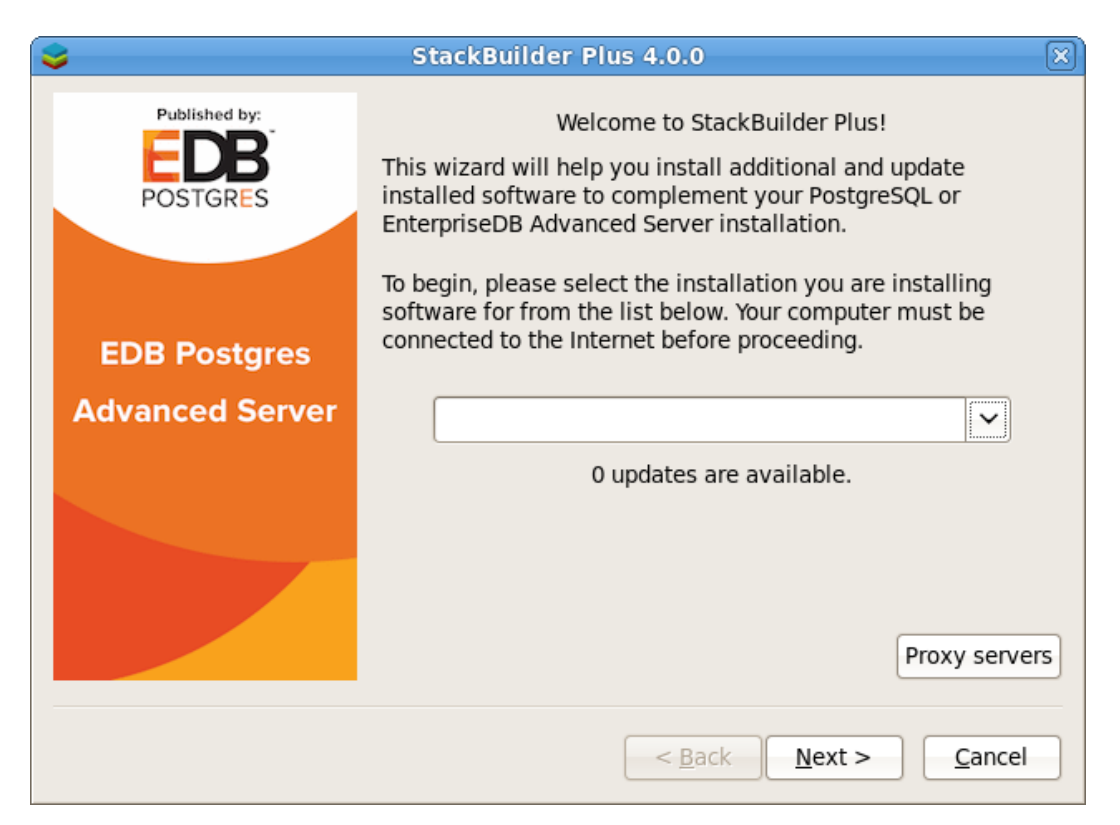

Figure 4.41 -The StackBuilder Plus welcome window.

Use the drop-down listbox on the welcome window to select your Advanced Server installation.

StackBuilder Plus requires Internet access; if your installation of Advanced Server resides behind a firewall (with restricted Internet access), StackBuilder Plus can download program installers through a proxy server. The module provider determines if the module can be accessed through an HTTP proxy or an FTP proxy; currently, all updates are transferred via an HTTP proxy and the FTP proxy information is not used.

If the selected Advanced Server installation has restricted Internet access, use the Proxy Servers button on the Welcome window to open the Proxy servers dialog (shown in Figure 4.42).

| 8          | Proxy Servers  | ×          |
|------------|----------------|------------|
| HTTP proxy |                | Port       |
| FTP proxy  |                | Port       |
|            | <u>C</u> ancel | <u>0</u> K |

Figure 4.42 – The Proxy servers dialog.

Enter the IP address and port number of the proxy server in the HTTP proxy on the Proxy servers dialog. Currently, all StackBuilder Plus modules are distributed via HTTP proxy (FTP proxy information is ignored). Click OK to continue.

| <b>\$</b>       | StackBuilder Plus 4.0.0                                                                                                    | $\mathbb{X}$ |
|-----------------|----------------------------------------------------------------------------------------------------|--------------|
| Published by:   | Please select the applications you would like to install.                                                                        |              |
| POSTGRES        | <ul> <li>✓ ► Categories</li> <li>✓ ► Add-ons, tools and utilities</li> <li>□ EnterpriseDB Migration Toolkit v51.0.0-1</li> </ul> | 2            |
| EDB Postgres    | <ul><li>Infinite Cache v1.4.25-2</li><li>PgBouncer v1.6.1-2</li></ul>                                                            |              |
| Advanced Server | <ul><li>PgBouncer v1.7.2.1-1</li><li>StackBuilder Plus v4.0.0-5</li></ul>                                                        |              |
|                 | □ pgAdmin 4 v1.6-1<br>□ pgpool-II v3.4.10-1<br>□ pgpool-II v3.5.6-1                                                              | ~            |
|                 | Details                                                                                                    |              |
|                 | < <u>B</u> ack <u>N</u> ext > <u>C</u> ancel                                                                                     |              |

*Figure 4.43 – The StackBuilder Plus module selection window.* 

The tree control on the StackBuilder Plus module selection window (shown in Figure 4.43) displays a node for each module category.

To add a new component to the selected Advanced Server installation or to upgrade a component, check the box to the left of the module name and click Next. A window opens, requesting your EnterpriseDB registration information (as shown in Figure 4.44).

| 📚 StackBuilder Plus 4.0.0 💌      |                                                                                                    |
|----------------------------------|----------------------------------------------------------------------------------------------------|
| Published by:<br>EDB<br>POSTGRES | This download requires a registration with EnterpriseDB.com.<br>Please enter your credentials below: |
|                                  | Email [                                                                                              |
| EDB Postgres                     | If you do not have an account, please create one now by                                              |
| Advanced Server                  | https://www.enterprisedb.com/user-login-registration                                                 |
|                                  |                                                                                                    |
|                                  | < <u>B</u> ack <u>N</u> ext > <u>C</u> ancel                                                         |

Figure 4.44 – The User Authenication window.

Before downloading and installing modules and updates with StackBuilder Plus, you must enter the user information associated with your EnterpriseDB account. If you do not have an EnterpriseDB user account, click the link provided to open a web browser, and enter your user information.

Enter the email address of a registered account in the Email field, and the corresponding password in the Password field, and click Next to continue. The next dialog confirms the packages selected (Figure 4.45).

| <b>\$</b>                        | StackBuilder Plus 4.0.0                                                                                                    | × |
|----------------------------------|----------------------------------------------------------------------------------------------------|---|
| Published by:<br>EDB<br>POSTGRES | Review your selections and choose a download directory if required, and then click the Next button to begin downloading the packages you have selected. |   |
|                                  | Selected packages:                                                                                                    |   |
|                                  | EnterpriseDB Migration Toolkit v50.0.3-1                                                                                                    |   |
| EDB Postgres                     |                                                                                                    |   |
| Advanced Server                  |                                                                                                    |   |
|                                  |                                                                                                    |   |
|                                  | Download directory:                                                                                                    |   |
|                                  | /root                                                                                                    |   |
|                                  | < <u>B</u> ack <u>N</u> ext > <u>C</u> ancel                                                                                                    |   |

Figure 4.45 -A summary window displays a list of selected packages.

By default, the selected package installers are downloaded to:

### On Windows:

C:\Users\Administrator

### On Linux:

/root

You can change the directory; use the button (...) to the right of the Download directory field to open a file selector, and choose an alternate location to store the downloaded installers. Click Next to connect to the server and download the required installation files.

When the download completes, a window opens that confirms the installation files have been downloaded and are ready for installation (see Figure 4.46).

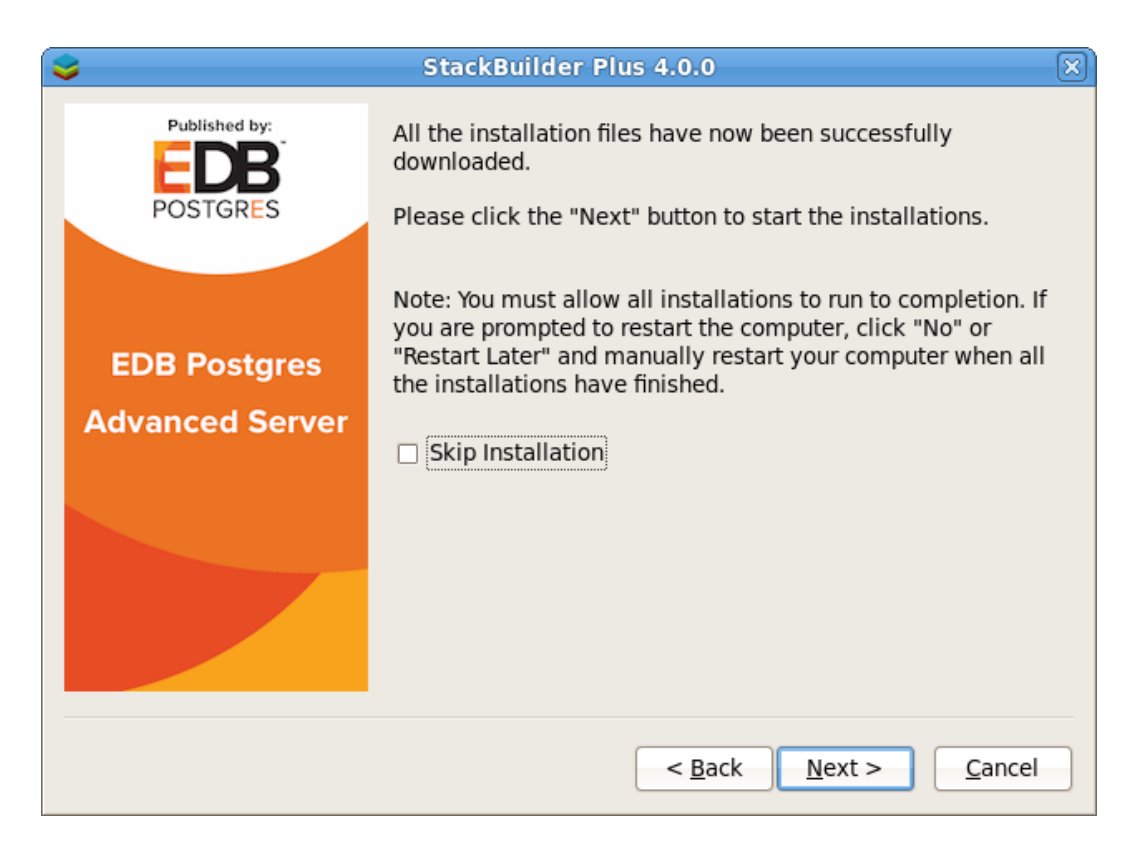

Figure 4.46 -Confirmation that the download process is complete.

You can check the box next to Skip Installation, and select Next to exit StackBuilder Plus without installing the downloaded files, or leave the box unchecked and click Next to start the installation process.

Each downloaded installer has different requirements. As the installers execute, they may prompt you to confirm acceptance of license agreements, to enter passwords, and enter configuration information.

During the installation process, you may be prompted by one (or more) of the installers to restart your system. Select No or Restart Later until all installations are completed. When the last installation has completed, reboot the system to apply all of the updates.

You may occasionally encounter packages that don't install successfully. If a package fails to install, StackBuilder Plus will alert you to the installation error with a popup dialog, and write a message to the log file at:

On Windows: %TEMP% On Linux: /root

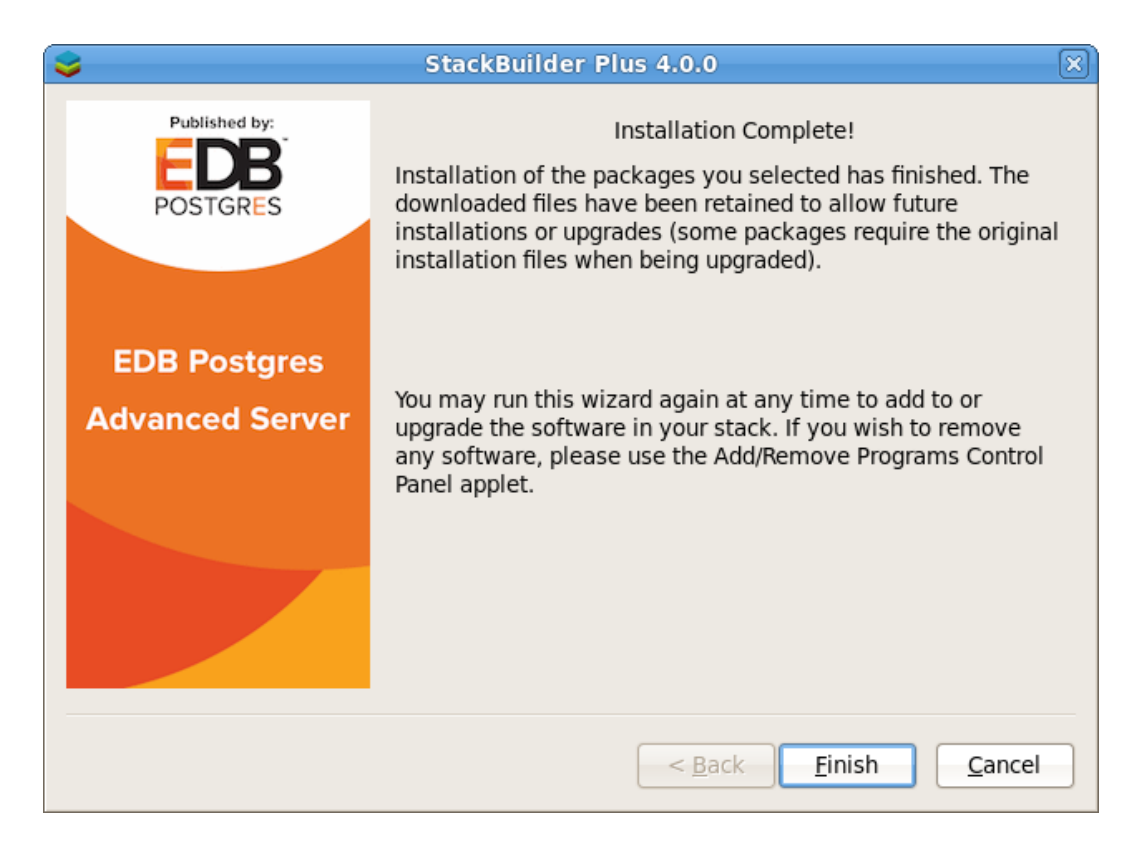

Figure 4.47 -StackBuilder Plus confirms the completed installation.

When the installation is complete, StackBuilder Plus will alert you to the success or failure of the installations of the requested packages (see Figure 4.47). If you were prompted by an installer to restart your computer, reboot now.

The following table lists some of the modules supported by StackBuilder Plus. Please note that the list is subject to change and varies by platform.

| Category and Module          | Description                                                               |
|------------------------------|---------------------------------------------------------------------------|
| Name                         |                                                                           |
| Add-ons, tools and utilities | 3                                                                         |
| EnterpriseDB Migration       | Migration Toolkit is a command line tool that facilitates migration from  |
| Toolkit                      | Oracle databases into Advanced Server                                     |
| Infinite Cache               | Infinite Cache (for Linux only) allows you to utilize memory on other     |
|                              | computers connected to your network to increase the amount of memory in   |
|                              | the shared buffer cache.                                                  |
| PgBouncer                    | Connection pooler for Postgres Server, packaged by EnterpriseDB.          |
| StackBuilder Plus            | An advanced application stack builder that provides an easy interface for |
|                              | downloading and installing Advanced Server updates and modules.           |
| pgAdmin 4                    | A full-featured graphical client that can manage multiple databases.      |
| pgAgent                      | pgAgent is a job scheduling agent for Postgres, capable of running multi- |
|                              | step batch/shell and SQL tasks on complex schedules                       |
| pgPool-II                    | pgPool-II provides load balancing, connection pooling, high availability, |
|                              | and connection limits for Advanced Server databases.                      |
| Database Drivers             |                                                                           |
| EnterpriseDB Connectors      | A collection of drivers. Includes .NET, ODBC, JDBC and libpq drivers for  |

| Category and Module          | Description                                                                |
|------------------------------|----------------------------------------------------------------------------|
| Name                         |                                                                            |
|                              | Advanced Server                                                            |
| Database Server              |                                                                            |
| Advanced Server              | The EDB Postgres Advanced Server database server.                          |
| EnterpriseDB Tools           |                                                                            |
| Postgres Enterprise          | The PEM Agent is responsible for executing tasks and reporting statistics  |
| Manager Agent                | from the host and monitored Postgres instances to the PEM Server.          |
| Postgres Enterprise          | The PEM Client is a full-featured graphical interface that allows you to   |
| Manager Client               | schedule tasks and report statistics for the host and monitored instances. |
| Postgres Enterprise          | The PEM Server is used as the data repository for monitoring data and as a |
| Manager Server               | server to which the agents and client connect.                             |
| Replication Server           | Replication Server is an asynchronous, primary-to-standby replication      |
|                              | system enabling replication of tables from an Oracle or SQL Server         |
|                              | database to an Advanced Server database.                                   |
| <b>Replication Solutions</b> |                                                                            |
| Slony Replication            | Slony is a primary to multiple standbys replication system that supports   |
|                              | cascading and failover. Packaged by EnterpriseDB.                          |
| Spatial Extensions           |                                                                            |
| PostGIS                      | PostGIS enables Advanced Server to store spatial data for geographic       |
|                              | information systems (GIS).                                                 |
| Web Development              |                                                                            |
| ApachePHP                    | A distribution of the Apache webserver and PHP, preconfigured for use      |
|                              | with Advanced Server. Packaged by EnterpriseDB.                            |
| PEM-HTTPD                    | A pre-configured Apache webserver for use with PostgreSQL. Packaged        |
|                              | by EnterpriseDB.                                                           |

# 4.6 Installation Troubleshooting

## Difficulty Displaying Java-based Applications

If you encounter difficulty displaying Java-based server features (controls or text not being displayed correctly, or blank windows), upgrading to the latest libxcb-xlib libraries should correct the problem on most Linux distributions. Please visit the following link for other possible work-arounds:

http://bugs.sun.com/bugdatabase/view\_bug.do?bug\_id=6532373

### --mode unattended Authentication Errors

Authentication errors from component modules during unattended installations may indicate that the specified values of --servicepassword or --superpassword may be incorrect.

### Errors During an Advanced Server Installation on Windows

If you encounter an error during the installation process on a Windows system, exit the installation, and ensure that your version of Windows is up-to-date. After applying any outstanding operating system updates, re-invoke the Advanced Server installer.

### Applications Fail to Launch During an Advanced Server Installation on Linux

If applications fail to launch (such as StackBuilder Plus or your web browser) during the installation process on a Linux system, verify that the xdg-open program is on your system. If xdg-open is missing, install the xdg-utils package.

If you are using the GNOME desktop, load the root profile before running the Advanced Server installation script. To load the root profile, issue the command, su - root instead of su root before installing Advanced Server.

### Configuration File Editors Close Spontaneously

If you are using a Linux system with the gnome console, a bug in the gnome shell may cause configuration file editors accessed via the Expert Configuration menu (under the Advanced Server Application menu) to close spontaneously. To correct this error, open a terminal window and enter:

```
dconf write /org/gnome/settings-daemon/plugins/cursor/active
false
```

Please note that each time you reboot your system, you must invoke the command, resetting the value.
#### The Installation Fails to Complete Due to Existing data Directory Contents

If an installation fails to complete due to existing content in the data directory, the server will write an error message to the server logs:

```
A data directory is neither empty, or a recognisable data directory.
```

If you encounter a similar message, you should confirm that the data directory is empty; the presence of files (including the system-generated lost+found folder) will prevent the installation from completing. Either remove the files from the data directory, or specify a different location for the data directory before re-invoking the installer to complete the installation.

#### Difficulty Installing the EPEL Release Package

If you encounter difficulty when installing the EPEL release package, you can use the following command to install the epel-release package on RHEL or CentOS 7 platform:

```
yum -y install https://dl.fedoraproject.org/pub/epel/epel-
release-latest-7.noarch.rpm
```

Please note that you may need to enable the [extras] repository definition in the CentOS-Base.repo file (located in /etc/yum.repos.d).

If yum cannot access a repository that contains epel-release, you will get an error message:

```
No package epel available.
Error: Nothing to do
```

If you receive this error, you can download the EPEL rpm package, and install it manually. To manually install EPEL, download the rpm package, assume superuser privileges, navigate into the directory that contains the package, and install EPEL with the command:

```
yum -y install epel-release
```

# 5 Managing an Advanced Server Installation

Unless otherwise noted, the commands and paths noted in the following section assume that you have performed an installation with the interactive installer.

# 5.1 Starting and Stopping Advanced Server and Supporting Components

A service is a program that runs in the background and requires no user interaction (in fact, a service provides no user interface); a service can be configured to start at boot time, or manually on demand. Services are best controlled using the platform-specific operating system service control utility. Many of the Advanced Server supporting components are services.

The following table lists the names of the services that control Advanced Server and services that control Advanced Server supporting components:

| Advanced Server Component | Linux Service Name       | Windows Service Name         |
|---------------------------|--------------------------|------------------------------|
| Advanced Server           | edb-as-10                | edb-as-10                    |
| Infinite Cache            | edb-icache               | N/A                          |
| pgAgent                   | edb-pgagent-10           | EDB Postgres Advanced Server |
|                           |                          | 10 Scheduling Agent          |
| PgBouncer                 | edb-pgbouncer-1.7        | edb-pgbouncer-1.7            |
| pgPool-II                 | edb-pgpool-3.5           | N/A                          |
| Slony                     | edb-slony-replication-10 | edb-slony-replication-10     |

Advanced Server's database server, and the services of Advanced Server's supporting components can be controlled at the command line or through operating system-specific graphical interfaces.

# 5.2 Controlling a Service on Linux

The commands that control the Advanced Server service on a Linux platform are version specific.

## 5.2.1 Controlling a Service on CentOS or RHEL 7.x

If your installation of Advanced Server resides on version 7.x of RHEL and CentOS, you must use the systemctl command to control the Advanced Server service and supporting components.

The systemctl command must be in your search path and must be invoked with superuser privileges. To use the command, open a command line, and enter:

```
systemctl action service name
```

Where:

action

action specifies the action taken by the service command. Specify:

- start to start the service.
- stop to stop the service.
- restart to stop and then start the service.
- status to discover the current status of the service.

service name

service name specifies the name of the service.

# 5.2.2 Using pg\_ctl to Control Advanced Server

You can use the pg\_ctl utility to control an Advanced Server service from the command line on any platform. pg\_ctl allows you to start, stop, or restart the Advanced Server database server, reload the configuration parameters, or display the status of a running server. To invoke the utility, assume the identity of the cluster owner, navigate into the home directory of Advanced Server, and issue the command:

./bin/pg\_ctl -D data\_directory action

data directory

*data\_directory* is the location of the data controlled by the Advanced Server cluster.

action

action specifies the action taken by the pg\_ctl utility. Specify:

- start to start the service.
- stop to stop the service.
- restart to stop and then start the service.
- reload sends the server a SIGHUP signal, reloading configuration parameters
- status to discover the current status of the service.

For more information about using the pg\_ctl utility, or the command line options available, please see the official PostgreSQL Core Documentation available at:

https://www.postgresql.org/docs/10/static/app-pg-ctl.html

#### Choosing Between pg\_ctl and the service Command

You can use the pg\_ctl utility to manage the status of an Advanced Server cluster, but it is important to note that pg\_ctl does not alert the operating system service controller to changes in the status of a server, so it is beneficial to use the service command whenever possible.

Note that when you invoke the installer with the --extract-only option, the installer does not create a service, it merely unpacks the server. If you have installed Advanced

Server by invoking the installer with the --extract-only option, you must use the pg\_ctl command to control the server.

### 5.2.3 Using the edbstart and edbstop Utilities

Note: edbstart and edbstop functionality is supported only on Linux hosts that are running Advanced Server installations performed with the Interactive installer. RPM installations do not support edbstart and edbstop.

While the autostart scripts created during an Advanced Server installation control a single database cluster, the edbstart and edbstop utilities can control multiple database clusters on the same host, with a single configuration file.

The edbstart and edbstop utilities use a file named edbtab (described below) to determine which instances of Advanced Server should start when the operating system boots, and stop when the host is shut down.

Before using the edbstart or edbstop utilities, you should disable the Advanced Server autostart scripts. The commands that disable the scripts are platform specific;

on Fedora/Redhat:

```
chkconfig --level 2345 edb-as-10 off
```

on Debian/Ubuntu:

update-rc.d edb-as-10 disable

After stopping the Advanced Server service, use an editor to create a file named edbtab in the /etc directory; you can copy the sample file located in:

/opt/edb/as10/scripts/server/autostart

Edit the edbtab file, specifying which Advanced Server clusters that the edbstart and edbstop programs will control, and indicating if the cluster should be automatically started and stopped.

Each edbtab file entry should take the form:

edb home directory:edb data directory:N|Y

edb\_home\_directory

*edb\_home\_directory* specifies the home directory of the Advanced Server installation that the edbstart/edbstop utilities will control.

edb\_data\_directory

edb\_data\_directory specifies the data directory of the database cluster that the edbstart/edbstop utilities will control. edb\_data\_directory is the same as the value of \$PGDATA for a specified cluster.

ΝΙΥ

Y specifies that edbstart and edbstop should control the service; N specifies that the user will control the service manually.

Include a separate entry in the edbtab file for each Advanced Server cluster that you wish to control with the edbstart and edbstop utilities.

After editing the edbtab file, copy the edb\_autostart script to /etc/init.d. By default, the edb autostart script is located in:

/opt/edb/as10/scripts/server/autostart

Copy the edbstart and edbstop scripts to \$EDBHOME. Make the scripts executable with the following command:

```
chmod +x edbstart
chmod +x edbstop
chmod +x edbstart edbstop /etc/init.d/edb_autostart
```

Enable the edb\_autostart service with the commands:

chkconfig --level 2345 edb\_autostart on chkconfig --add edb autostart

For the service to take effect, you must restart your system.

#### Manually Controlling the Server with edbstart and edbstop

You can use edbstart and edbstop at the command line to manually control all of the clusters specified in the edbtab file, or to control an individual cluster. Call edbstart without an argument to start all of the clusters listed within the edbtab file; invoke edbstop without an argument to stop all of the clusters listed in the edbtab file. You can control an individual cluster by specifying the cluster's data directory as an argument. The following command starts a cluster:

edbstart /opt/edb/as10/data

While the following command stops a cluster:

```
edbstop /opt/edb/as10/data
```

# 5.2.4 Configuring Component Services to AutoStart at System Reboot

After installing, configuring and starting the services of Advanced Server supporting components on a Linux system, you must manually configure your system to autostart the service when your system reboots. To configure a service to autostart on a Linux system, open a command line, assume superuser privileges, and enter the following command.

On a Redhat-compatible Linux system:

/sbin/chkconfig service\_name on

On a Debian-compatible Linux system, use the command:

```
/usr/sbin/update-rc.d service name enable
```

Where *service* name specifies the name of the service.

Please note that if you are using a Windows system, the Slony service will be configured to autostart by default. On Windows, you can use the Service Properties dialog to control the service startup type. For more information about controlling a service on Windows, see Section <u>5.3</u>.

# 5.3 Controlling a Service on Windows

The Windows operating system includes a graphical service controller that offers graphical control of Advanced Server and the services associated with Advanced Server components. The Windows Services utility can be accessed through the Administrative Tools section of the Control Panel, or by navigating through the Apps menu to Run; when the Run dialog opens, enter services.msc and click OK.

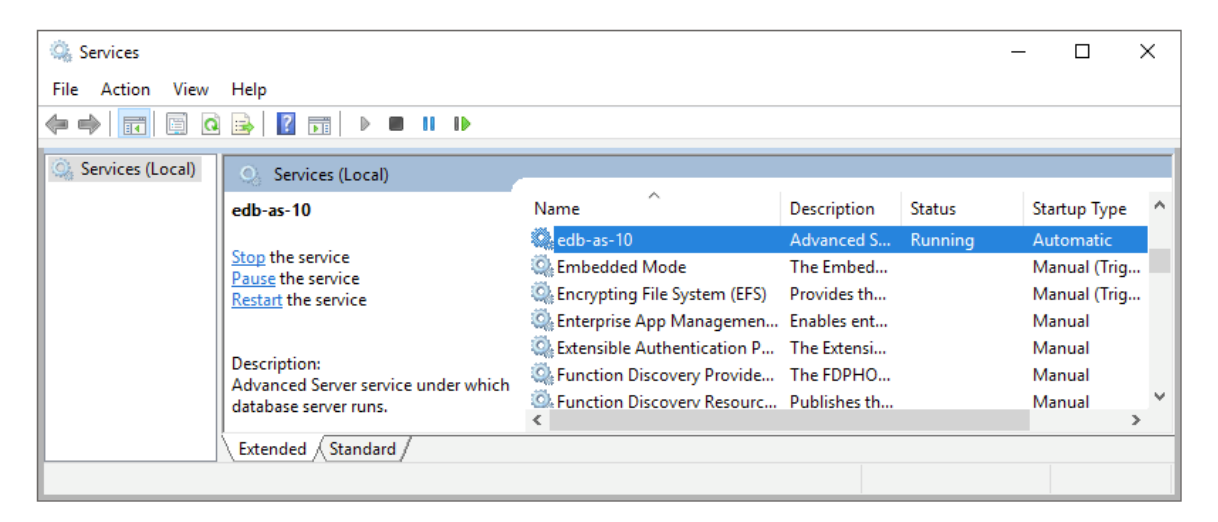

Figure 5.1 - The Advanced Server service in the Windows Services window.

When the Services window opens, use the scroll bar to move through the listed services to highlight edb-as-10 (see Figure 5.1):

- Use the Stop the service option to stop the instance of Advanced Server. Please note that any user (or client application) connected to the Advanced Server instance will be abruptly disconnected if you stop the service.
- Use the Start the service option to start the Advanced Server service.
- Use the Pause the service option to tell Advanced Server to reload the server configuration parameters without disrupting user sessions for many of the configuration parameters. See Section <u>6</u>, *Configuring Advanced Server* for more information about the parameters that can be updated with a server reload.

Please Note: A limitation in Windows may cause Advanced Server to generate an error message after performing a parameter reload. To confirm that the reload command has successfully updated the parameters, query the pg\_settings table to verify that the change has taken effect.

• Use the Restart the service option to stop and then start the Advanced Server. Please note that any user sessions will be terminated when you stop the service. This option is useful to reset server parameters that only take effect on server start.

# 5.3.1 Controlling Server Startup Behavior on Windows

You can use the Windows Services utility to control the startup behavior of the server. To alter the startup properties of a server, navigate through the Control Panel to the Services window, or navigate through the Apps menu to Run; when the Run dialog opens, enter services.msc and click OK.

Right click on the name of the service you wish to change and select Properties from the context menu to open the Properties dialog.

Use the drop-down listbox in the Startup type field (shown in Figure 5.2) to specify how the Advanced Server service will behave when the host starts.

| edb-as-10 Properties (Local Computer)                                                 |                                                                                                  |                                                           |        | ×       |       |          |        |
|---------------------------------------------------------------------------------------|--------------------------------------------------------------------------------------------------|-----------------------------------------------------------|--------|---------|-------|----------|--------|
| General                                                                               | Log On                                                                                           | Recovery                                                  | Depend | lencies |       |          |        |
| Service                                                                               | name:                                                                                            | edb-as-10                                                 |        |         |       |          |        |
| Display                                                                               | name:                                                                                            | edb-as-10                                                 |        |         |       |          |        |
| Descrip                                                                               | tion:                                                                                            | Advanced Server service under which database server runs. |        |         |       | $\hat{}$ |        |
| Path to<br>"C:\Pro                                                                    | Path to executable:<br>"C:\Program Files\edb\as10\bin\pg_ctl.exe" runservice -N "edb-as-10" -D ' |                                                           |        |         |       |          |        |
| Startup                                                                               | type:                                                                                            | Automatic                                                 |        |         |       |          | $\sim$ |
| Service status: Running                                                               |                                                                                                  |                                                           |        |         |       |          |        |
| S                                                                                     | itart                                                                                            | Stop                                                      | )      | Pa      | use   | Resume   | -      |
| You can specify the start parameters that apply when you start the service from here. |                                                                                                  |                                                           |        |         |       |          |        |
| Start pa                                                                              | rameters:                                                                                        |                                                           |        |         |       |          |        |
|                                                                                       |                                                                                                  |                                                           | OK     | (       | Cance | A A      | pply   |

Figure 5.2 - Specifying Advanced Server's startup behavior.

- Specify Automatic (Delayed Start) to instruct the service controller to start after boot.
- Specify Automatic to instruct the service controller to start and stop the server whenever the system starts or stops.

- Specify Manual to instruct the service controller that the server must be started manually.
- Specify Disabled to instruct the service controller to disable the service; after disabling the service, you must stop the service or restart the server to make the change take effect. Once disabled, the server's status cannot be changed until Startup type is reset to Automatic (Delayed Start), Automatic or Manual.

# 6 Configuring Advanced Server

Unless otherwise noted, the commands and paths noted in the following section assume that you have performed an installation with the interactive installer.

You can easily update parameters that determine the behavior of Advanced Server and supporting components by modifying the following configuration files:

- The postgresql.conf file determines the initial values of Advanced Server configuration parameters.
- The pg\_hba.conf file specifies your preferences for network authentication and authorization.
- The pg\_ident.conf file maps operating system identities (user names) to Advanced Server identities (roles) when using ident-based authentication.

You can use your editor of choice to open a configuration file, or navigate through a menu to open the file:

- On a Windows system, a link to each configuration file is available on the Apps menu.
- To update configuration files in Linux, navigate through the EDB Postgres menu selection on the Applications menu to the Advanced Server 10 menu; use the Expert Configuration menu to select the configuration file that you would like to edit (see Figure 6.1).

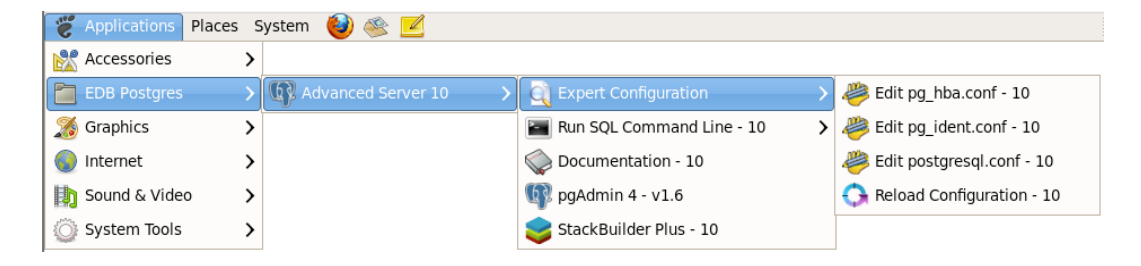

Figure 6.1 -Accessing the configuration files through the Applications menu.

# 6.1 Modifying the postgresql.conf File

Configuration parameters in the postgresql.conf file specify server behavior with regards to auditing, authentication, encryption, and other behaviors. The postgresql.conf file resides in the data directory under your Advanced Server installation.

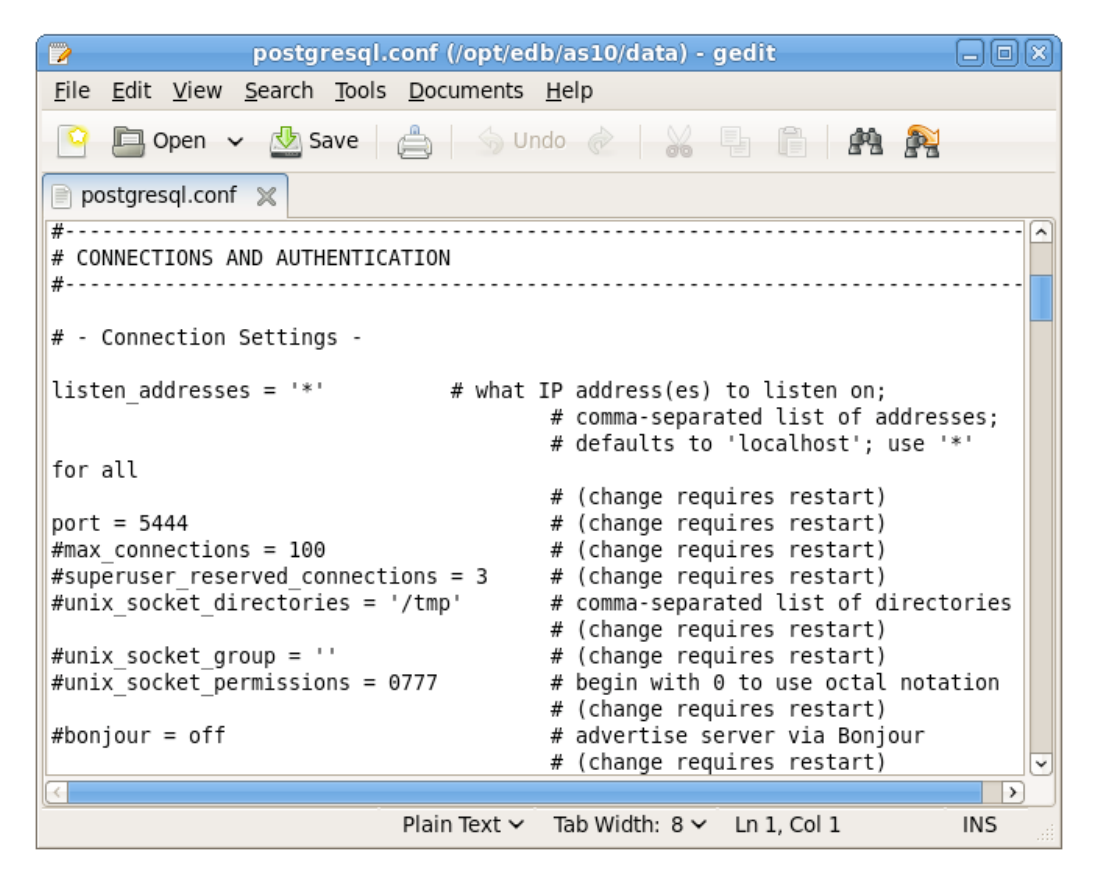

Figure 6.2 - The postgresql.conf file.

Parameters that are preceded by a pound sign (#) are set to their default value (as shown in the parameter setting). To change a parameter value, remove the pound sign and enter a new value. After setting or changing a parameter, you must either *reload* or *restart* the server for the new parameter value to take effect.

Within the postgresql.conf file, some parameters contain comments that indicate change requires restart (see Figure 6.2). To view a list of the parameters that require a server restart, execute the following query at the EDB-PSQL command line (see Figure 6.3):

```
SELECT name FROM pg settings WHERE context = 'postmaster';
```

| Terminal                                                                                                    |  |  |  |  |  |
|----------------------------------------------------------------------------------------------------|--|--|--|--|--|
| <u>F</u> ile <u>E</u> dit <u>V</u> iew <u>S</u> earch <u>T</u> erminal <u>H</u> elp                                                                                                    |  |  |  |  |  |
| edb=# SELECT name FROM pg_settings WHERE context = 'postmaster';<br>name                                                                                                    |  |  |  |  |  |
| <pre>allow_system_table_mods<br/>archive_mode<br/>autovacuum_freeze_max_age<br/>autovacuum_max_workers<br/>autovacuum_multixact_freeze_max_age<br/>bonjour<br/>bonjour_name<br/>cluster_name<br/>config_file<br/>data_directory<br/>dbms_leste_max_aleste</pre>                                         |  |  |  |  |  |
| dbms_aq.max_databases<br>dbms_aq.max_pending_retries<br>dbms_pipe.total_message_buffer<br>dynamic_shared_memory_type<br>edb_dynatune<br>edb_dynatune_profile<br>edb_enable_icache<br>edb_max_resource_groups<br>edb_max_spins_per_delay<br>event_source<br>external_pid_file<br>hba_file<br>hot_standby |  |  |  |  |  |

Figure 6.3 - Configuration parameters that require a server restart.

If you are changing a parameter that requires a server restart, see Section <u>5.1</u>, *Starting and Stopping Advanced Server* for information about restarting Advanced Server.

On a Linux system, you can reload the system configuration parameter values by navigating through the EDB Postgres menu to the Advanced Server 10 menu; then, navigate through the Expert Configuration menu, selecting Reload Configuration. Reloading the configuration parameters does not require Advanced Server users to log out of their current Advanced Server sessions.

On a Windows system, you will find the Reload Configuration menu selection on the Apps menu.

# 6.2 Modifying the pg\_hba.conf File

Entries in the pg\_hba.conf file specify the authentication method or methods that the server will use when authenticating connecting clients. Before connecting to the server, you may be required to modify the authentication properties specified in the pg\_hba.conf file.

When you invoke the initdb utility to create a cluster, initdb creates a pg\_hba.conf file for that cluster that specifies the type of authentication required from connecting clients.

The default authentication configuration specified in the pg hba.conf file is:

| # TYPE                                                             | DATABASE                  | USER            | ADDRESS             | METHOD |  |
|--------------------------------------------------------------------|---------------------------|-----------------|---------------------|--------|--|
| # "local                                                           | l" is for Un              | ix domain socke | et connections only |        |  |
| local                                                              | all                       | all             |                     | md5    |  |
| # IPv4 3                                                           | local connec              | tions:          |                     |        |  |
| host                                                               | all                       | all             | 127.0.0.1/32        | md5    |  |
| # IPv6                                                             | # IPv6 local connections: |                 |                     |        |  |
| host                                                               | all                       | all             | ::1/128             | md5    |  |
| # Allow replication connections from localhost, by a user with the |                           |                 |                     |        |  |
| # replication privilege.                                           |                           |                 |                     |        |  |
| #local                                                             | replicatio                | n enterpris     | sedb                | md5    |  |
| #host                                                              | replicatio                | n enterpris     | sedb 127.0.0.1/32   | md5    |  |
| #host                                                              | replicatio                | n enterpris     | sedb ::1/128        | md5    |  |

Appropriate authetication methods provide protection and security. Please consult the PostgreSQL documentation for details about authentication options:

https://www.postgresql.org/docs/10/static/auth-methods.html

To modify the pg\_hba.conf file, open the file with your choice of editor. After modifying the authentication settings in the pg\_hba.conf file, use the services utility (Windows), or use the following command to restart the server and apply the changes:

On Linux 7.x:

systemctl restart edb-as-10

For more information about modifying the pg\_hba.conf file, see the PostgreSQL Core Documentation at:

https://www.postgresql.org/docs/10/static/auth-pg-hba-conf.html

## 6.3 Setting Advanced Server Environment Variables

The graphical installers provide a script that simplifies the task of setting environment variables, allowing a user to more easily invoke client applications at the command line. The script sets the environment variables for your current shell session; when your shell session ends, the environment variables are destroyed. You may wish to invoke pgplus\_env or pg\_env from your system-wide shell startup script, so that environment variables are automatically defined for each shell session.

The pgplus\_env script is created during the Advanced Server installation process and reflects the choices made during installation. To invoke the script, open a command line and enter:

On Linux:

source /opt/edb/as10/pgplus env.sh

On Windows:

```
C:\Program Files\edb\10AS\pgplus_env.bat
```

As the pgplus\_env.sh script executes (on Linux), it sets the following environment variables:

```
export PATH=/opt/edb/as10/bin:$PATH
export EDBHOME=/opt/edb/as10
export PGDATA=/opt/edb/as10/data
export PGDATABASE=edb
# export PGUSER=enterprisedb
export PGPORT=5444
export PGLOCALEDIR=/opt/edb/as10/share/locale
```

As the pgplus\_env.bat script executes (on Windows), it sets the following environment variables:

```
PATH="C:\Program Files\edb\as10\bin";%PATH%
EDBHOME=C:\Program Files\edb\as10
PGDATA=C:\Program Files\edb\as10\data
PGDATABASE=edb
REM @SET PGUSER=enterprisedb
PGPORT=5444
PGLOCALEDIR=C:\Program Files\edb\as10\share\locale
```

If you have used an installer created by EnterpriseDB to install PostgreSQL, the pg\_env script performs the same function. To invoke the pg\_env script, open a command line, and enter:

On Linux:

source /opt/PostgreSQL/10/pg\_env.sh

On Windows:

C:\Progra~1\PostgreSQL\10\pg\_env.bat

As the pg\_env.sh script executes (on Linux), it sets the following environment variables:

```
PATH=/home/opt/PostgreSQL/10/bin:$PATH
PGDATA=/home/opt/PostgreSQL/10/data
PGDATABASE=postgres
PGUSER=postgres
PGPORT=5432
PGLOCALEDIR=/home/opt/PostgreSQL/10/share/locale
MANPATH=$MANPATH:/home/opt/PostgreSQL/10/share/man
```

As the pg\_env.bat script executes (on Windows), it sets the following environment variables:

```
PATH="C:\Program Files\PostgreSQL\10\bin";%PATH%
PGDATA=C:\Program Files\PostgreSQL\10\data
PGDATABASE=postgres
PGUSER=postgres
PGPORT=5432
PGLOCALEDIR=C:\Program Files\PostgreSQL\10\share\locale
```

# 6.4 Connecting to Advanced Server with psql

psql is a command line client application that allows you to execute SQL commands and view the results. To open the edb-psql client, the client must be in your search path. The executable resides in the bin directory, under your Advanced Server installation.

On Linux:

```
/opt/edb/as10/bin/psql
```

On Windows:

C:\Program Files\edb\as10\bin\psql

Use the following command and command options to start the psql client:

```
psql -d edb -U enterprisedb
```

| root@localhost:/opt/edb/as10/bin                                                                                                    | 0 X) |
|----------------------------------------------------------------------------------------------------|------|
| File Edit View Search Terminal Help                                                                                                   |      |
| <pre>[root@localhost bin]# ./psql -d edb -U enterprisedb Password for user enterprisedb: psql.bin (10.0.2) Type "belp" for belp</pre> | ^    |
| edb=#                                                                                                    |      |

*Figure 6.4 - Connecting to the server.* 

Where:

-d specifies the database to which psql will connect;

-U specifies the identity of the database user that will be used for the session.

If you have performed an installation with the interactive installer, you can access the psql client through the Applications or Start menu. Navigate through the EDB Postgres menu to the Advanced Server 10 menu; then, navigate through the Run SQL Command Line menu, selecting EDB-PSQL. When the Terminal window opens, provide connection information for your session.

For more information about using the command line client, please refer to the PostgreSQL Core Documentation at:

https://www.postgresql.org/docs/10/static/app-psql.html

# 6.5 Connecting to Advanced Server with the pgAdmin 4 Client

pgAdmin 4 provides an interactive graphical interface that you can use to manage your database and database objects. Easy-to-use dialogs and online help simplify tasks such as object creation, role management, and granting or revoking privileges. The tabbed browser panel provides quick access to information about the object currently selected in the pgAdmin tree control.

To open pgAdmin, use the Linux Applications or Windows Start menu to access the EDB Postgres menu; navigate through the Advanced Server 10 menu to select pgAdmin. The client opens as shown in Figure 6.5.

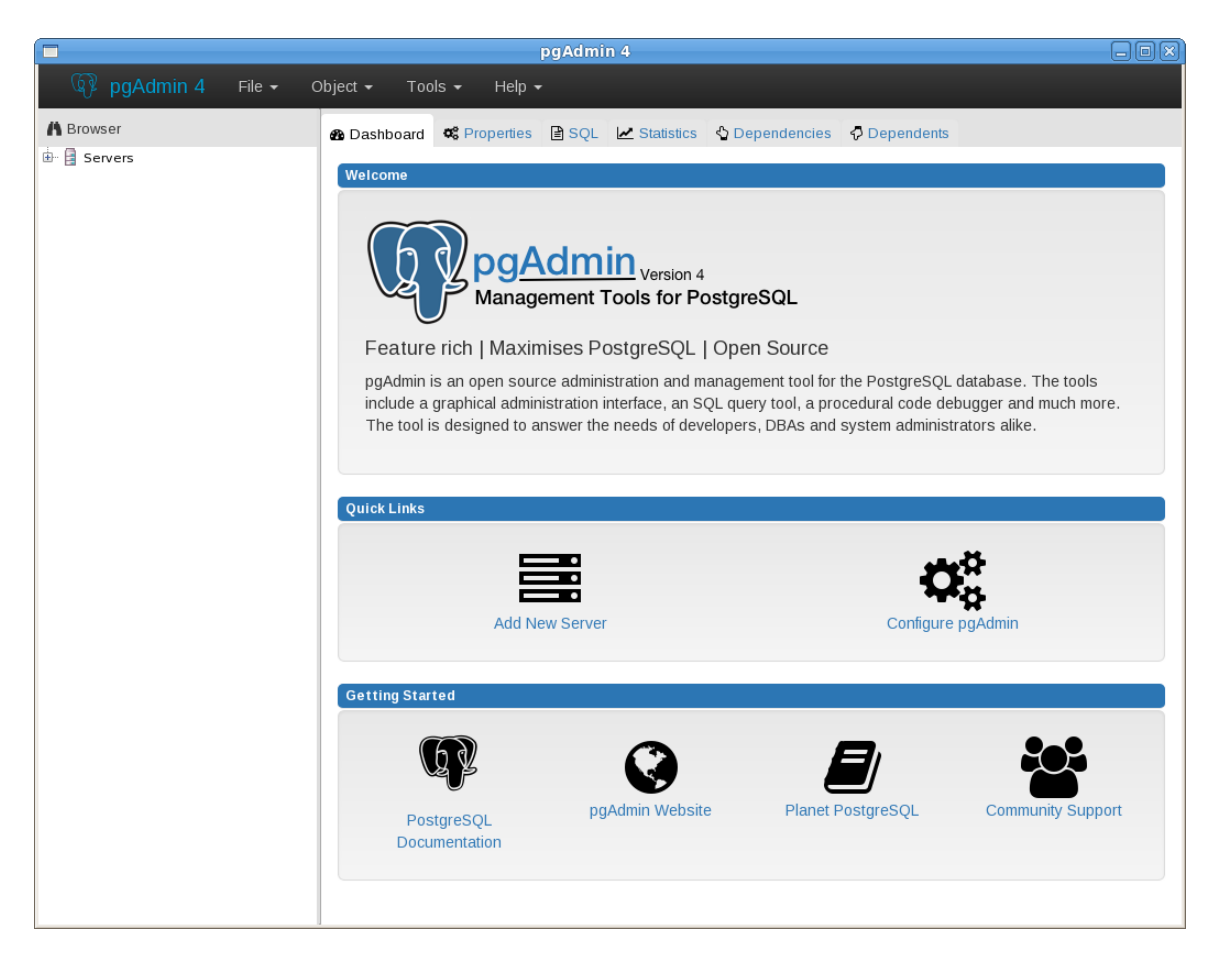

Figure 6.5 – The pgAdmin 4 client.

To connect to the Advanced Server database server, expand the server node of the Browser tree control, and right click on the EDB Postgres Advanced Server node. When the context menu opens, select Connect Server. The Connect to Server dialog opens (see Figure 6.6).

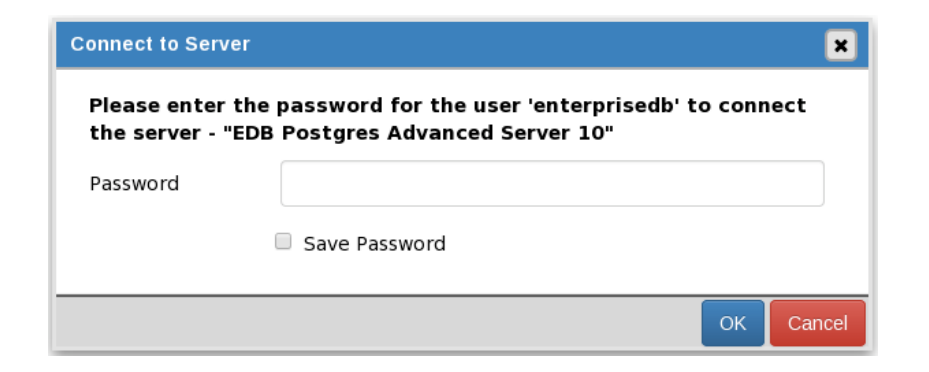

*Figure 6.6 – The pgAdmin 4 client.* 

Provide the password associated with the database superuser in the Password field, and click OK to connect.

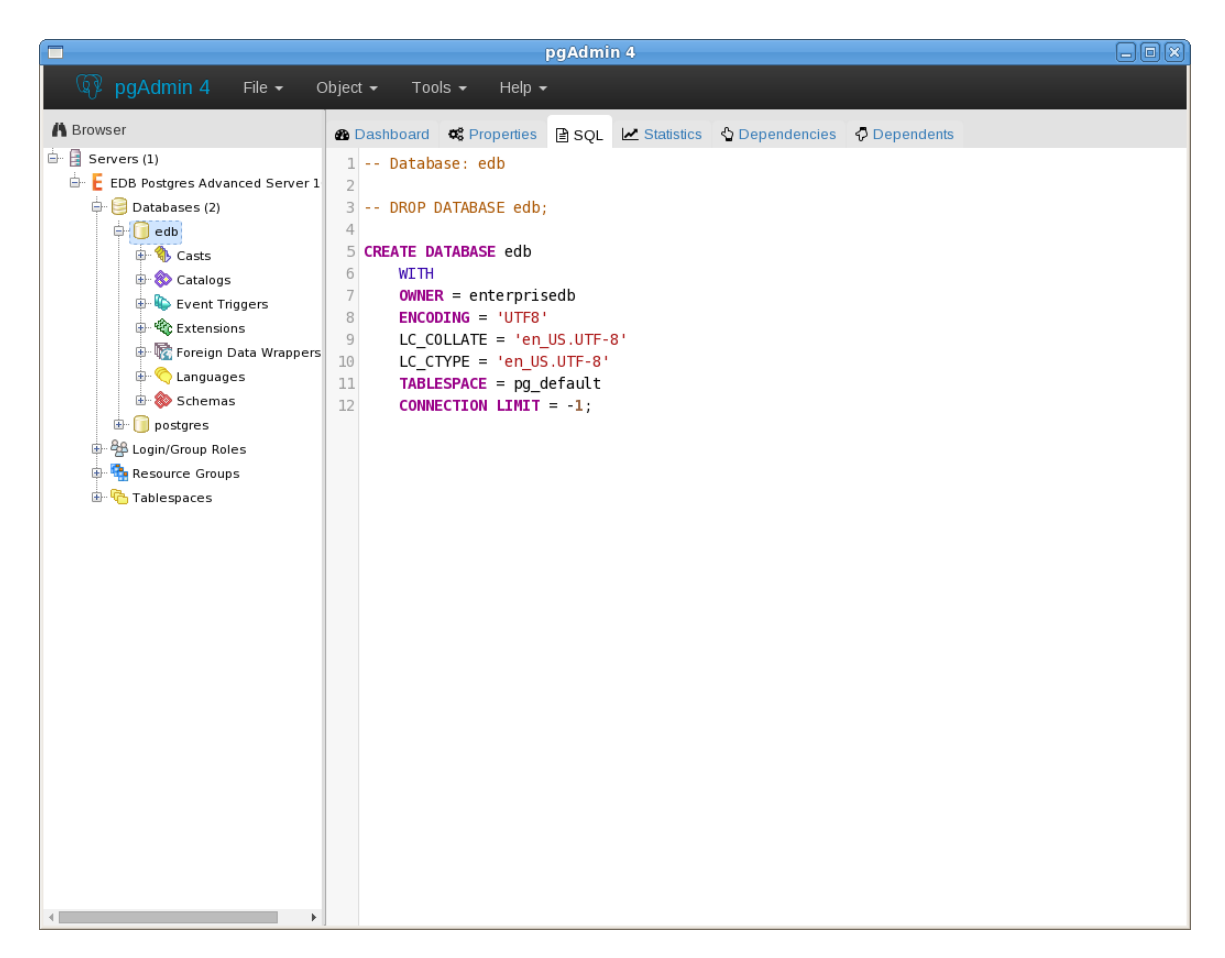

Figure 6.7 – The pgAdmin client.

When the client connects (see Figure 6.7), you can use the Browser tree control to retrieve information about existing database objects, or to create new objects. For more information about using the pgAdmin client, use the Help drop-down menu to access the online help files.

# 7 Limitations

- The pg\_upgrade utility cannot upgrade a partitioned table if a foreign key refers to the partitioned table.
- If you are upgrading from the version 9.4 server or a lower version of Advanced Server, and you use partitioned tables that include a SUBPARTITION BY clause, you must use pg\_dump and pg\_restore to upgrade an existing Advanced Server installation to a later version of Advanced Server. To upgrade, you must:
  - Use pg\_dump to preserve the content of the subpartitioned table.
  - Drop the table from the Advanced Server 9.4 database or a lower version of Advanced Server database.
  - Use pg\_upgrade to upgrade the rest of the Advanced Server database to a more recent version.
  - Use pg\_restore to restore the subpartitioned table to the latest upgraded Advanced Server database.

# 8 Upgrading an Installation With pg\_upgrade

While minor upgrades between versions are fairly simple, and require only the installation of new executables, past major version upgrades have been both expensive and time consuming. pg\_upgrade facilitates migration between any version of Advanced Server (version 9.0 or later), and any subsequent release of Advanced Server that is supported on the same platform.

Without pg\_upgrade, to migrate from an earlier version of Advanced Server to Advanced Server 10, you must export all of your data using pg\_dump, install the new release, run initdb to create a new cluster, and then import your old data. If you have a significant amount of data, that can take a considerable amount of time and planning. You may also have to use additional storage to temporarily accommodate both the original data and the exported data.

#### pg\_upgrade can reduce both the amount of time required and the disk space required for many major-version upgrades.

The pg\_upgrade utility performs an in-place transfer of existing data between Advanced Server and any subsequent version.

Several factors determine if an in-place upgrade is practical:

- The on-disk representation of user-defined tables must not change between the original version and the upgraded version.
- The on-disk representation of data types must not change between the original version and the upgraded version.
- To upgrade between major versions of Advanced Server with pg\_upgrade, both versions must share a common binary representation for each data type. Therefore, you cannot use pg\_upgrade to migrate from a 32-bit to a 64-bit Linux platform.

Before performing a version upgrade, pg\_upgrade will verify that the two clusters (the old cluster and the new cluster) are compatible.

If the upgrade involves a change in the on-disk representation of database objects or data, or involves a change in the binary representation of data types, pg\_upgrade will be unable to perform the upgrade; to upgrade, you will have to pg\_dump the old data and then import that data into the new cluster.

The pg\_upgrade executable is distributed with Advanced Server 10, and is installed as part of the Database Server component; no additional installation or configuration steps are required.

# 8.1 Performing an Upgrade - Overview

To upgrade an earlier version of Advanced Server to the current version, you must:

- Install the current version of Advanced Server. The new installation must contain the same supporting server components as the old installation.
- Empty the target database or create a new target cluster with initdb.
- Place the pg\_hba.conf file for both databases in trust authentication mode (to avoid authentication conflicts.
- Shut down the old and new Advanced Server services.
- Invoke the pg\_upgrade utility.

When pg\_upgrade starts, it performs a compatibility check to ensure that all required executables are present and contain the expected version numbers. The verification process also checks the old and new \$PGDATA directories to ensure that the expected files and subdirectories are in place. If the verification process succeeds, pg\_upgrade starts the old postmaster and runs pg\_dumpall --schema-only to capture the metadata contained in the old cluster. The script produced by pg\_dumpall is used in a later step to recreate all user-defined objects in the new cluster.

Note that the script produced by pg\_dumpall recreates only user-defined objects and not system-defined objects. The new cluster will *already* contain the system-defined objects created by the latest version of Advanced Server.

After extracting the metadata from the old cluster, pg\_upgrade performs the bookkeeping tasks required to sync the new cluster with the existing data.

pg\_upgrade runs the pg\_dumpall script against the new cluster to create (empty) database objects of the same shape and type as those found in the old cluster. Then, pg\_upgrade links or copies each table and index from the old cluster to the new cluster.

# 8.1.1 Linking versus Copying

When invoking pg\_upgrade, you can use a command-line option to specify whether pg\_upgrade should *copy* or *link* each table and index in the old cluster to the new cluster.

Linking is much faster because pg\_upgrade simply creates a second name (a hard link) for each file in the cluster; linking also requires no extra workspace because pg\_upgrade does not make a copy of the original data. When linking the old cluster and the new cluster, the old and new clusters share the data; note that after starting the new cluster, your data can no longer be used with the previous version of Advanced Server.

If you choose to copy data from the old cluster to the new cluster, pg\_upgrade will still reduce the amount of time required to perform an upgrade compared to the traditional dump/restore procedure. pg\_upgrade uses a file-at-a-time mechanism to copy data files from the old cluster to the new cluster (versus the row-by-row mechanism used by dump/restore). When you use pg\_upgrade, you avoid building indexes in the new cluster; each index is simply copied from the old cluster to the new cluster. Finally, using a dump/restore procedure to upgrade requires a great deal of workspace to hold the intermediate text-based dump of all of your data, while pg\_upgrade requires very little extra workspace.

Data that is stored in user-defined tablespaces is not copied to the new cluster; it stays in the same location in the file system, but is copied into a subdirectory whose name reflects the version number of the new cluster. To manually relocate files that are stored in a tablespace after upgrading, move the files to the new location and update the symbolic links (located in the pg\_tblspc directory under your cluster's data directory) to point to the files.

# 8.2 Invoking pg\_upgrade

When invoking pg\_upgrade, you must specify the location of the old and new cluster's PGDATA and executable (/bin) directories, as well as the name of the Advanced Server superuser, and the ports on which the installations are listening. A typical call to invoke pg\_upgrade to migrate from Advanced Server 9.6 to Advanced Server 10 takes the form:

```
pg_upgrade --old-datadir path_to_9.6_data_directory --new-
datadir path_to_10_data_directory --user superuser_name --
old-bindir path_to_9.6_bin_directory --new-bindir
path_to_10_bin_directory --old-port 9.6_port --new-port
10_port
```

#### Where:

```
--old-datadir path to 9.6 data directory
```

Use the --old-datadir option to specify the complete path to the data directory within the Advanced Server 9.6 installation.

--new-datadir path to 10 data directory

Use the --new-datadir option to specify the complete path to the data directory within the Advanced Server 10 installation.

```
--username superuser name
```

Include the --username option to specify the name of the Advanced Server superuser. The superuser name should be the same in both versions of Advanced Server. By default, when Advanced Server is installed in Oracle mode, the superuser is named enterprisedb. If installed in PostgreSQL mode, the superuser is named postgres.

If the Advanced Server superuser name is not the same in both clusters, the clusters will not pass the pg\_upgrade consistency check.

--old-bindir path\_to\_9.6\_bin\_directory

Use the --old-bindir option to specify the complete path to the bin directory in the Advanced Server 9.6 installation.

```
--new-bindir path_to_10_bin_directory
```

Use the --new-bindir option to specify the complete path to the bin directory in the Advanced Server 10 installation.

--old-port 9.6 port

Include the --old-port option to specify the port on which Advanced Server 9.6 listens for connections.

--new-port 10 port

Include the --new-port option to specify the port on which Advanced Server 10 listens for connections.

#### 8.2.1 Command Line Options - Reference

pg\_upgrade accepts the following command line options; each option is available in a long form or a short form:

```
-b path_to_old_bin_directory
--old-bindir path to old bin_directory
```

Use the -b or --old-bindir keyword to specify the location of the old cluster's executable directory.

```
-B path_to_new_bin_directory
--new-bindir path_to_new_bin_directory
```

Use the -B or --new-bindir keyword to specify the location of the new cluster's executable directory.

```
-c
--check
```

Include the -c or --check keyword to specify that pg\_upgrade should perform a consistency check on the old and new cluster without performing a version upgrade.

```
-d path_to_old_data_directory
--old-datadir path_to_old_data_directory
```

Use the -d or --old-datadir keyword to specify the location of the old cluster's data directory.

```
-D path_to_new_data_directory
--new-datadir path_to_new_data_directory
```

Use the -D or --new-datadir keyword to specify the location of the new cluster's data directory.

Please note: Data that is stored in user-defined tablespaces is not copied to the new cluster; it stays in the same location in the file system, but is copied into a subdirectory whose name reflects the version number of the new cluster. To manually relocate files that are stored in a tablespace after upgrading, you must move the files to the new location and update the symbolic links (located in the pg tblspc directory under your cluster's data directory) to point to the files.

-j --jobs Include the -j or --jobs keyword to specify the number of simultaneous processes or threads to use during the upgrade.

-k --link

Include the -k or --link keyword to create a hard link from the new cluster to the old cluster. See Section <u>8.1.1</u>, *Linking versus Copying* for more information about using a symbolic link.

-o options --old-options options

Use the -o or --old-options keyword to specify options that will be passed to the old postgres command. Enclose options in single or double quotes to ensure that they are passed as a group.

```
-0 options
--new-options options
```

Use the -O or --new-options keyword to specify options to be passed to the new postgres command. Enclose options in single or double quotes to ensure that they are passed as a group.

```
-p old_port_number
--old-port old port_number
```

Include the -p or --old-port keyword to specify the port number of the Advanced Server installation that you are upgrading.

```
-P new_port_number
--new-port new port number
```

Include the -P or --new-port keyword to specify the port number of the new Advanced Server installation.

Please note: If the original Advanced Server installation is using port number 5444 when you invoke the Advanced Server 10 installer, the installer will recommend using listener port 5445 for the new installation of Advanced Server.

```
-r
--retain
```

During the upgrade process, pg\_upgrade creates four append-only log files; when the upgrade is completed, pg\_upgrade deletes these files. Include the -r or -- retain option to specify that the server should retain the pg\_upgrade log files.

```
-U user_name
--username user_name
```

Include the -U or --username keyword to specify the name of the Advanced Server database superuser. The same superuser must exist in both clusters.

```
-v
--verbose
```

Include the -v or -verbose keyword to enable verbose output during the upgrade process.

#### -V --version

Use the -V or --version keyword to display version information for pg\_upgrade.

```
-?
-h
--help
```

Use -?, -h or --help options to display pg\_upgrade help information.

# 8.3 Upgrading to Advanced Server 10 – Step-by-Step

You can use pg\_upgrade to upgrade from an existing installation of Advanced Server into the cluster built by the Advanced Server 10 installer or into an alternate cluster created using the initdb command. In this section, we will provide the details of upgrading into the cluster provided by the installer.

The basic steps to perform an upgrade into an empty cluster created with the initdb command are the same as the steps to upgrade into the cluster created by the Advanced Server 10 installer, but you can omit Step 2 (*Empty the edb database*), and substitute the location of the alternate cluster when specifying a target cluster for the upgrade.

If a problem occurs during the upgrade process, you can revert to the previous version. See Section <u>8.5</u>, *Reverting to the Old Cluster* for detailed information about this process.

You must be an operating system superuser or Windows Administrator to perform an Advanced Server upgrade.

#### **Step 1 - Install the New Server**

Install Advanced Server 10, specifying the same non-server components that were installed during the previous Advanced Server installation. Please note that the new cluster and the old cluster must reside in different directories.

#### **Step 2 - Empty the target database**

The target cluster must not contain any data; you can create an empty cluster using the initdb command, or you can empty a database that was created during the installation of Advanced Server 10. If you have installed Advanced Server in PostgreSQL mode, the installer creates a single database named postgres; if you have installed Advanced Server in Oracle mode, it creates a database named postgres and a database named edb.

The easiest way to empty the target database is to drop the database and then create a new database. Before invoking the DROP DATABASE command, you must disconnect any users and halt any services that are currently using the database.

On Windows, navigate through the Control Panel to the Services manager; highlight each service in the Services list, and select Stop.

On Linux, open a terminal window, assume superuser privileges, and manually stop each service; for example, invoke the command:

```
service edb-pgagent-10 stop
```

to stop the pgAgent service.

After stopping any services that are currently connected to Advanced Server, you can use the EDB-PSQL command line client to drop and create a database. When the client opens, connect to the template1 database as the database superuser; if prompted, provide authentication information. Then, use the following command to drop your database:

```
DROP DATABASE database name;
```

Where *database\_name* is the name of the database.

Then, create an empty database based on the contents of the template1 database (see Figure 8.1):

CREATE DATABASE database name;

#### Step 3 - Set both servers in trust mode

During the upgrade process, pg\_upgrade will connect to the old and new servers several times; to make the connection process easier, you can edit the pg\_hba.conf file, setting the authentication mode to trust. To modify the pg\_hba.conf file, navigate through the Start menu to the EDB Postgres menu; to the Advanced Server menu, and open the Expert Configuration menu; select the Edit pg\_hba.conf menu option to open the pg\_hba.conf file.

You should allow trust authentication for the previous Advanced Server installation, and Advanced Server 10 servers. Edit the pg\_hba.conf file for both installations of Advanced Server as shown in Figure 7.1.

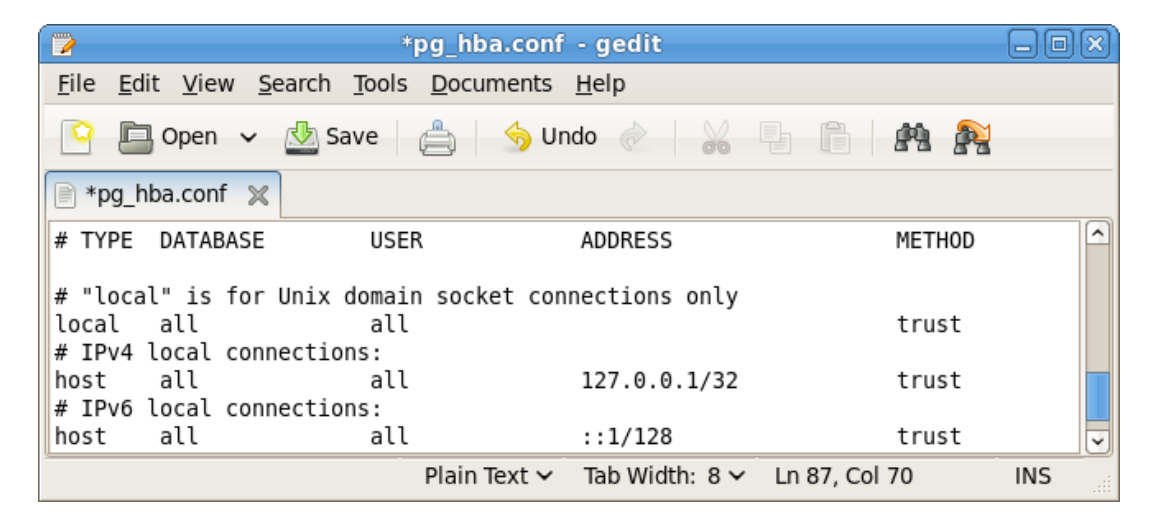

Figure 7.1 - Configuring Advanced Server to use trust authentication.

After editing each file, save the file and exit the editor.

If the system is required to maintain md5 authentication mode during the upgrade process, you can specify user passwords for the database superuser in a password file (pgpass.conf on Windows, .pgpass on Linux). For more information about configuring a password file, see the PostgreSQL Core Documentation, available through:

#### https://www.postgresql.org/docs/10/static/libpq-pgpass.html

#### **Step 4 - Stop All Component Services and Servers**

Before you invoke pg\_upgrade, you must stop any services that belong to the original Advanced Server installation, Advanced Server 10 or the supporting components. This ensures that a service will not attempt to access either cluster during the upgrade process.

| Service:                       | On Linux:             | On Windows                |
|--------------------------------|-----------------------|---------------------------|
| EnterpriseDB Postgres Advanced | edb-as-9.6            | edb-as-9.6                |
| Server 9.6                     |                       |                           |
| EnterpriseDB Postgres Advanced | edb-as-10             | edb-as-10                 |
| Server 10                      |                       |                           |
| Advanced Server 9.6 Scheduling | edb-pgagent-9.6       | EnterpriseDB Postgres     |
| Agent (pgAgent)                |                       | Advanced Server 9.6       |
|                                |                       | Scheduling Agent          |
| Infinite Cache 9.6             | edb-icache            | N/A                       |
| Infinite Cache 10              | edb-icache            | N/A                       |
| PgBouncer                      | Pgbouncer             | pgbouncer                 |
| PgBouncer 1.6                  | ppas-pgbouncer-1.6 or | ppas-pgbouncer-1.6        |
| <u> </u>                       | ppas-pgbouncer16      |                           |
| PgBouncer 1.7                  | edb-pgbouncer-1.7     | edb-pgbouncer-1.7         |
| PgPool                         | ppas-pgpool           | N/A                       |
| PgPool 3.4                     | ppas-pgpool-3.4 or    | N/A                       |
|                                | ppas-pgpool34 or      |                           |
| pgPool-II                      | edb-pgpool-3.5        | N/A                       |
| Slony 9.6                      | edb-slony-            | edb-slony-replication-9.6 |
| -                              | replication-9.6       |                           |
| xDB Subscription Server        | edb-xdbsubserver-90   | Subscription Service 90   |
| xDB Subscription Server        | edb-xdbsubserver-91   | Subscription Service 91   |
| EDB Replication Server v6.x    | edb-xdbpubserver      | Publication Service for   |
|                                |                       | xDB Replication Server    |
| EDB Subscription Server v6.x   | edb-xdbsubserver      | Subscription Service for  |
|                                |                       | xDB Replication Server    |

The services that are most likely to be running in your installation are:

#### To stop a service on Windows:

Open the Services applet; highlight each Advanced Server or supporting component service displayed in the list, and select Stop.

#### To stop a service on Linux:

Open a terminal window and manually stop each service at the command line.

#### Step 5 for Linux only - Assume the identity of the cluster owner

If you are using Linux, assume the identity of the Advanced Server cluster owner. (The following example assumes Advanced Server was installed in the default, compatibility with Oracle database mode, thus assigning enterprisedb as the cluster owner. If installed in compatibility with PostgreSQL database mode, postgres is the cluster owner.)

```
su - enterprisedb
```

Enter the Advanced Server cluster owner password if prompted. Then, set the path to include the location of the pg\_upgrade executable:

```
export PATH=$PATH:/opt/edb/as10/bin
```

During the upgrade process, pg\_upgrade writes a file to the current working directory of the enterprisedb user; you must invoke pg\_upgrade from a directory where the enterprisedb user has write privileges. After performing the above commands, navigate to a directory in which the enterprisedb user has sufficient privileges to write a file.

cd /tmp

Proceed to Step 6.

#### Step 5 for Windows only - Assume the identity of the cluster owner

If you are using Windows, open a terminal window, assume the identity of the Advanced Server cluster owner and set the path to the pg\_upgrade executable.

If the --serviceaccount service\_account\_user parameter was specified during the initial installation of Advanced Server, then service\_account\_user is the Advanced Server cluster owner and is the user to be given with the RUNAS command.

```
RUNAS /USER: service_account_user "CMD.EXE"
SET PATH=%PATH%;C:\Program Files\edb\as10\bin
```

During the upgrade process, pg\_upgrade writes a file to the current working directory of the service account user; you must invoke pg\_upgrade from a directory where the service account user has write privileges. After performing the above commands, navigate to a directory in which the service account user has sufficient privileges to write a file.

```
cd %TEMP%
```

Proceed to Step 6.

If the --serviceaccount parameter was omitted during the initial installation of Advanced Server, then the default owner of the Advanced Server service and the database cluster is NT AUTHORITY\NetworkService.

When NT AUTHORITY\NetworkService is the service account user, the RUNAS command may not be usable as it prompts for a password and the NT AUTHORITY\NetworkService account is not assigned a password. Thus, there is typically a failure with an error message such as, "Unable to acquire user password".

Under this circumstance a Windows utility program named PsExec must be used to run CMD.EXE as the service account NT AUTHORITY\NetworkService.

The PsExec program must be obtained by downloading PsTools, which is available at the following site:

https://technet.microsoft.com/en-us/sysinternals/bb897553.aspx

You can then use the following command to run CMD.EXE as NT AUTHORITY\NetworkService, and then set the path to the pg\_upgrade executable.

psexec.exe -u "NT AUTHORITY\NetworkService" CMD.EXE SET PATH=%PATH%;C:\Program Files\edb\as10\bin

During the upgrade process, pg\_upgrade writes a file to the current working directory of the service account user; you must invoke pg\_upgrade from a directory where the service account user has write privileges. After performing the above commands, navigate to a directory in which the service account user has sufficient privileges to write a file.

cd %TEMP%

Proceed with Step 6.

#### **Step 6 - Perform a consistency check**

Before attempting an upgrade, perform a consistency check to assure that the old and new clusters are compatible and properly configured. Include the --check option to instruct pg\_upgrade to perform the consistency check.

The following example demonstrates invoking pg\_upgrade to perform a consistency check on Linux:

```
pg_upgrade -d /opt/PostgresPlus/9.6AS/data -D
/opt/edb/as10/data -U enterprisedb -b
/opt/PostgresPlus/9.6AS/bin -B /opt/edb/as10/bin -p 5444 -P
5445 --check
```

If the command is successful, it will return \*Clusters are compatible\*.

If you are using Windows, you must quote any directory names that contain a space:

```
pg_upgrade.exe -d "C:\Program Files\ PostgresPlus\9.6AS
\data" -D "C:\Program Files\edb\as10\data" -U enterprisedb
-b "C:\Program Files\PostgresPlus\9.6AS\bin" -B
"C:\Program Files\edb\as10\bin" -p 5444 -P 5445 --check
```

During the consistency checking process, pg\_upgrade will log any discrepancies that it finds to a file located in the directory from which pg\_upgrade was invoked. When the consistency check completes, review the file to identify any missing components or upgrade conflicts. You must resolve any conflicts before invoking pg\_upgrade to perform a version upgrade.

If pg\_upgrade alerts you to a missing component, you can use StackBuilder Plus to add the component that contains the component. Before using StackBuilder Plus, you must restart the Advanced Server 10 service. After restarting the service, open StackBuilder Plus by navigating through the Start menu to the Advanced Server 10 menu, and selecting StackBuilder Plus. Follow the onscreen advice of the StackBuilder Plus wizard to download and install the missing components.

For more information about using StackBuilder Plus, please see Section <u>4.5</u>, *Using StackBuilder Plus*.

When pg\_upgrade has confirmed that the clusters are compatible, you can perform a version upgrade.

#### Step 7 - Run pg\_upgrade

After confirming that the clusters are compatible, you can invoke pg\_upgrade to upgrade the old cluster to the new version of Advanced Server.

On Linux:

```
pg_upgrade -d /opt/PostgresPlus/9.6AS/data -D
/opt/edb/as10/data -U enterprisedb -b
/opt/PostgresPlus/9.6AS/bin -B /opt/edb/as10/bin -p 5444 -P
5445
```

On Windows:

```
pg_upgrade.exe -d "C:\Program
Files\PostgresPlus\9.6AS\data"
-D "C:\Program Files\edb\as10\data" -U enterprisedb
-b "C:\Program Files\PostgresPlus\9.6AS\bin" -B
"C:\Program Files\edb\as10\bin" -p 5444 -P 5445
```

pg\_upgrade will display the progress of the upgrade onscreen:

```
$ pg upgrade -d /opt/edb/as10/data -D /opt/edb/as10/data -U enterprisedb -b
/opt/edb/as10/bin -B /opt/edb/as10/bin -p 5444 -P 5445
Performing Consistency Checks
------
Checking current, bin, and data directories
                                                        ok
Checking cluster versions
                                                        ok
Checking database user is a superuser
                                                        ok
Checking for prepared transactions
                                                        ok
Checking for reg* system OID user data types
                                                        ok
Checking for contrib/isn with bigint-passing mismatch ok
Creating catalog dump
                                                        ok
Checking for presence of required libraries
                                                        ok
Checking database user is a superuser
                                                        ok
Checking for prepared transactions
                                                         ok
If pg upgrade fails after this point, you must re-initdb the
new cluster before continuing.
Performing Upgrade
Analyzing all rows in the new cluster
                                                        ok
Freezing all rows on the new cluster
                                                        ok
Deleting files from new pg clog
                                                        ok
Copying old pg clog to new server
                                                        ok
Setting next transaction ID for new cluster
                                                        ok
Resetting WAL archives
                                                         ok
Setting frozenxid counters in new cluster
                                                         ok
Creating databases in the new cluster
                                                         ok
Adding support functions to new cluster
                                                         ok
Restoring database schema to new cluster
                                                         ok
Removing support functions from new cluster
                                                        ok
Copying user relation files
                                                        ok
Setting next OID for new cluster
                                                        ok
Creating script to analyze new cluster
                                                        ok
Creating script to delete old cluster
                                                        ok
Upgrade Complete
 _____
Optimizer statistics are not transferred by pg upgrade so,
once you start the new server, consider running:
   analyze new cluster.sh
Running this script will delete the old cluster's data files:
delete old cluster.sh
```

While pg\_upgrade runs, it may generate SQL scripts that handle special circumstances that it has encountered during your upgrade. For example, if the old cluster contains large objects, you may need to invoke a script that defines the default permissions for the objects in the new cluster. When performing the pre-upgrade consistency check pg\_upgrade will alert you to any script that you may be required to run manually.

You must invoke the scripts after pg\_upgrade completes. To invoke the scripts, connect to the new cluster as a database superuser with the EDB-PSQL command line client, and invoke each script using the i option:
\i complete path to script/script.sql

It is generally unsafe to access tables referenced in rebuild scripts until the rebuild scripts have completed; accessing the tables could yield incorrect results or poor performance. Tables not referenced in rebuild scripts can be accessed immediately.

Note: If pg\_upgrade fails to complete the upgrade process, the old cluster will be unchanged, except that *\$PGDATA/global/pg\_control* is renamed to pg\_control.old and each tablespace is renamed to *tablespace.old*. To revert to the pre-invocation state:

- Delete any tablespace directories created by the new cluster.
- Rename SPGDATA/global/pg\_control, removing the .old suffix.
- Rename the old cluster tablespace directory names, removing the .old suffix.
- Remove any database objects (from the new cluster) that may have been moved before the upgrade failed.

After performing these steps, resolve any upgrade conflicts encountered before attempting the upgrade again.

When the upgrade is complete, pg\_upgrade may also recommend vacuuming the new cluster, and will provide a script that allows you to delete the old cluster.

Before removing the old cluster, ensure that the cluster has been upgraded as expected, and that you have preserved a backup of the cluster in case you need to revert to a previous version.

#### Step 8 - Restore the authentication settings in the pg\_hba.conf file

If you modified the pg\_hba.conf file to permit trust authentication, update the contents of the pg\_hba.conf file to reflect your preferred authentication settings.

#### Step 9 - Move and identify user-defined tablespaces (Optional)

If you have data stored in a user-defined tablespace, you must manually relocate tablespace files after upgrading; move the files to the new location and update the symbolic links (located in the pg\_tblspc directory under your cluster's data directory) to point to the files.

# 8.4 pg\_upgrade Troubleshooting

The troubleshooting tips in this section address problems you may encounter when using pg\_upgrade.

# 8.4.1 Upgrade Error - There seems to be a postmaster servicing the cluster

If pg\_upgrade reports that a postmaster is servicing the cluster, please stop all Advanced Server services and try the upgrade again.

#### 8.4.2 Upgrade Error - fe\_sendauth: no password supplied

If pg\_upgrade reports an authentication error that references a missing password, please modify the pg\_hba.conf files in the old and new cluster to enable trust authentication, or configure the system to use a pgpass.conf file.

### 8.4.3 Upgrade Error - New cluster is not empty; exiting

If pg\_upgrade reports that the new cluster is not empty, please empty the new cluster. The target cluster may not contain any user-defined databases.

### 8.4.4 Upgrade Error - Failed to load library

If the original Advanced Server cluster included libraries that are not included in the Advanced Server 10 cluster, pg\_upgrade will alert you to the missing component during the consistency check by writing an entry to the loadable\_libraries.txt file in the directory from which you invoked pg\_upgrade. Generally, for missing libraries that are not part of a major component upgrade, perform the following steps:

• Restart the Advanced Server service.

Use StackBuilder Plus to download and install the missing module as described in Chapter 4, *Using StackBuilder Plus*. Then:

- Stop the Advanced Server service.
- Resume the upgrade process: invoke pg\_upgrade to perform consistency checking.
- When you have resolved any remaining problems noted in the consistency checks, invoke pg\_upgrade to perform the data migration from the old cluster to the new cluster.

## 8.5 Reverting to the Old Cluster

The method used to revert to a previous cluster varies with the options specified when invoking pg\_upgrade:

- If you specified the --check option when invoking pg\_upgrade, an upgrade has not been performed, and no modifications have been made to the old cluster; you can re-use the old cluster at any time.
- If you included the --link option when invoking pg\_upgrade, the data files are shared between the old and new cluster after the upgrade completes. If you have started the server that is servicing the new cluster, the new server has written to those shared files and it is unsafe to use the old cluster.
- If you ran pg\_upgrade without the --link specification or have not started the new server, the old cluster is unchanged, except that the .old suffix has been appended to the *\$PGDATA/global/pg\_control* and tablespace directories.
- To reuse the old cluster, delete the tablespace directories created by the new cluster and remove the .old suffix from SPGDATA/global/pg\_control and the old cluster tablespace directory names and restart the server that services the old cluster.

### 8.6 Migration to Version 10

A dump/restore using pg\_dumpall or use of pg\_upgrade or logical replication is required for those wishing to migrate data from any previous release. See Section <u>8</u>, *Upgrading an Installation With pg\_upgrade* for general information on migrating to new major releases.

Version 10 contains a number of changes that may affect compatibility with previous releases. Observe the following incompatibilities:

• Hash indexes must be rebuilt after pg\_upgrade from any previous major PostgreSQL version.

Major hash index improvements necessitated this requirement. pg\_upgrade will create a script to assist with this.

• Rename write-ahead log directory pg\_xlog to pg\_wal, and rename transaction status directory pg\_clog to pg\_xact.

Users have occasionally thought that these directories contained only inessential log files, and proceeded to remove write-ahead log files or transaction status files manually, causing irrecoverable data loss. These name changes are intended to discourage such errors in future.

• Rename SQL functions, tools, and options that reference "xlog" to "wal".

For example, pg\_switch\_xlog() becomes pg\_switch\_wal(), pg\_receivexlog becomes pg\_receivewal, and --xlogdir becomes -waldir. This is for consistency with the change of the pg\_xlog directory name; in general, the "xlog" terminology is no longer used in any user-facing places.

• Rename WAL-related functions and views to use lsn instead of location.

There was previously an inconsistent mixture of the two terminologies.

• Change the implementation of set-returning functions appearing in a query's SELECT list.

Set-returning functions are now evaluated before evaluation of scalar expressions in the SELECT list, much as though they had been placed in a LATERAL FROMclause item. This allows saner semantics for cases where multiple set-returning functions are present. If they return different numbers of rows, the shorter results are extended to match the longest result by adding nulls. Previously the results were cycled until they all terminated at the same time, producing a number of rows equal to the least common multiple of the functions' periods. In addition, setreturning functions are now disallowed within CASE and COALESCE constructs.

• Use standard row constructor syntax in UPDATE ... SET (column\_list) = row\_constructor.

The row\_constructor can now begin with the keyword ROW; previously that had to be omitted. If just one column name appears in the column\_list, then the row\_constructor now must use the ROW keyword, since otherwise it is not a valid row constructor but just a parenthesized expression. Also, an occurrence of table\_name.\* within the row\_constructor is now expanded into multiple columns, as occurs in other uses of row constructors.

- When ALTER TABLE ... ADD PRIMARY KEY marks columns NOT NULL, that change now propagates to inheritance child tables as well.
- Prevent statement-level triggers from firing more than once per statement.

Cases involving writable CTEs updating the same table updated by the containing statement, or by another writable CTE, fired BEFORE STATEMENT or AFTER STATEMENT triggers more than once. Also, if there were statement-level triggers on a table affected by a foreign key enforcement action (such as ON DELETE CASCADE), they could fire more than once per outer SQL statement. This is contrary to the SQL standard, so change it.

• Move sequences' metadata fields into a new pg\_sequence system catalog.

A sequence relation now stores only the fields that can be modified by nextval(), that is last\_value, log\_cnt, and is\_called. Other sequence properties, such as the starting value and increment, are kept in a corresponding row of the pg\_sequence catalog. ALTER SEQUENCE updates are now fully transactional, implying that the sequence is locked until commit. The nextval() and setval() functions remain nontransactional.

The main incompatibility introduced by this change is that selecting from a sequence relation now returns only the three fields named above. To obtain the sequence's other properties, applications must look into pg\_sequence. The new system view pg\_sequences can also be used for this purpose; it provides column names that are more compatible with existing code.

Also, sequences created for SERIAL columns now generate positive 32-bit wide values, whereas previous versions generated 64-bit wide values. This has no visible effect if the values are only stored in a column.

The output of psql's  $\d$  command for a sequence has been redesigned, too.

• Make pg\_basebackup stream the WAL needed to restore the backup by default.

This changes pg\_basebackup's -X/--wal-method default to stream. An option value none has been added to reproduce the old behavior. The pg\_basebackup option -x has been removed (instead, use -X fetch).

• Change how logical replication uses pg\_hba.conf.

In previous releases, a logical replication connection required the replication keyword in the database column. As of this release, logical replication matches a normal entry with a database name or keywords such as all. Physical replication continues to use the replication keyword. Since built-in logical replication is new in this release, this change only affects users of third-party logical replication plugins.

• Make all pg ctl actions wait for completion by default.

Previously some  $\verb"pg_ctl"$  actions didn't wait for completion, and required the use of -w to do so.

- Change the default value of the log\_directory server parameter from pg\_log to log.
- Add configuration option ssl\_dh\_params\_file to specify file name for custom OpenSSL DH parameters.

This replaces the hardcoded, undocumented file name dh1024.pem. Note that dh1024.pem is no longer examined by default; you must set this option if you want to use custom DH parameters.

• Increase the size of the default DH parameters used for OpenSSL ephemeral DH ciphers to 2048 bits.

The size of the compiled-in DH parameters has been increased from 1024 to 2048 bits, making DH key exchange more resistant to brute-force attacks. However, some old SSL implementations, notably some revisions of Java Runtime Environment version 6, will not accept DH parameters longer than 1024 bits, and hence will not be able to connect over SSL. If it's necessary to support such old clients, you can use custom 1024-bit DH parameters instead of the compiled-in defaults.

• Remove the ability to store unencrypted passwords on the server.

The password\_encryption server parameter no longer supports off or plain. The UNENCRYPTED option is no longer supported in CREATE/ALTER USER ... PASSWORD. Similarly, the --unencrypted option has been removed from createuser. Unencrypted passwords migrated from older versions will be stored encrypted in this release. The default setting for password\_encrytion is still md5.

• Add min\_parallel\_table\_scan\_size and min\_parallel\_index\_scan\_ size server parameters to control parallel queries.

These replace min\_parallel\_relation\_size, which was found to be too generic.

• Don't downcase unquoted text within shared\_preload\_libraries and related server parameters.

These settings are really lists of file names, but they were previously treated as lists of SQL identifiers, which have different parsing rules.

• Remove sql\_inheritance server parameter.

Changing this setting from the default value caused queries referencing parent tables to not include child tables. The SQL standard requires them to be included, however, and this has been the default since PostgreSQL 7.1.

• Allow multi-dimensional arrays to be passed into PL/Python functions, and returned as nested Python lists.

This feature requires a backwards-incompatible change to the handling of arrays of composite types in PL/Python. Previously, you could return an array of composite values by writing, e.g., [[col1, col2], [col1, col2]]; but now that is interpreted as a two-dimensional array. Composite types in arrays must now be written as Python tuples, not lists, to resolve the ambiguity; that is, write [(col1, col2), (col1, col2)] instead.

• Remove PL/Tcl's "module" auto-loading facility.

This functionality has been replaced by new server parameters pltcl.start\_proc and pltclu.start\_proc, which are easier to use and more similar to features available in other PLs.

• Remove pg\_dump/pg\_dumpall support for dumping from pre-8.0 servers.

Users needing to dump from pre-8.0 servers will need to use dump programs from PostgreSQL 9.6 or earlier. The resulting output should still load successfully into newer servers.

• Remove support for floating-point timestamps and intervals.

This removes configure's --disable-integer-datetimes option. Floatingpoint timestamps have few advantages and have not been the default since PostgreSQL 8.3.

• Remove server support for client/server protocol version 1.0.

This protocol hasn't had client support since PostgreSQL 6.3.

• Remove contrib/tsearch2 module.

This module provided compatibility with the version of full text search that shipped in pre-8.3 PostgreSQL releases.

• Remove createlang and droplang command-line applications.

These had been deprecated since PostgreSQL 9.1. Instead, use CREATE EXTENSION and DROP EXTENSION directly.

• Remove support for version-0 function calling conventions.

Extensions providing C-coded functions must now conform to version 1 calling conventions. Version 0 has been deprecated since 2001.

• The SELECT DISTINCT...ORDER BY clause of the SELECT DISTINCT query behavior differs after upgrade.

If SELECT DISTINCT is specified or if a SELECT statement includes the SELECT DISTINCT ... ORDER BY clause then all the expressions in ORDER BY must be present in the select list of the SELECT DISTINCT query (applicable when upgrading from version 9.6 to any higher version of Advanced Server).

# 9 Uninstalling Advanced Server

Note that after uninstalling Advanced Server, the cluster data files remain intact and the service user persists. You may manually remove the cluster data and service user from the system.

## 9.1 Uninstalling an RPM Package

You can use variations of the rpm or yum command to remove installed packages. Note that removing a package does not damage the Advanced Server data directory.

Include the -e option when invoking the rpm command to remove an installed package; the command syntax is:

rpm -e package\_name

Where *package* name is the name of the package that you would like to remove.

You can use the yum remove command to remove a package installed by yum. To remove a package, open a terminal window, assume superuser privileges, and enter the command:

```
• On RHEL or CentOS 7:
```

yum remove package name

Where *package* name is the name of the package that you would like to remove.

**Note:** yum and RPM will not remove a package that is required by another package. If you attempt to remove a package that satisfies a package dependency, yum or RPM will provide a warning.

#### 9.2 Using Advanced Server Uninstallers at the Command Line

The Advanced Server interactive installer creates an uninstaller that you can use to remove Advanced Server or components bundled with the installer (pgAdmin 4, StackBuilder Plus, or the command line tools). If you uninstall an Advanced Server component, the remainder of the Advanced Server installation will remain intact.

On Linux, the uninstaller is created in /opt/edb/as10. To open the uninstaller, assume superuser privileges, navigate into the directory that contains the uninstaller, and enter:

```
./uninstall-edb-as10-server
```

On Windows, the uninstaller is created in C:\Program Files\edb\as10. To open the uninstaller, assume superuser privileges, navigate into the directory that contains the uninstaller, and enter:

```
uninstall-edb-as10-server.exe
```

The uninstaller opens as shown in Figure 8.1.

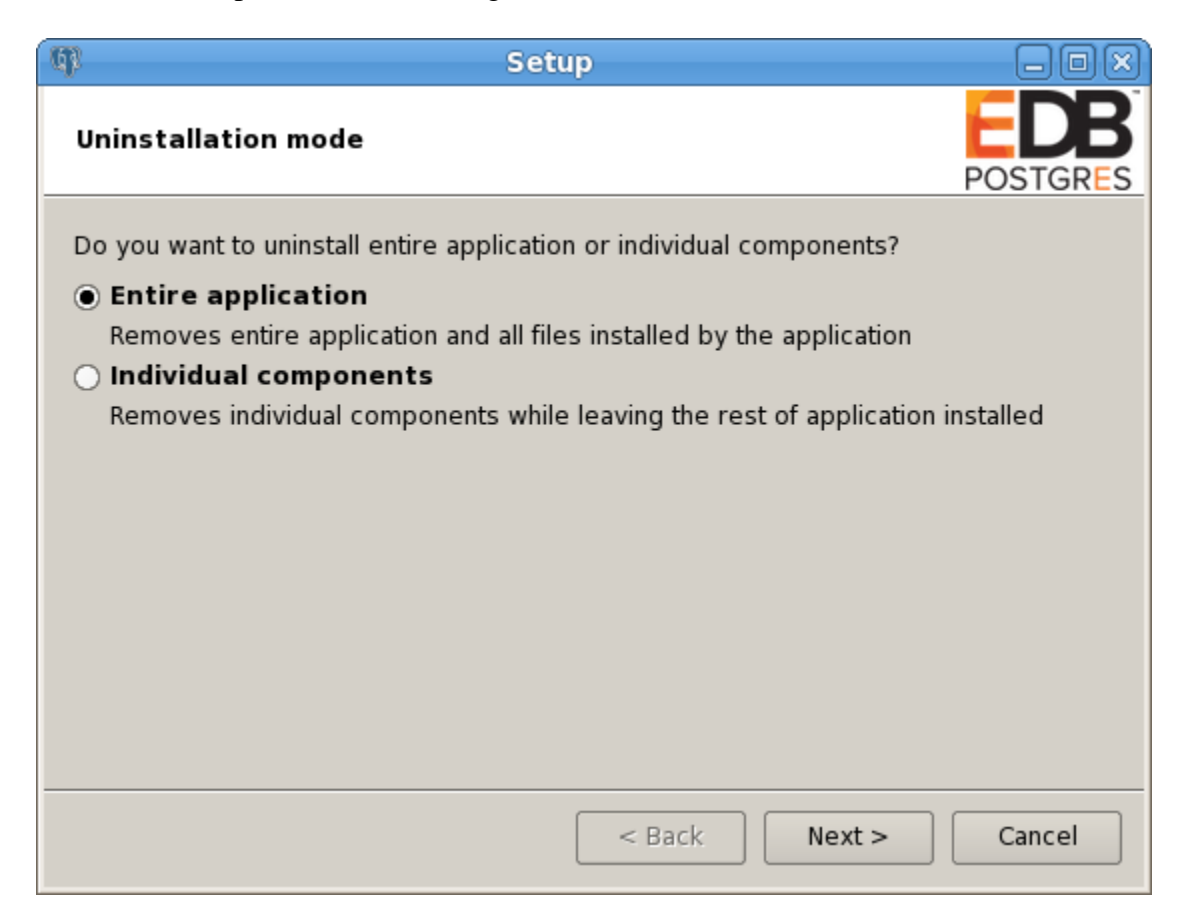

Figure 8.1 – The Advanced Server uninstaller.

You can remove the Entire application (the default), or select the radio button next to Individual components to select components for removal; click Next.

| Getup     Setup     Setup |                                                    |
|----------------------------------------------------------------------------------------------------|----------------------------------------------------|
| Select Components To Uninstall                                                                                                    | POSTGRES                                           |
| Select the components you want to uninstall; clear the components you do not want to remove. Click Next when you are ready to continue.                                                                                                    |                                                    |
| <ul> <li>EDB Postgres Advanced Server</li> <li>pgAdmin 4</li> <li>StackBuilder Plus</li> <li>Command Line Tools</li> </ul>                                                                                                    | Click on a component to get a detailed description |
| < Back Next > Cancel                                                                                                    |                                                    |

Figure 8.2 – Select components for uninstallation.

Check the box to the left of a component name to select a component for removal and click Next to continue (see Figure 8.2).

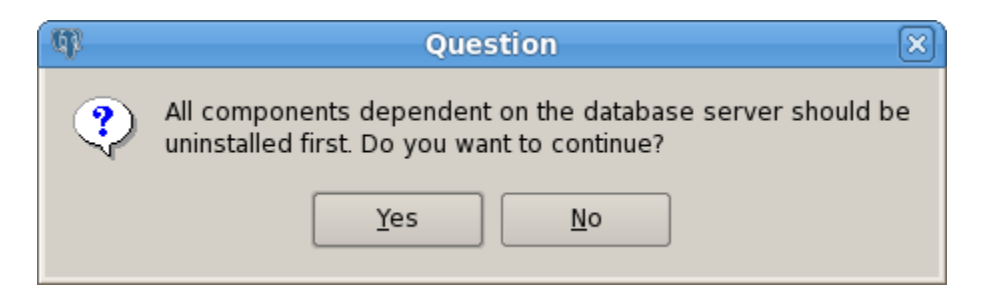

*Figure* 8.3 – *Acknowledge that dependent components are removed first.* 

If you choose to remove components that are dependent on Advanced Server, those components will be removed first; click Yes to acknowledge that you wish to continue (see Figure 8.3).

When the uninstaller completes, a popup confirms that the data directory and service account have not been removed (see Figure 8.4).

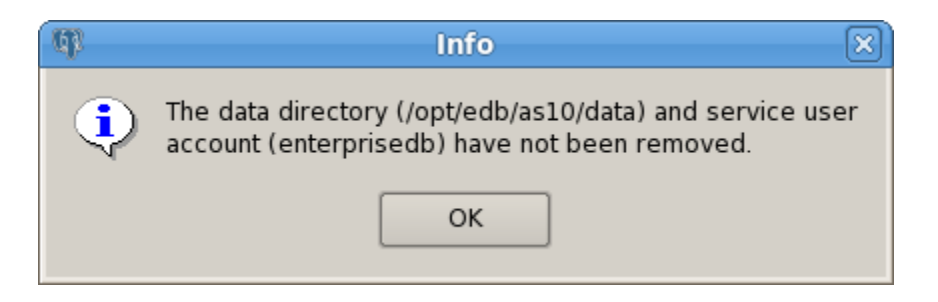

*Figure 8.4 - A dialog confirms that the data directory and service user have not been removed.* 

When the uninstallation is complete, an Info dialog opens to confirm that Advanced Server (and/or its components) has been removed (see Figure 8.5).

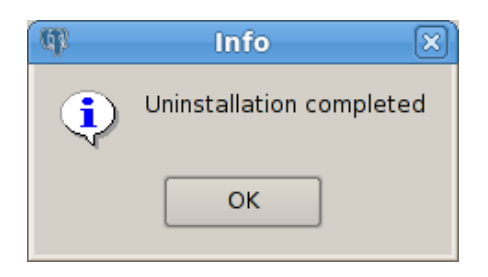

Figure 8.5 - The uninstallation is complete.